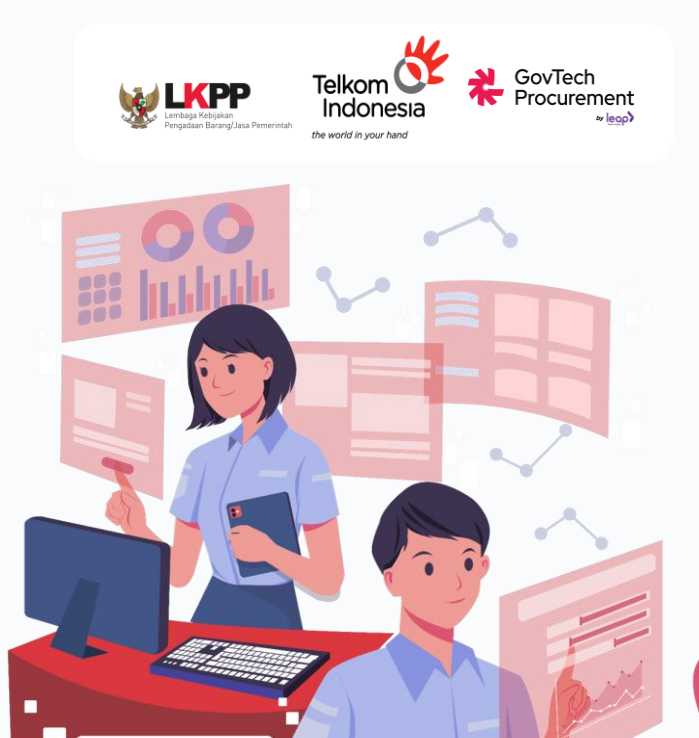

# Panduan Praktis KATALOG ELEKTRONIK

Nikmati Kemudahan dalam Pengadaan Barang/Jasa ke Pemerintah

Desember 2024

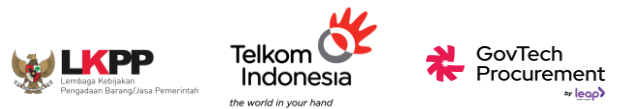

## Dasar Hukum Arahan Presiden RI Terkait Pengadaan Barang dan Jasa

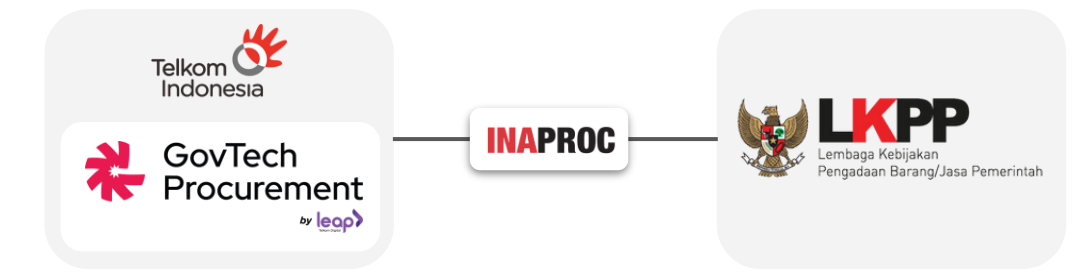

Instruksi Presiden Nomor 2 Tahun 2022 untuk terlibat membantu LKPP dalam percepatan transformasi digital pengadaan dengan tujuan khusus mendorong peningkatan belanja negara Produk Dalam Negeri dan dukungan terhadap UMKM.

Keputusan Presiden Nomor 17 Tahun 2023 mengenai **percepatan pelaksanaan transformasi digital di bidang Pengadaan Barang/Jasa Pemerintah** sebagaimana dimaksud dalam Pasal i ayat (2), Pemerintah menugaskan Perusahaan Perseroan (Persero) PT Telkom Indonesia Tbk untuk menyelenggarakan Sistem Pengadaan Secara Elektronik dan sistem pendukungnya.

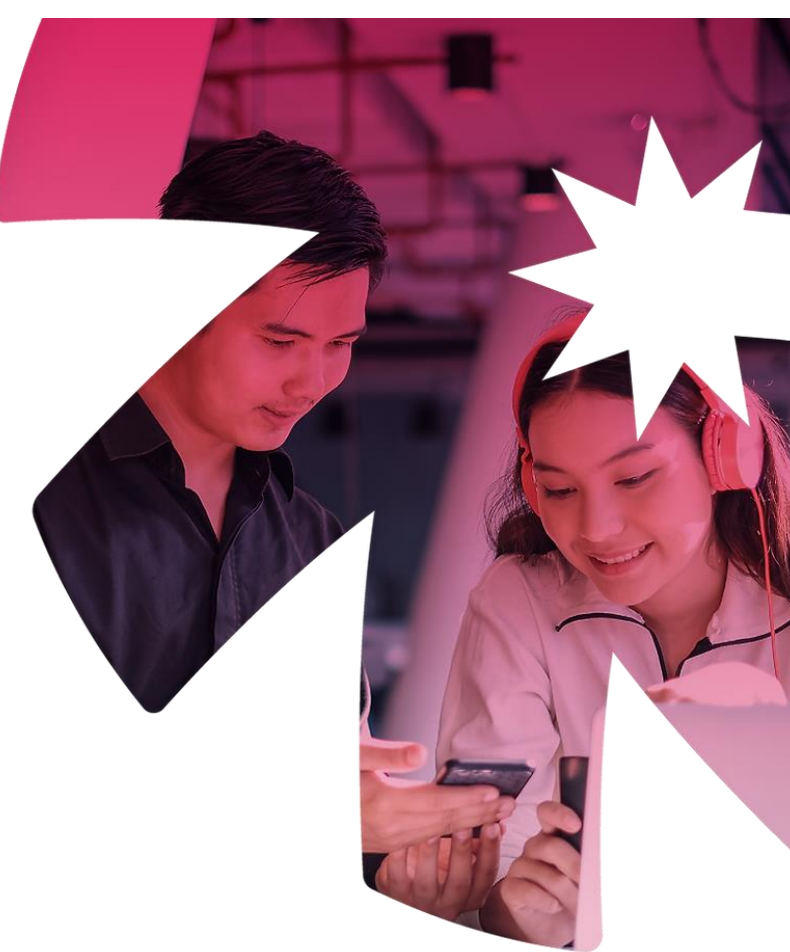

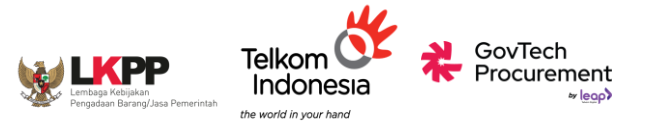

# INAPROC

INAPROC merupakan ekosistem digital yang mengintegrasikan berbagai sistem pengadaan agar menjadi satu layanan yang **terpusat** dan **menyeluruh.** 

Dengan memanfaatkan potensi teknologi yang berkembang pesat, INAPROC diwujudkan dengan pendekatan **user centric** untuk menciptakan pengalaman pengguna lebih baik.

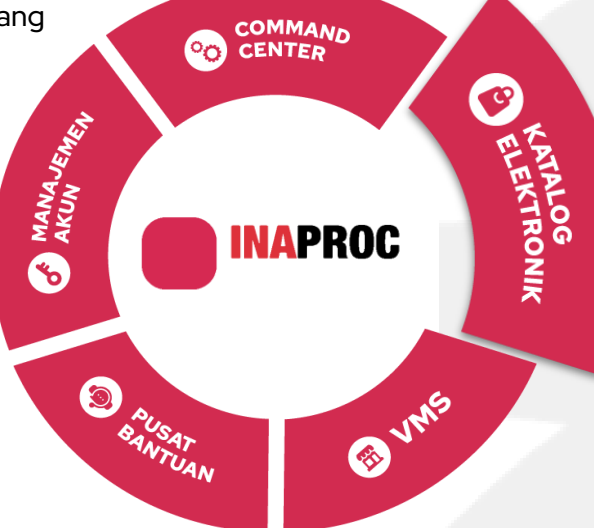

S INAPROC Katalog Elektronik

#### Katalog Elektronik Versi 6

merupakan platform yang digunakan oleh Kementerian, Lembaga, serta Pemerintah Daerah dalam pelaksanaan pengadaan barang/jasa untuk dana yang bersumber dari APBN dan/atau APBD.

seamless

intuitive

accessible

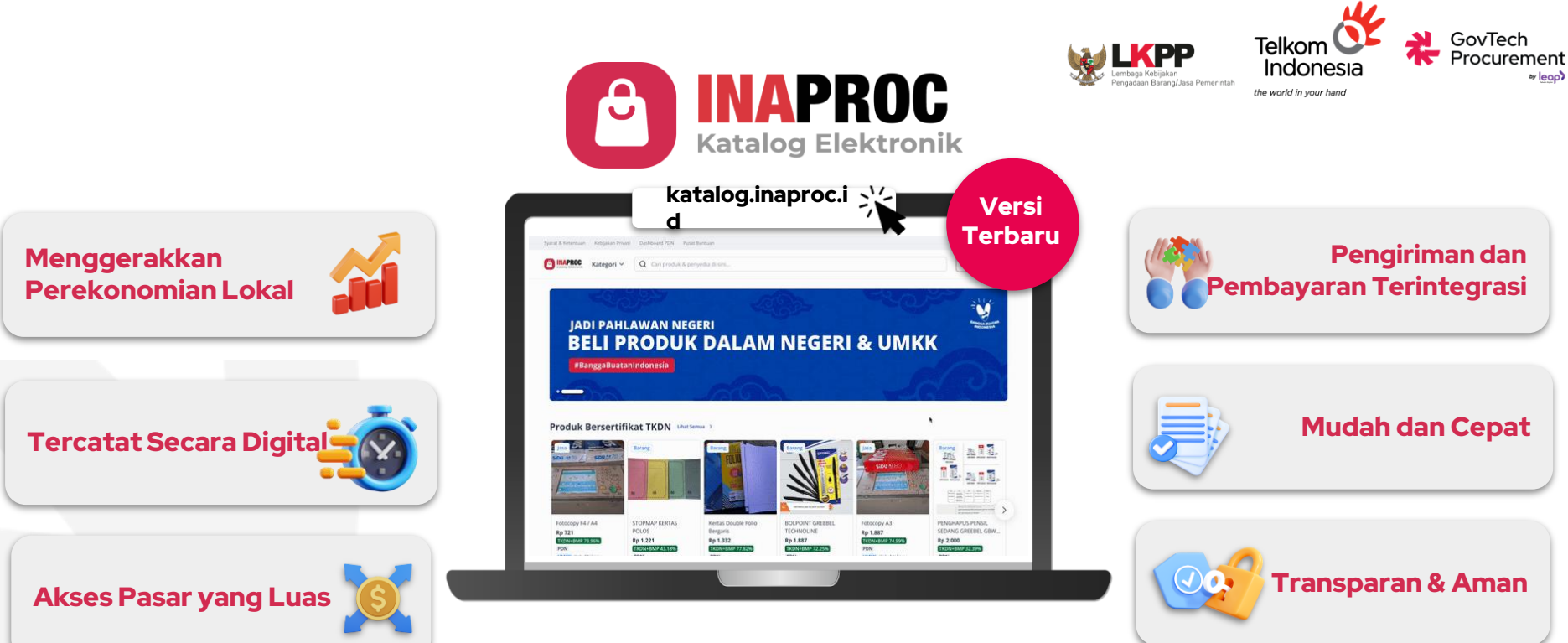

≈ leap

Katalog Elektronik Versi 6 merupakan platform yang digunakan oleh Kementerian, Lembaga setingkat Kementerian, dan/atau serta Pemerintah Daerah dalam pelaksanaan pengadaan barang dan jasa untuk dana yang bersumber dari APBN dan/atau APBD melalui metode E-Purchasing.

## Transformasi Pengelolaan

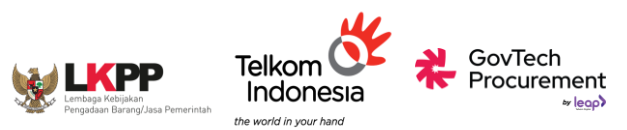

#### $\textbf{Etalase} \rightarrow \textbf{Kategori}$

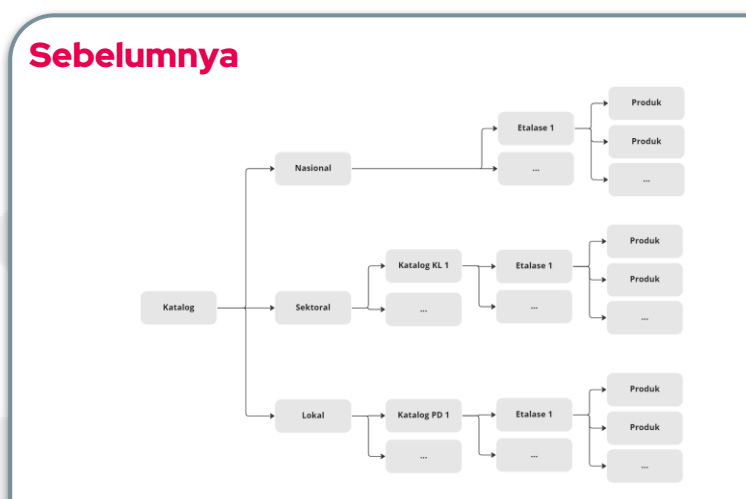

Pengelolaan **Katalog dan Etalase** dilakukan oleh **masing-masing** pengelola Nasional / Sektoral / Lokal

- Atribut spesifikasi produk tidak terstandarisasi
- Sulit dalam **identifikasi produk** sejenis
- Sulit dalam **memonitor dan menilai** kewajaran harga produk dan substitusi produk impor

#### Katalog Elektronik versi 6

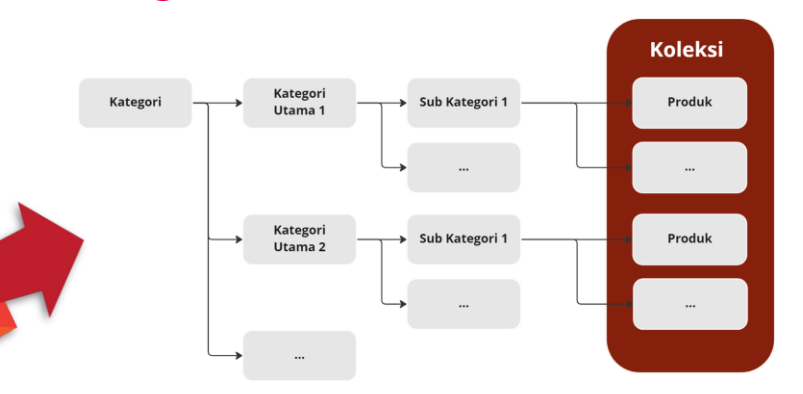

Pengelolaan **Kategori dan Koleksi** dilakukan **terpusat** oleh tim kategori manajemen dari LKPP/GTP

- Lebih mudah dalam melakukan kontrol & standarisasi atribut produk
- Lebih mudah dalam identifikasi produk sejenis
- Lebih mudah dalam memonitor dan menilai kewajaran harga produk dan substitusi produk impor

#### PILOTING

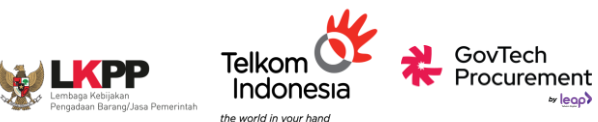

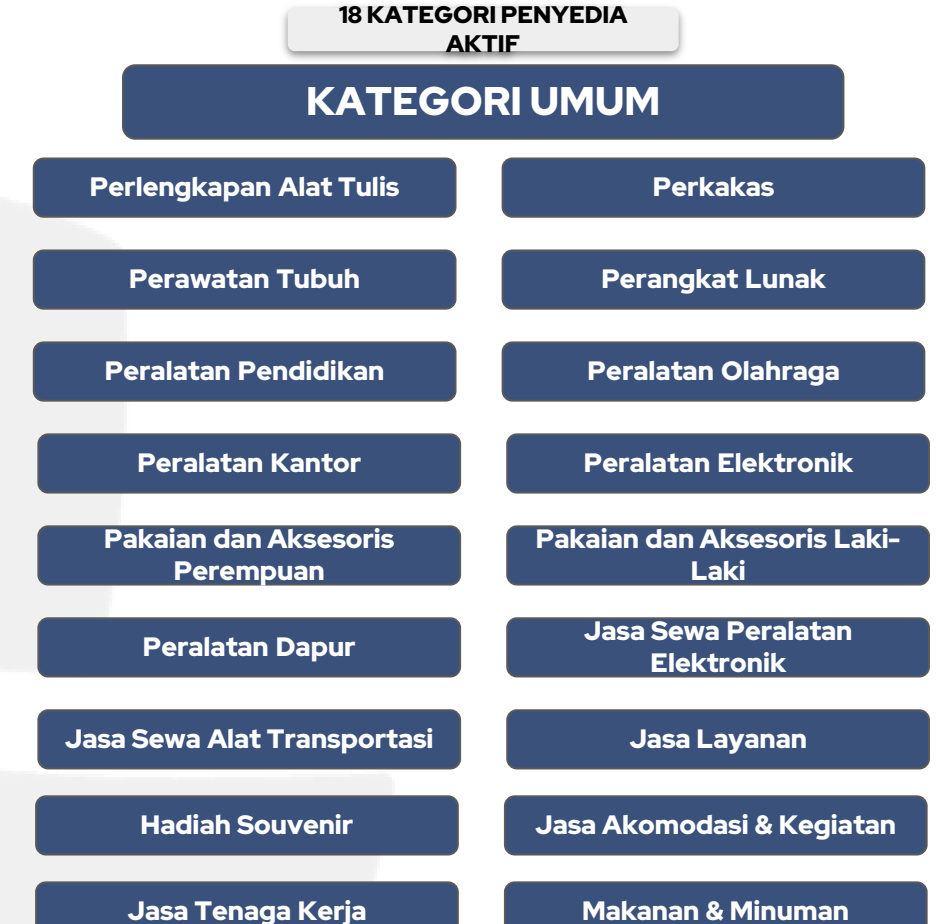

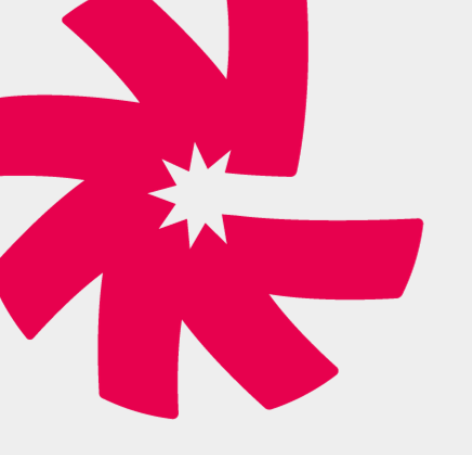

# 1. Panduan Pendaftaran Akun INAPROC

Manajemen Akun Terpusat bagi Pengguna SPSE dan Sistem Pendukung

#### **PERANAN PENGGUNA**

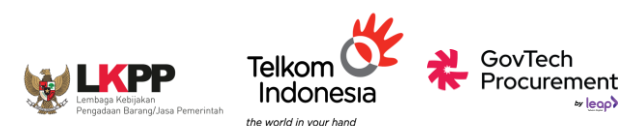

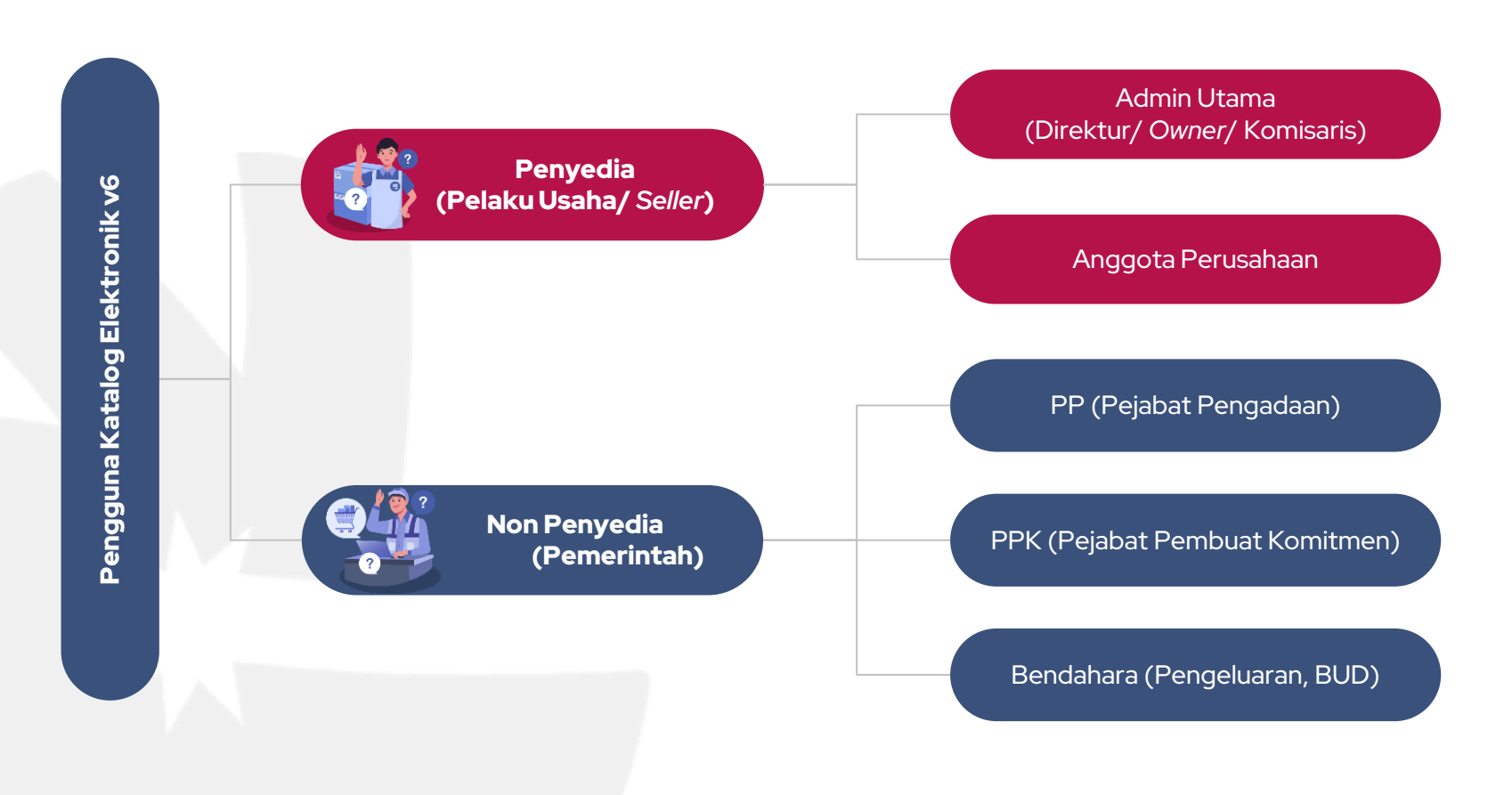

### **3 TAHAPAN PENDAFTARAN**

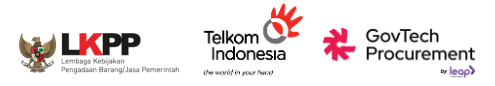

|                            | INAPROC                                                                                                    |
|----------------------------|----------------------------------------------------------------------------------------------------|
| Buat Identitas     Digital | Partualizet     Partualizet     Partualitet     Partualitet     Partualitet     Partualitet     Partualit |
| 1 Data Diri                | Usename<br>Masukkan username                                                                                                    |
| 2 Syarat Dan Ketentuan     | Email<br>yourensil@example.com                                                                                                    |
|                            | Selanjutnya                                                                                                    |

### Registrasi dan Verifikasi Identitas Digital

Membuat identitas akun dengan memasukkan username, email, password, dan nomor telepon

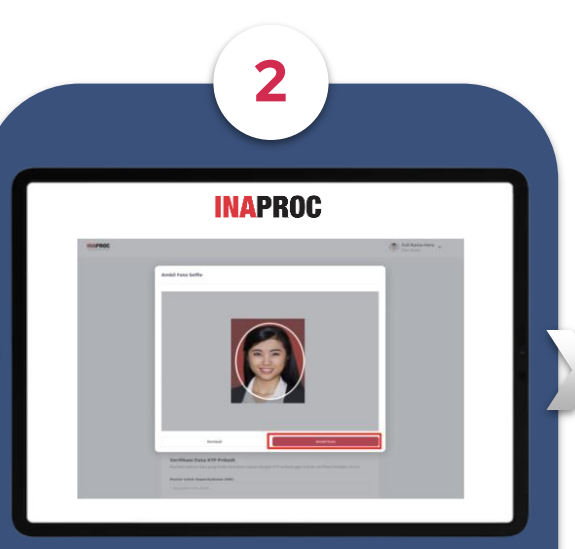

### Registrasi dan Verifikasi Identitas Profil

Memilih tipe profil, mengisi NIP, NIK, data diri, dan melakukan verifikasi wajah serta foto KTP

| INAPR                                                                                                | KOC                            |
|----------------------------------------------------------------------------------------------------|--------------------------------|
|                                                                                                    | 🔮 🖂 🛛 🎼 👘 Internal Dashboard 👻 |
| najemen Akses                                                                                        |                                |
| PIIIh Platform<br>IIh sahu platform di bawah ini untuk mendapatkan akses ke dalamnya.<br>Nih Manform | + Hubungkan atau Buat Akses    |
| Q Mih                                                                                                | v                              |

### Registrasi dan Verifikasi Identitas Akses

Menghubungkan akses akun dengan instansi/satker, isi detail informasi satker, unggah dokumen/SK, Menunggu Waktu Verifikasi 3 x 24 Jam

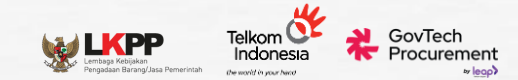

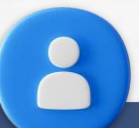

# Registrasi & Verifikasi Identitas Digital

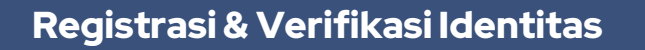

Digital

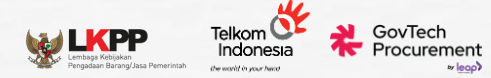

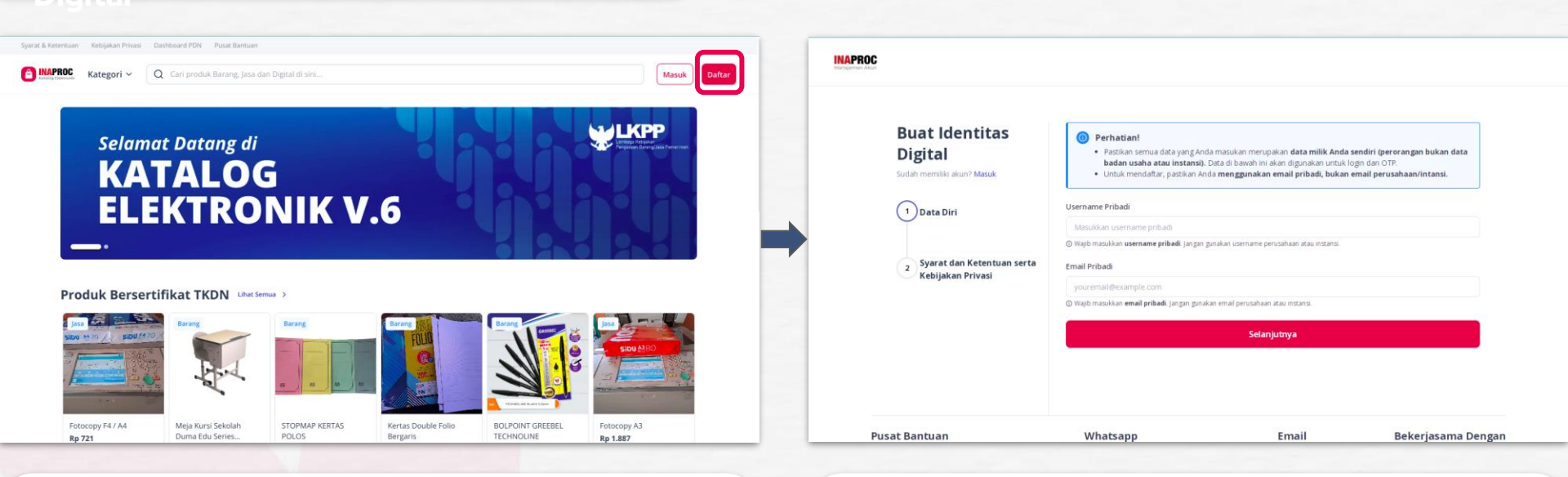

- Akses tautan: https://katalog.inaproc.id/
- Klik tombol **"Daftar"**

- Buat Username & Masukkan Email
- Username & Email Pribadi (Bukan Email Kantor)
  - nama@yahoo.com, nama@gmail.com

### Registrasi & Verifikasi Identitas

Digital

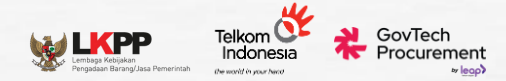

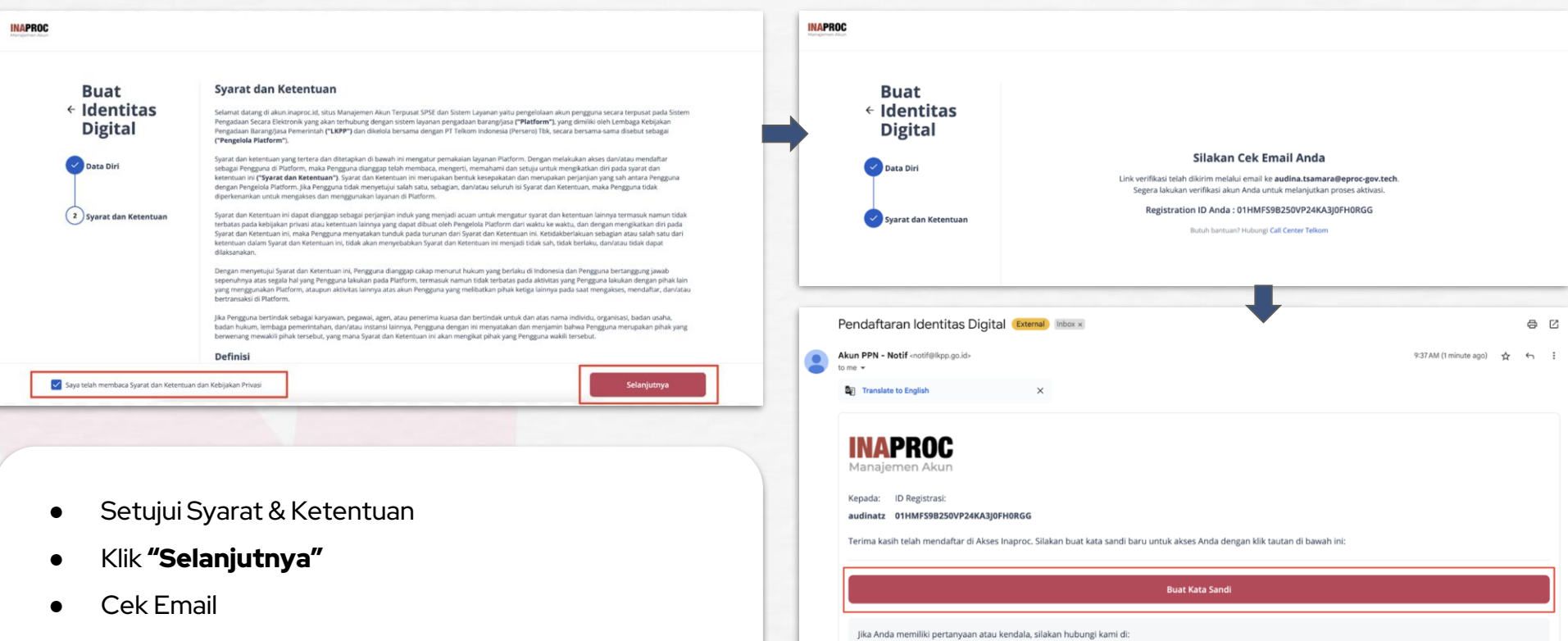

& Call Center (021) 2993 5577 atau 144 (Senin - Jumat: 07.00 - 18.00)

layanan@lkpp.go.id

(S) 08111557709 (Jadwal Operasional: Senin - Jumat, Pukul 09.00 s/d 12.00 dan 13.00 s/d 15.00 WIB)

Klik "Buat Kata Sandi" pada Email yang diterima

#### Registrasi & Verifikasi Identitas Digital

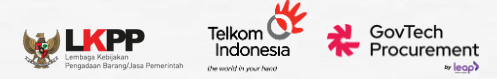

| NAPROC<br>Janajermen Akun<br>Buat Kata Sandi       |                                                                         | INAPROC<br>Manajemen Akun  |                                               |
|----------------------------------------------------|-------------------------------------------------------------------------|----------------------------|-----------------------------------------------|
| uat kata sandi yang kuat untuk masuk ke akun Anda. |                                                                         | Masuk                      |                                               |
| Kata Sandi                                         |                                                                         | Selamat datang! Silakan n  | nasuk ke akun Anda dengan username atau email |
| Ulangi Kata Sandi                                  | $(\checkmark)$                                                          | terdaftar.                 |                                               |
| Kata ang di kanya tandiri dari.                    | $\smile$                                                                | Username atau Alamat Email |                                               |
| Setidaknya 8 karakter                              | Kata sandi berbasil diperbarui. Silakan masuk kembali dengan kata sandi |                            |                                               |
| Setidaknya 3 dari yang berikut ini:                | baru Anda.                                                              | Kata Sandi                 | <b>(</b>                                      |
| <ul> <li>Huruf kecil (a-z)</li> </ul>              |                                                                         |                            |                                               |
| Huruf besar (A-Z)                                  |                                                                         |                            | Lupa Kata Sandi                               |
| - Angka (0-9)                                      | Login                                                                   |                            |                                               |
| Karakter knusus (ctn: !@#\$%^&^)                   | <br>                                                                    |                            | Masuk                                         |
| Simpan Kata Sandi                                  |                                                                         | Belt                       | ım punya akun ? <b>Daftar Disini</b>          |

- Buat Kata Sandi
- Lakukan proses **Login** ulang
- Masukkan Username/email dan Password baru

## Registrasi & Verifikasi Identitas

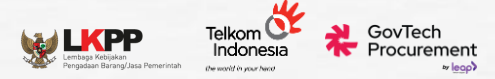

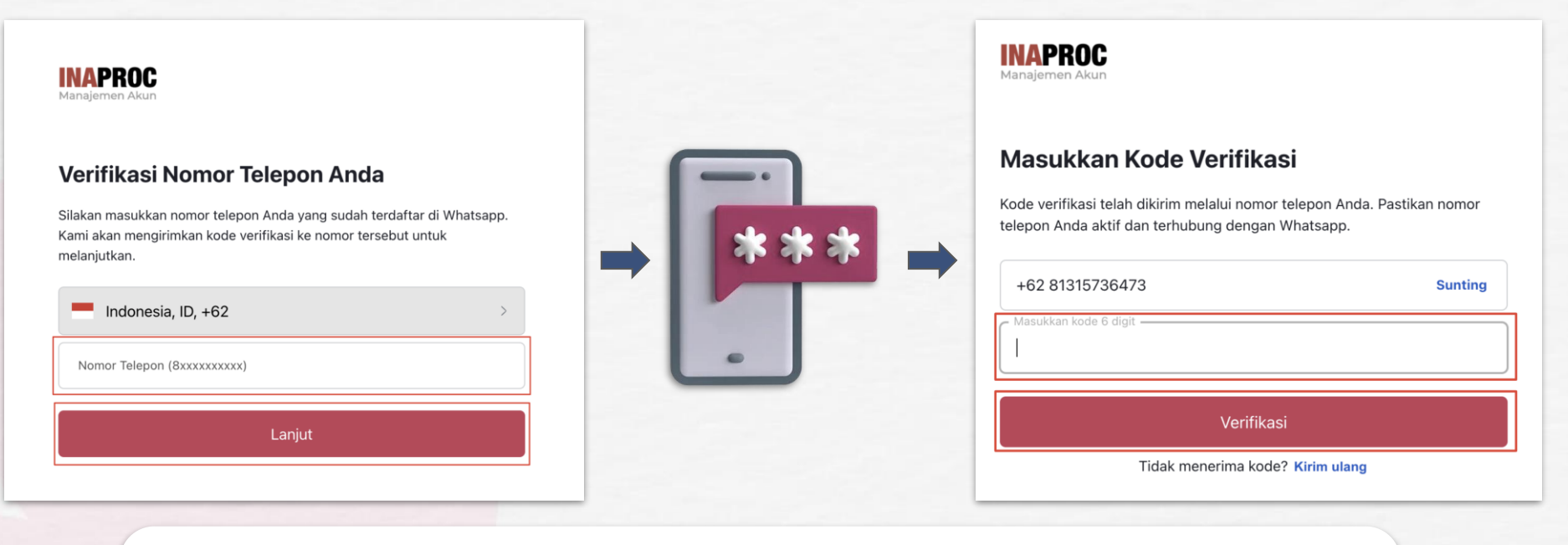

- Masukkan nomor handphone pribadi
- OTP Dikirimkan via Whatsapp / SMS
- Masukkan kode OTP yang diterima
- Klik "Verifikasi"

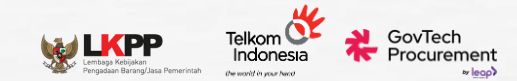

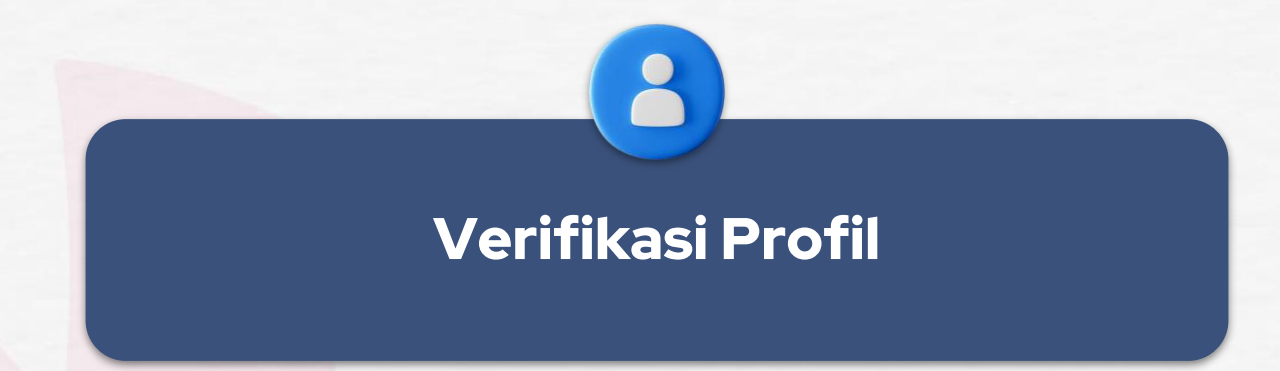

Verifikasi Profil diperlukan untuk membuktikan kebenaran dan validitas dari data diri pengguna

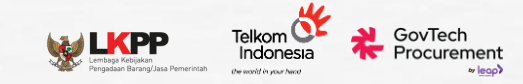

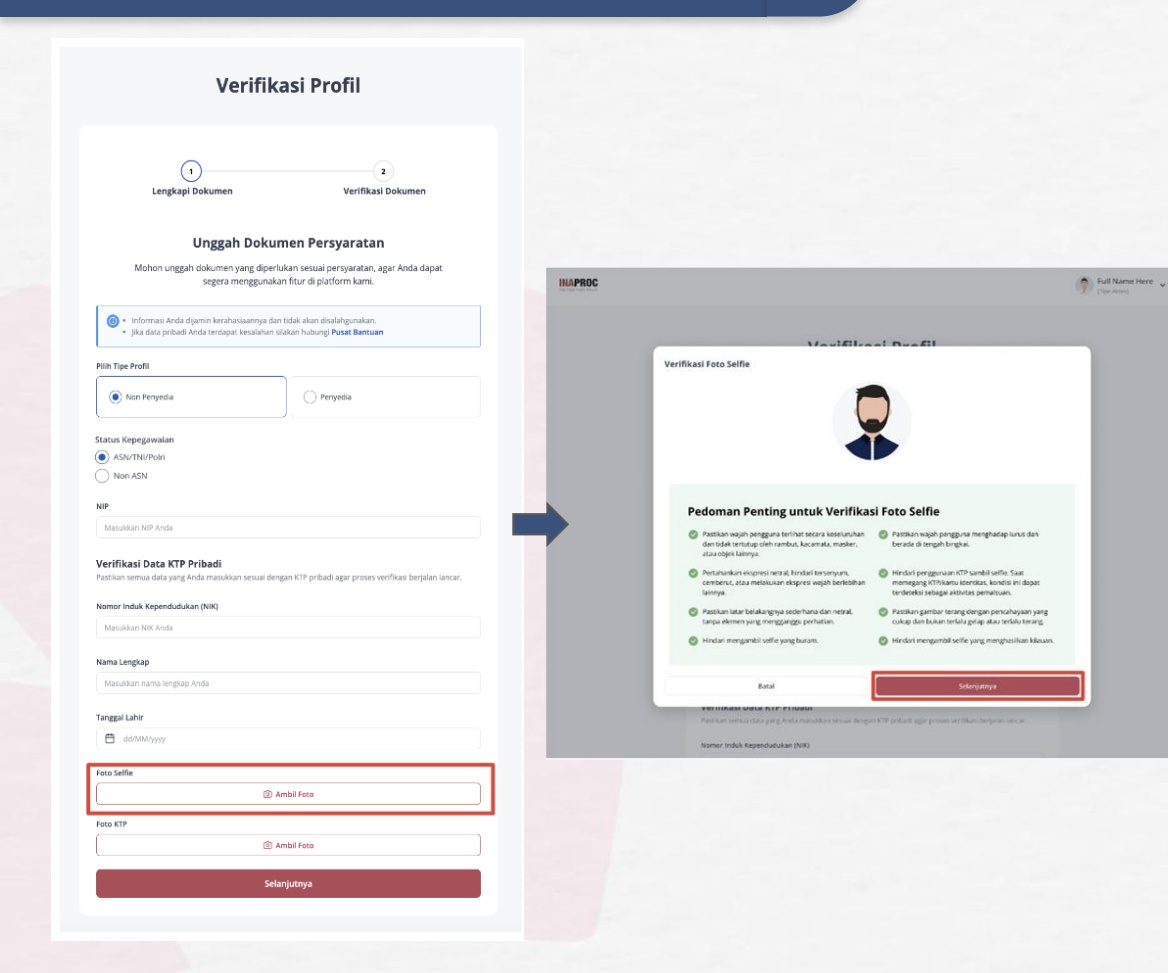

- Pilih Tipe Profil: Non Penyedia
- Pilih Status Kepegawaian

(ASN/TNI/POLRI)

• Mengisi detail informasi:

○ NIP / NRP

- NRP Input karakter 00 didepan sampai memenuhi 18 karakter & tinggalkan karakter huruf pada NRP.
   ex: 0000000000024565
- Nomor Induk Kependudukan (NIK)
- Nama Lengkap sesuai KTP
- Tanggal Lahir.
- Lanjutkan untuk melanjutkan swafoto & foto KTP

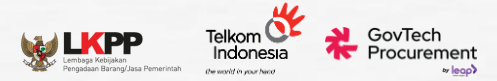

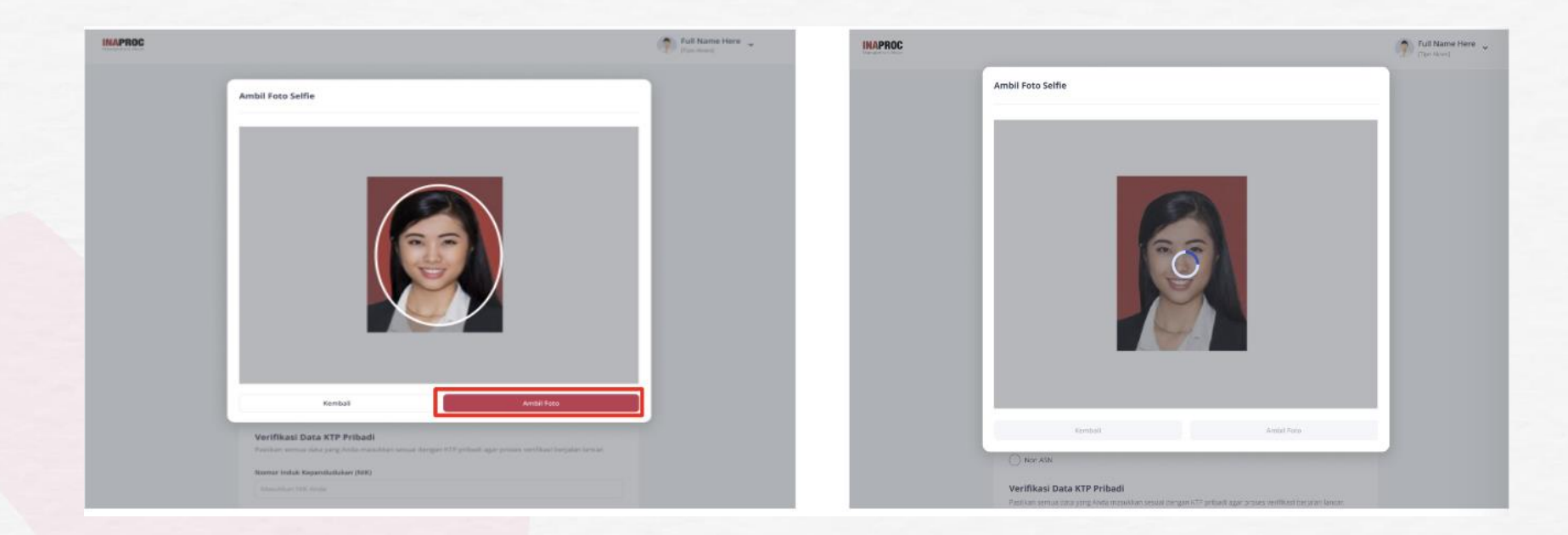

#### **SWAFOTO**

- Perangkat mendukung untuk pengambilan foto langsung
- Keseluruhan wajah terlihat jelas & berada tepat di tengah bingkai (tidak menggunakan masker, kacamata, objek lain)
- Pencahayaan yang baik
- Background soderhana dan petral.

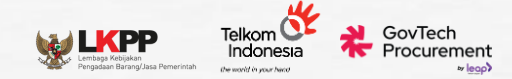

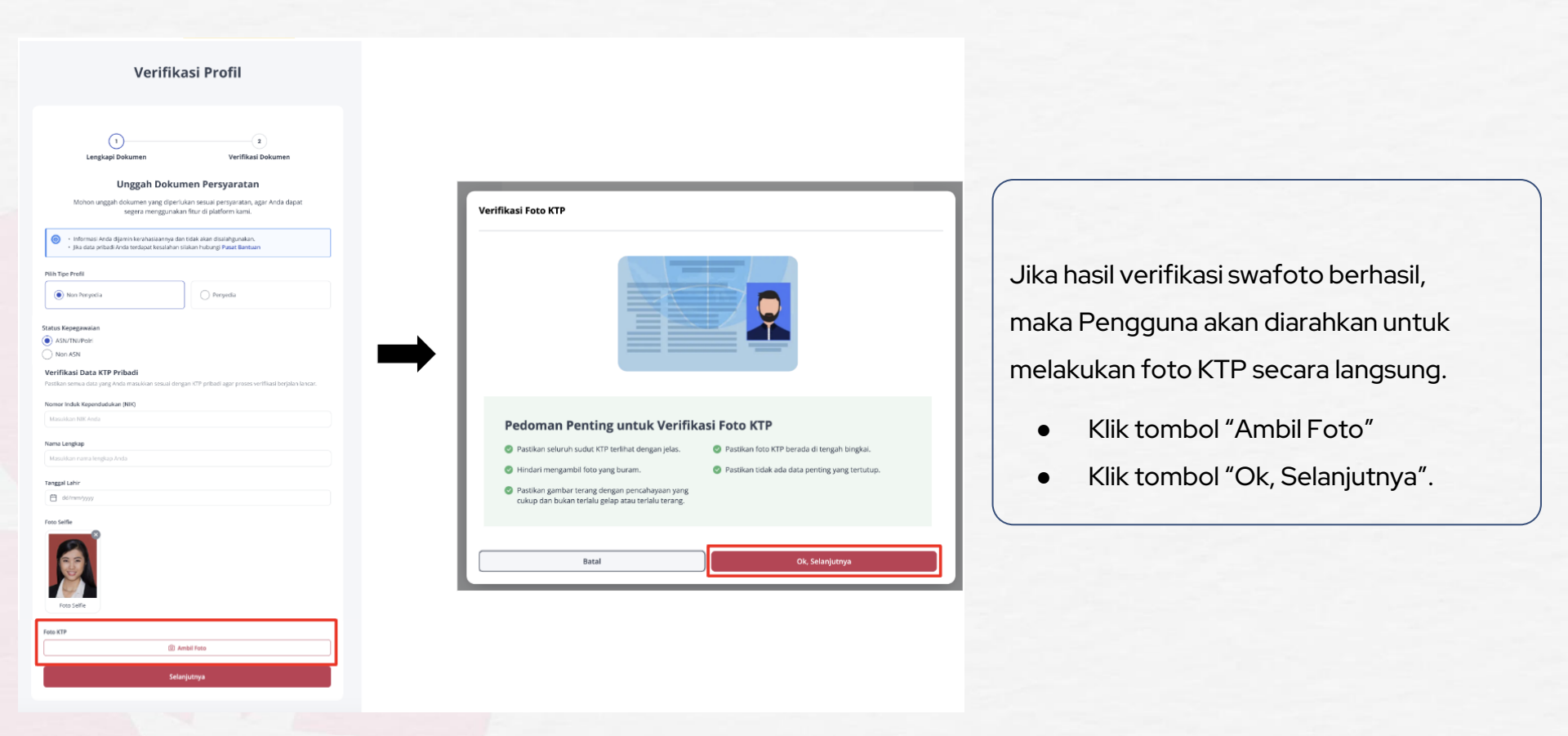

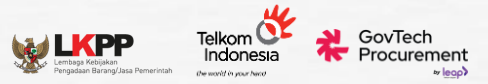

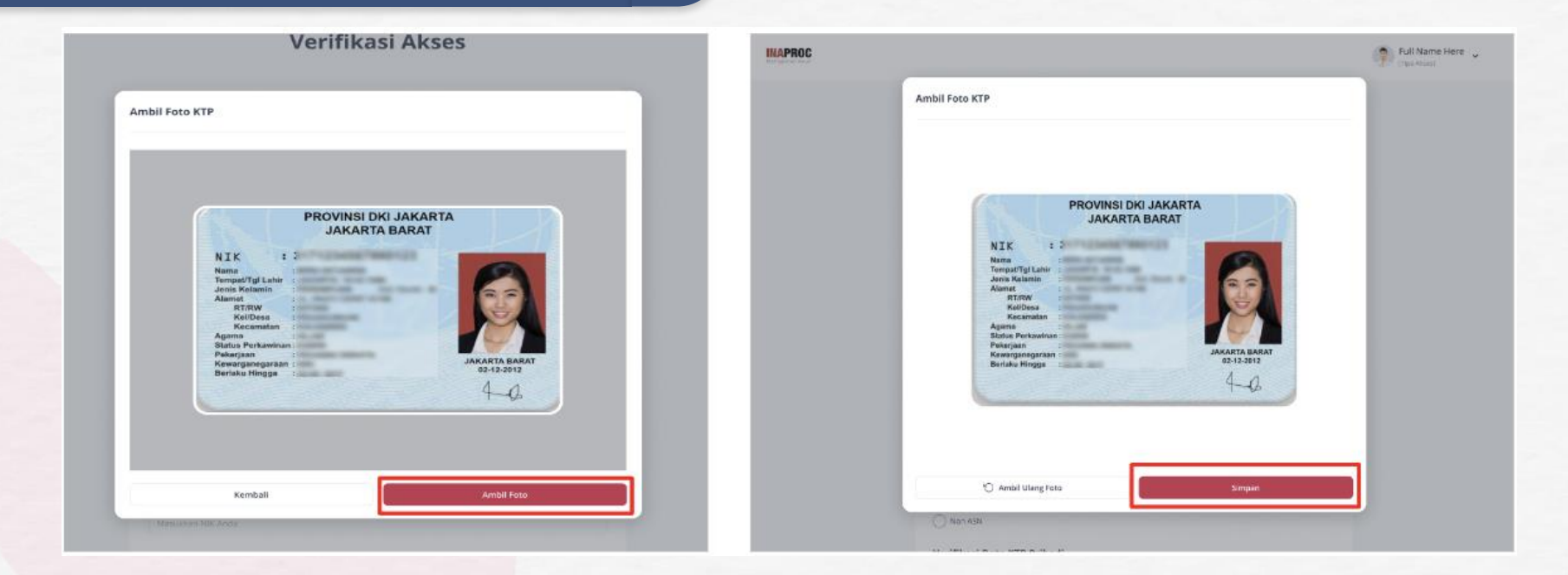

#### **FOTO KTP**

- Hindari penggunaan KTP sambil Selfie
- Keseluruhan KTP tertangkap Kamera
- Pencahayaan

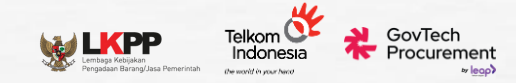

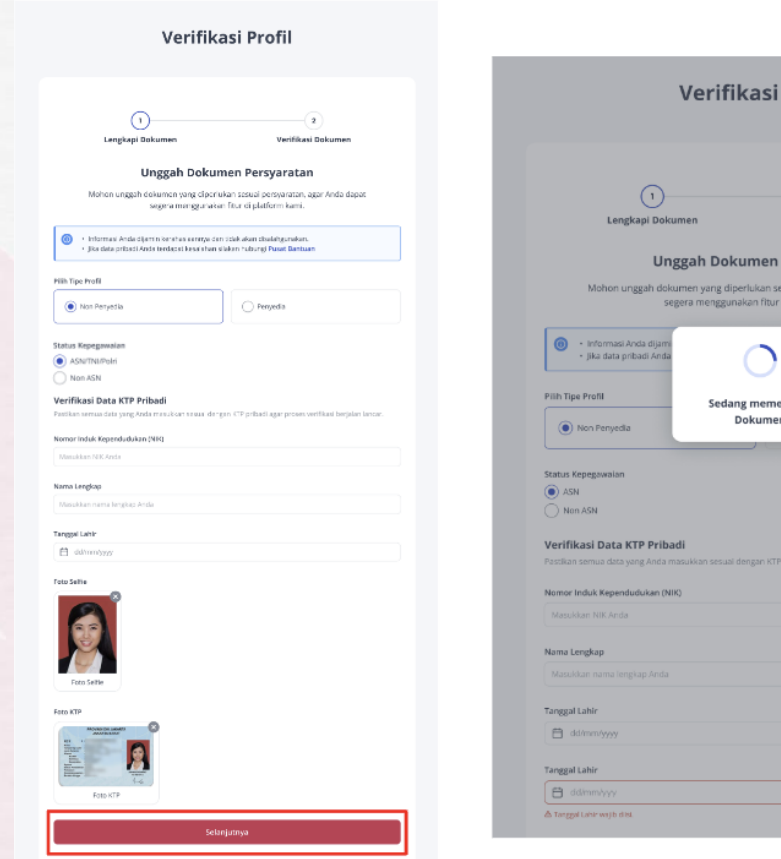

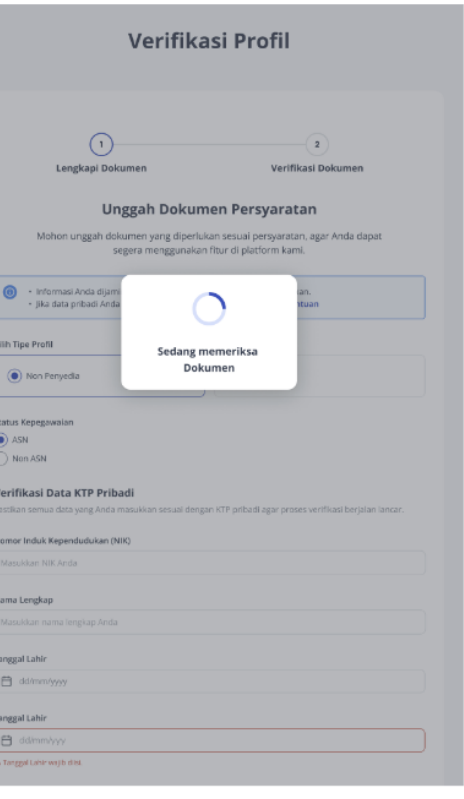

Setelah swafoto dan foto KTP berhasil dilakukan,

 Klik tombol "Selanjutnya" untuk melanjutkan proses verifikasi dari

### dukcapil. Verifikasi Profil verifikasi Dokumen Verifikasi Dokumen Verifikasi Dokumen Nose Verifikasi Sedang Berlangsug Data telah kani terima. Mohon menunggu, verifikator sedang melakukan proses verifikasi. Hasil verifikasi akan Anda terima maksimal dalam 3x24 jan.

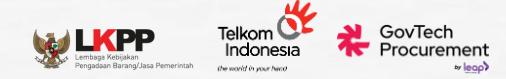

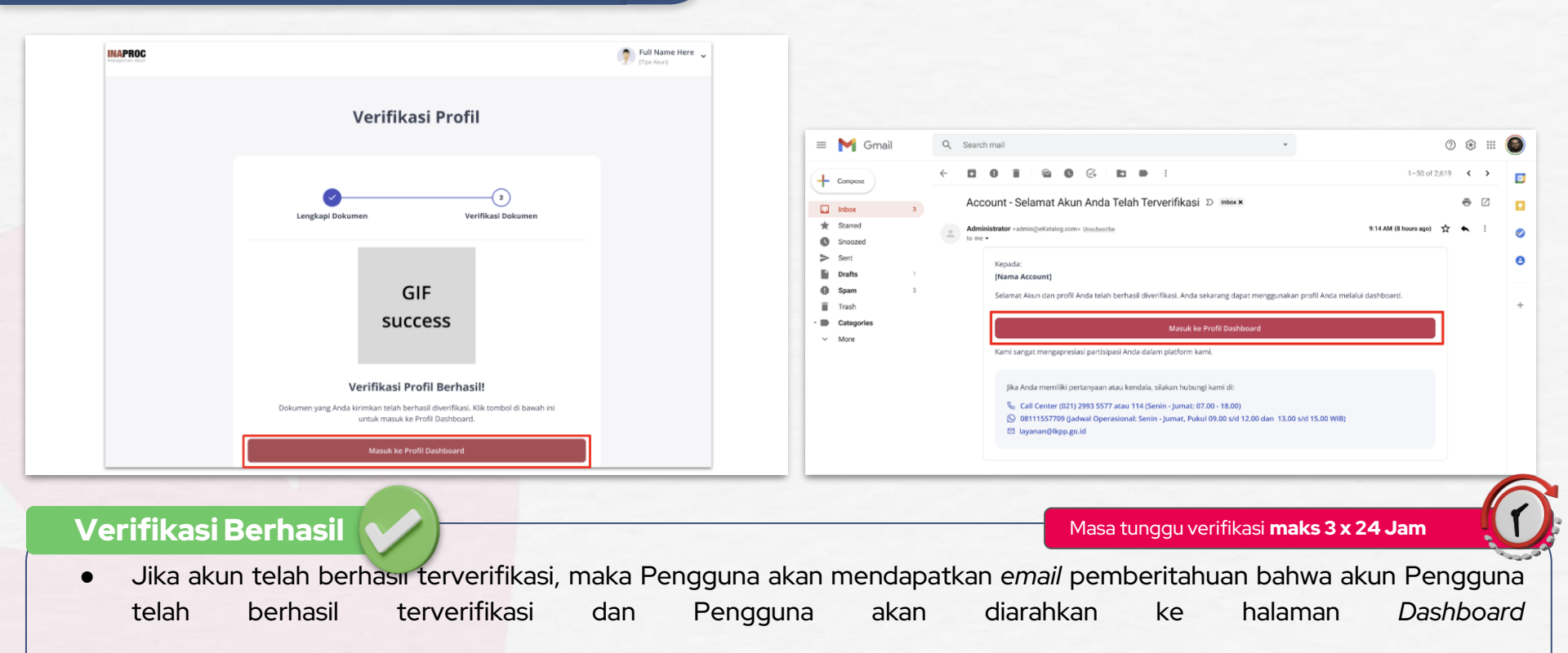

• Namun jika belum berhasil terverifikasi dukcapil maka verifikasi akan dilakukan oleh agen verifikator Kami (*in parallel*), silahkan menunggu hasil verifikasi melalui laman manajemen akun INAPROC / Email.

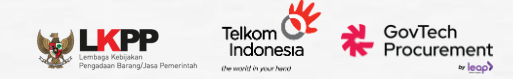

| = | M Gmail            |   | Q            | Search            | mail                                                                                                    |                                 |                                                   |                                                                                    | Ŧ                                                  |                                            |                                             | ?     | ۲ |   |   |
|---|--------------------|---|--------------|-------------------|----------------------------------------------------------------------------------------------------|---------------------------------|---------------------------------------------------|------------------------------------------------------------------------------------|----------------------------------------------------|--------------------------------------------|---------------------------------------------|-------|---|---|---|
| + | Compose            |   | $\leftarrow$ |                   | 9 î 🖻 9 9                                                                                                    | <u>}</u> +                      | •                                                 | :                                                                                  |                                                    |                                            | 1-50 of 2                                   | 2,619 | ٢ | > | Ð |
|   | Inbox              | 3 |              | [Nan              | na Website] - Akun And                                                                                              | da Di                           | itolak ⊅                                          | Inbox ×                                                                            |                                                    |                                            |                                             |       | ē | Z |   |
| * | Starred<br>Snoozed |   |              | Admini<br>to me - | istrator <admin@ekatalog.com> <u>Unse</u></admin@ekatalog.com>                                                      | ubscribe                        |                                                   |                                                                                    |                                                    |                                            | 9:14 AM (8 hours ago)                       | ☆     | • | : | Ø |
| > | Sent               |   |              |                   | Kepada:                                                                                                    |                                 |                                                   |                                                                                    |                                                    |                                            |                                             |       |   |   | 8 |
|   | Drans              | 2 |              |                   | [Nama Account]                                                                                                    |                                 |                                                   |                                                                                    |                                                    |                                            |                                             |       |   |   |   |
| î | Trash              | ÷ |              |                   | Kami ingin memberitahukan b<br>memberitahukan bahwa akun                                                            | bahwa s<br>n dengai             | setelah memi<br>an rincian ber                    | eriksa dan meninjau peng<br>ikut ini telah ditolak:                                | zajuan profil And                                  | da, kami dengan san                        | igat menyesal untuk                         |       |   |   | + |
| - | Categories         |   |              |                   | Registration ID :                                                                                                   | ; [Re                           | egistration ID]                                   | 1                                                                                  |                                                    |                                            |                                             |       |   |   |   |
| ~ | More               |   |              |                   | Username                                                                                                    | : [Na                           | lama Penggun                                      | a]                                                                                 |                                                    |                                            |                                             |       |   |   |   |
|   |                    |   |              |                   | Email                                                                                                    | ; [Ala                          | lamat Email)                                      |                                                                                    |                                                    |                                            |                                             |       |   |   |   |
|   |                    |   |              |                   | Dengan demikian, akun terseb<br>kebingungannya, silakan hubu<br>Kami mohon maaf atas ketidal<br>dan kerjasama Anda. | but tida<br>ungi tim<br>aknyama | ak dapat digu<br>m dukungan p<br>nanan yang m     | nakan kembali. Jika Anda<br>selanggan kami melalui ca<br>ungkin timbul akibat kepu | percaya bahwa i<br>ill center.<br>utusan ini dan m | ini adalah suatu kes<br>nengucapkan terima | ialahan atau ada<br>I kasih atas pengertian |       |   |   |   |
|   |                    |   |              |                   | Jika Anda memiliki pertany<br>♀ Call Center (021) 2993<br>♀ 08111557709 (Jadwal (<br>☞ Jayanan@kpp.go.id            | yaan ata<br>3 5577 a<br>Operas  | tau kendala, s<br>atau 114 (Ser<br>isional: Senin | ilakan hubungi kami di:<br>nin - Jumat: 07.00 - 18.00)<br>- Jumat, Pukul 09.00 s/d | 12.00 dan 13.00                                    | 0 s/d 15.00 WIB)                           |                                             |       |   |   |   |

### Verifikasi Ditolak

 Jika verifikasi oleh verifikator ditolak, Pengguna akan menerima pemberitahuan penolakan melalui email dan belum dapat melanjutkan ke tahap berikutnya

#### • Silahkan hubungi

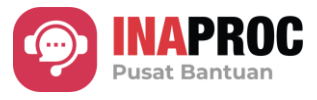

jika ini merupakan suatu kesalahan atau butuh konfirmasi lebih lanjut.

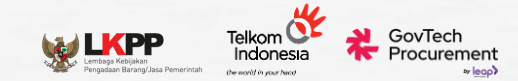

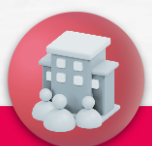

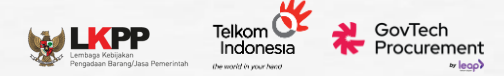

0

|                                                                                     |                                                                                                    | 🕂 🖂 🌗 Internal Dashboard 🗸  |
|-------------------------------------------------------------------------------------|----------------------------------------------------------------------------------------------------|-----------------------------|
| < Sembunyikan                                                                       | Manajemen Akses                                                                                                 |                             |
| <ul> <li>Manajemen Akses</li> <li>Pengaturan Tanda<br/>Tangan Elektronik</li> </ul> | Pilih Platform<br>Pilih salah satu platform di bawah ini untuk mendapatkan akses ke dalamnya.<br>Pilih Platform | + Hubungkan atau Buat Akses |
| A Delegasi                                                                          | Q Pilih                                                                                                    | ~                           |
| 🔅 Pengaturan                                                                        |                                                                                                    |                             |

• Pada halaman Manajemen Akses, klik tombol "Hubungkan atau Buat Akses".

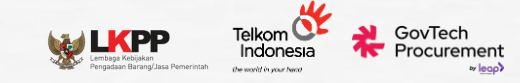

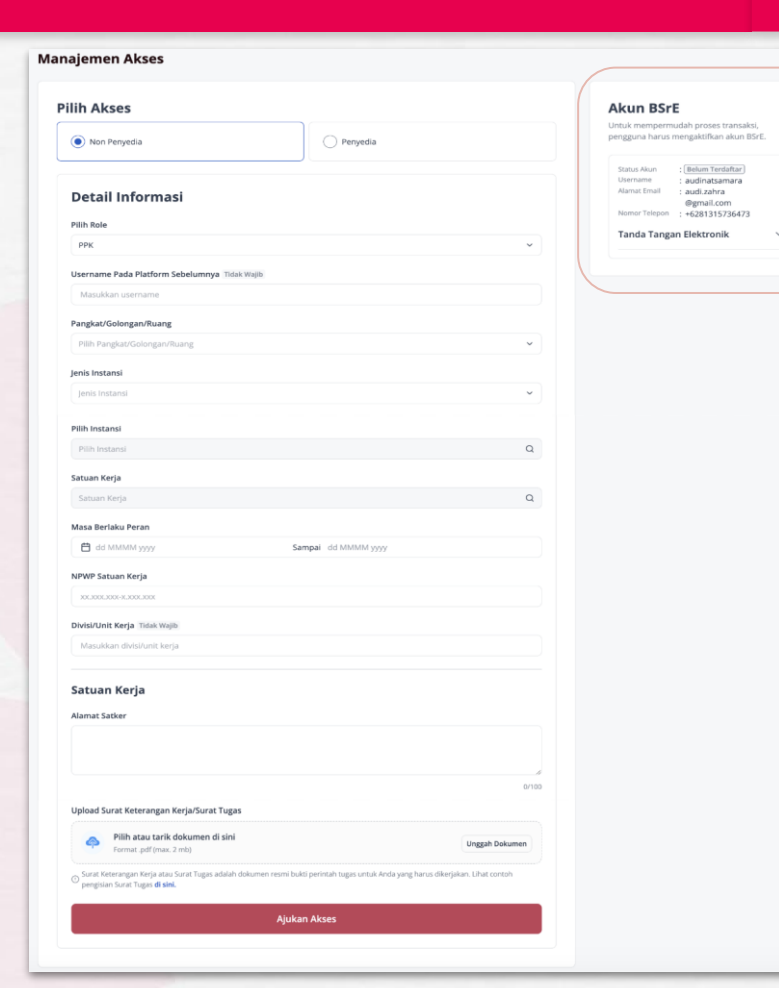

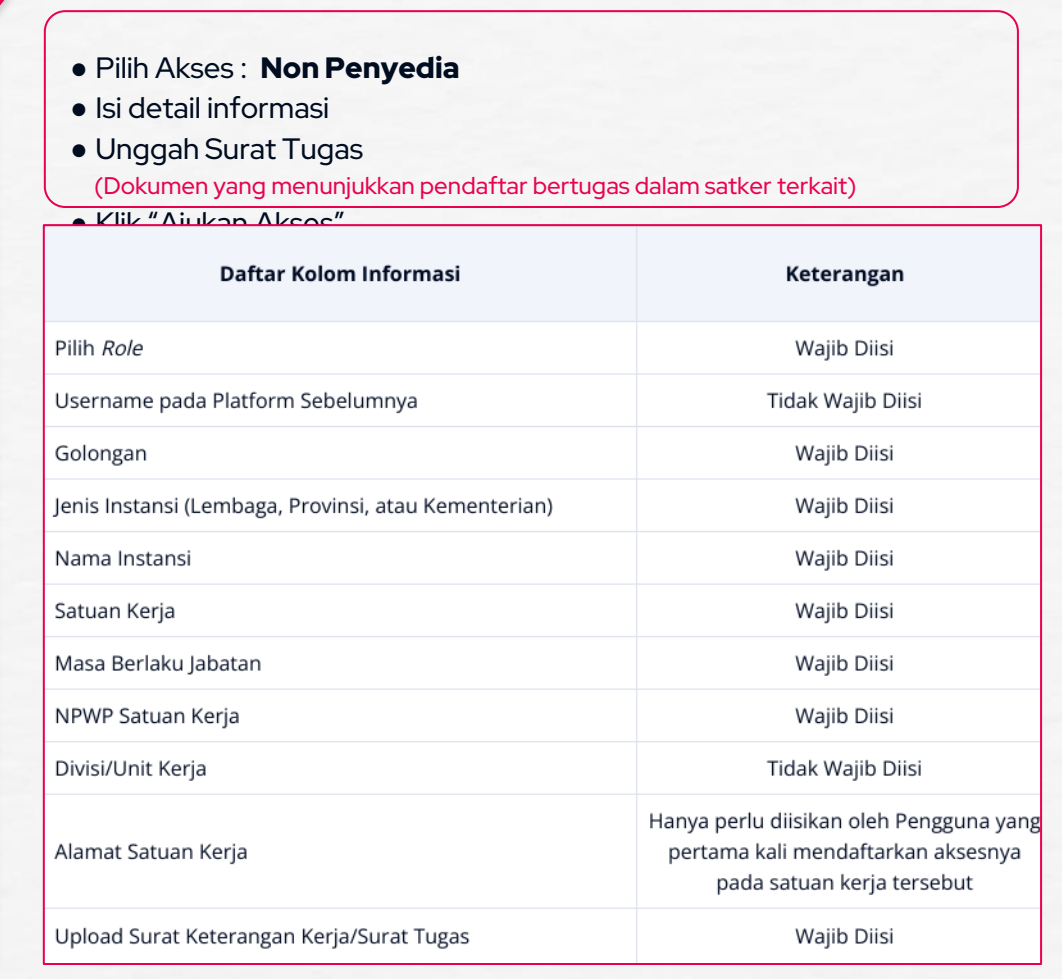

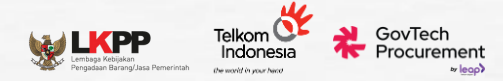

| tail Informasi                                                                                                    |                                                 |                                                                                                    |
|----------------------------------------------------------------------------------------------------|-------------------------------------------------|----------------------------------------------------------------------------------------------------|
| Rabe<br>endekana Perglavara (Sandalana Satuan Karja)                                                                                                    | •                                               |                                                                                                    |
| Randahara Danceluaran (Rendahara Satuan Kerja)                                                                                                    |                                                 |                                                                                                    |
| Veneria Pergenaran (dendariara bandari Kerja)                                                                                                    |                                                 |                                                                                                    |
| The house of the second second s                                                                                                    | ٩                                               |                                                                                                    |
| an Kega<br>Aust Kega                                                                                                    | • Per                                           | wakilan <b>KLPD</b> :                                                                                                    |
| Botalia Peza                                                                                                    |                                                 |                                                                                                    |
| og on mennen yygg - on onenen yygg<br>9 Settaet Kerja                                                                                                    | BEL                                             | IDAHARA PENGELUARAN                                                                                                    |
|                                                                                                    | • Isi d                                         | etail informasi                                                                                                    |
| salar Bolynskip                                                                                                    | e Linc                                          | ash Surat Tugas                                                                                                    |
| an Kerja                                                                                                    | • Ong                                           | gan Surat Tugas                                                                                                    |
| t Salar                                                                                                    | (Dok                                            | umen yang menunjukkan pendaftar bertugas dalam satker terkait)                                                                                                    |
|                                                                                                    | • Klik                                          | "Aiukan Akses"                                                                                                    |
| Pith Adu Lank Odumen G SAN<br>Remet pdf (nex 2 ml)                                                                                                    | Unggih Dokumen                                  |                                                                                                    |
| Produktion and the analysis of the analysis of the analys      | (reget blow)                                    |                                                                                                    |
| Mode of the data and the data and the d      | • Per                                           | wakilan <b>PEMDA</b> :                                                                                                    |
| Management and      Management and      M      | • Per                                           | wakilan <b>PEMDA</b> :<br>RENDAHADA DENGELLIADAN (BENDAHADA SATUAN KED JA                                                                                                    |
| Market Annual Annual Annu      | • Per<br>UP:                                    | wakilan <b>PEMDA</b> :<br><b>BENDAHARA PENGELUARAN (BENDAHARA SATUAN KERJA</b>                                                                                                    |
| Prevalence and a method of the second of the second of th  | • Per     UP:     LS:                           | wakilan <b>PEMDA</b> :<br>BENDAHARA PENGELUARAN (BENDAHARA SATUAN KERJA<br>BENDAHARA UMUM DAERAH (BUD)                                                                                                    |
| Marka Markania Markania Markan | • Per     UP:     LS:     • Isio                | wakilan <b>PEMDA</b> :<br><b>BENDAHARA PENGELUARAN (BENDAHARA SATUAN KERJA<br/>BENDAHARA UMUM DAERAH (BUD)</b><br>etail informasi                                                                                                    |
|                                                                                                    | • Per     UP:     LS:     • Isi d               | wakilan <b>PEMDA</b> :<br><b>BENDAHARA PENGELUARAN (BENDAHARA SATUAN KERJA<br/>BENDAHARA UMUM DAERAH (BUD)</b><br>etail informasi                                                                                                    |
|                                                                                                    | • Per     • Per     • LS:     • Isi d     • Ung | wakilan <b>PEMDA</b> :<br><b>BENDAHARA PENGELUARAN (BENDAHARA SATUAN KERJA<br/>BENDAHARA UMUM DAERAH (BUD)</b><br>etail informasi<br>Igah Surat Tugas                                                                                            |
|                                                                                                    |                                                 | wakilan <b>PEMDA</b> :<br><b>BENDAHARA PENGELUARAN (BENDAHARA SATUAN KERJA<br/>BENDAHARA UMUM DAERAH (BUD)</b><br>etail informasi<br>Igah Surat Tugas<br>umen yang menunjukkan pendaftar bertugas dalam satker terkait)                          |
|                                                                                                    |                                                 | wakilan <b>PEMDA</b> :<br><b>BENDAHARA PENGELUARAN (BENDAHARA SATUAN KERJA</b><br><b>BENDAHARA UMUM DAERAH (BUD)</b><br>etail informasi<br>Igah Surat Tugas<br>umen yang menunjukkan pendaftar bertugas dalam satker terkait)<br>"Ajukan Akrono" |

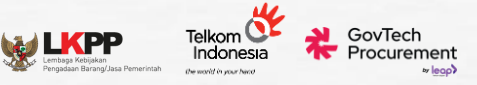

# Menunggu Verifikasi (3 x 24 jam)

Hasil dapat dilihat pada :

- Halaman manajemen akses
- Notifikasi email
- Pengaturan, Tab informasi instansi/perusahaan.
   Status : Menunggu Verifikasi

| to | dministrator <admin@akunppn.com> <u>Unsubachbe</u> 9:14 AM (8 hours<br/>me •</admin@akunppn.com>                                                                        |
|----|----------------------------------------------------------------------------------------------------|
|    | Kepada: ID Registrasi: [Nama Non-Penyedia] [registration_id] Terima kasih telah melakukan pendaftaran Akses. Mohon menunggu, pengajuan verifikasi Anda sedang diproses. |
|    | Akses : [Platform] - [Role] - [Instansi]                                                                                                    |
|    | Masuk ke Dashboard                                                                                                    |
|    | Mohon tidak membalas email ini, karena pesan dikirim secara otomatis. Bila inl tidak relevan dengan Anda, mohon abaikan ema                                             |
|    | Jika Anda memiliki pertanyaan atau kendala, silakan hubungi kami di:                                                                                                    |
|    |                                                                                                    |

#### Proses Verifikasi Sedang Berlangsung

Data telah kami terima. Mohon menunggu, verifikator sedang melakukan proses verifikasi. Hasil verifikasi akan Anda terima maksimal dalam 3x24 jam.

| sembunyikan Penga                                                                                                    | ituran                                                                                                    |                                                                                                    |                                                                                                    |                                                                                                    |
|----------------------------------------------------------------------------------------------------|----------------------------------------------------------------------------------------------------|----------------------------------------------------------------------------------------------------|----------------------------------------------------------------------------------------------------|----------------------------------------------------------------------------------------------------|
| Manajemen Akses Ider<br>Pengaturan Tanda<br>Tangan Elektronik                                                                                | ntitas Digital & Profil                                                                                                    | Informasi Instansi/Perusahaan A                                                                                       | lamat Pengiriman                                                                                                    |                                                                                                    |
| Pengaturan                                                                                                    | Untuk permintaan p                                                                                                    | embuatan, pembaruan, atau penghapusan data l                                                                          | Instansi/Perusahaan, mohon hubung                                                                                               | i Pusat Bantuan                                                                                                    |
| Pi                                                                                                    | ilih Akses<br>AKSES NON PENYEDIA -                                                                                                    | PROVINSI JAWA TENGAH - 5.06.0.00.0.00.01.000                                                                          | 0 BADAN PENGHUBUNG - PPK                                                                                                    |                                                                                                    |
| Pi<br>Su                                                                                                    | ilih Akses<br>AKSES NON PENYEDIA -<br>atus Akses                                                                                           | PROVINSI JAWA TENGAH - 5.06.0.00.0.00.01.000                                                                          | 0 BADAN PENGHUBUNG - PPK<br>Satuan Kerja                                                                                        | : 5.06.0.00.0.00.01.0000 - BADAN<br>PENGHUBUNG                                                                                                    |
| 9<br>9<br>50<br>50                                                                                                    | ilih Akses<br>AKSES NON PENYEDIA -<br>atus Akses<br>atus BSrE                                                                              | PROVINSI JAWA TENGAH - 5.06.0.00.0.00.01.000                                                                          | D BADAN PENGHUBUNG - PPK<br>Satuan Kerja<br>Masa Bertaku Peran                                                                  | 2 5060.00.0001.000-BADAN<br>PENGHUBUNG<br>10 Agurtus 2024                                                                                                    |
| PI<br>                                                                                                    | IIIh Akses<br>AKSES NON PENYEDIA -<br>atus Akses<br>atus BSrE<br>sername Plasform                                                          | PROVINSI JAWA TENGAH - 5.06.0.00.0.0.01.000                                                                           | 0 BADAN PENGHUBUNG - PPK<br>Satuan Kerja<br>Masa Berlaku Peran<br>NPMP Satuan Kerja                                             | 2 506.0.00.00.01.000-BADAN<br>PRNGHUBUNG<br>10 9 Agutus 2024<br>3 48.73347.3427.489                                                                                                    |
| 9<br>50<br>50<br>50<br>50<br>50                                                                                                    | Ilih Akses<br>AKSES NON PENYEDIA -<br>atus Akses<br>atus BSrE<br>seriname Platform<br>bername Platform                                     | PROVINSI JAWA TENGAH - 5.06.0.00.0.00.01.000                                                                          | D BADAN PENGHUBUNG - PPK<br>Satuan Kerja<br>Masa Berlaku Peran<br>NPWP Satuan Kerja<br>Divuluhn Kerja                           | - 5.05.0.0.0.00.01.0000 - BADAN<br>PENGHUBUNG<br>- 19.94 Apatral. 2024<br>- 3.48.72.387.489<br>                                                                                                    |
| 97<br>50<br>50<br>50<br>50<br>50<br>50<br>50<br>50<br>50<br>50<br>50<br>50<br>50                                                             | IIIh Akses<br>AKSES NON PENYEDIA -<br>atus Akses<br>atus BSrE<br>sername Platform<br>behumnya<br>ole                                       | PROVINSI JAWA TENGAH - 5.06.0.00.0.0.01.000<br>: Menungu Verifikasi<br>: Belum Terdaltar Lihat Detail<br>: -<br>: PPK | 0 BADAN PENGHUBUNG - PPK<br>Setuan Korja<br>Masa Bertaku Peran<br>NPMP Sataan Korja<br>DukaUnit Korja<br>Alamat Sinan Korja     | : 5.06.0.00.01.000 - BADAN<br>PEG-MURING<br>: 09 April 204<br>: 348.723.847.3-287.469<br>: -<br>: Teiting -J, Preparac II No.11.5,                                                                                                    |
| 97<br>                                                                                                    | IIIh Akses<br>AKSES NON PENYEDIA -<br>atus Akses<br>atus BSrE<br>sername Platform<br>beleimnya<br>eie                                      | PROVINSI JAWA TENGAH - 5.06.0.00.0.0.01.000                                                                           | 0 BADAN PENGHUBUNG - PPK<br>Satuan Korja<br>Masa Bertalou Peran<br>INPVD Satuan Korja<br>Dewiktion Korja<br>Alamat Satuan Kerja | : 5.96.0.00.00.01.000-BADAN<br>PRGAUBUNG<br>: 09 Agunus 2004<br>: 348.72.88.73.827.489<br>: -<br>: Teening -J. Prosence III No. 11.5,<br>RT.SFWL3.Pula, Nor. May Bura, Kitos<br>Bartes Galace Journe Phys.                                                                                                    |
| 94<br>50<br>50<br>50<br>50<br>50<br>50<br>50<br>50<br>50<br>50<br>10<br>10<br>10<br>10<br>10<br>10<br>10<br>10<br>10<br>10<br>10<br>10<br>10 | IIIh Akses<br>AKSES NON PENYEDIA -<br>atus Akses<br>atus BSrE<br>sername Platform<br>tobelammya<br>ais<br>angkat/Golongan/Buang<br>stariii | PROVINSI JAWA TENGAH - 5.06.0.00.0.00.01.000                                                                          | D BADAN PENGHUBUNG - PPK<br>Satuan Korja<br>Masa Berlaku Peran<br>NPMP Satuan Kerja<br>Divektion Korja<br>Alamat Satuan Kerja   | <ul> <li>5.55.500.0001.000-BADAN<br/>PRIGHUBUKG<br/>19 Agamba 204</li> <li>19 Agamba 204</li> <li>10 Agamba 204</li> <li>10 Agamba 204</li> <li></li></ul> |

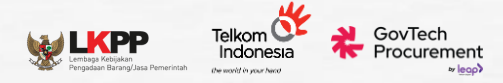

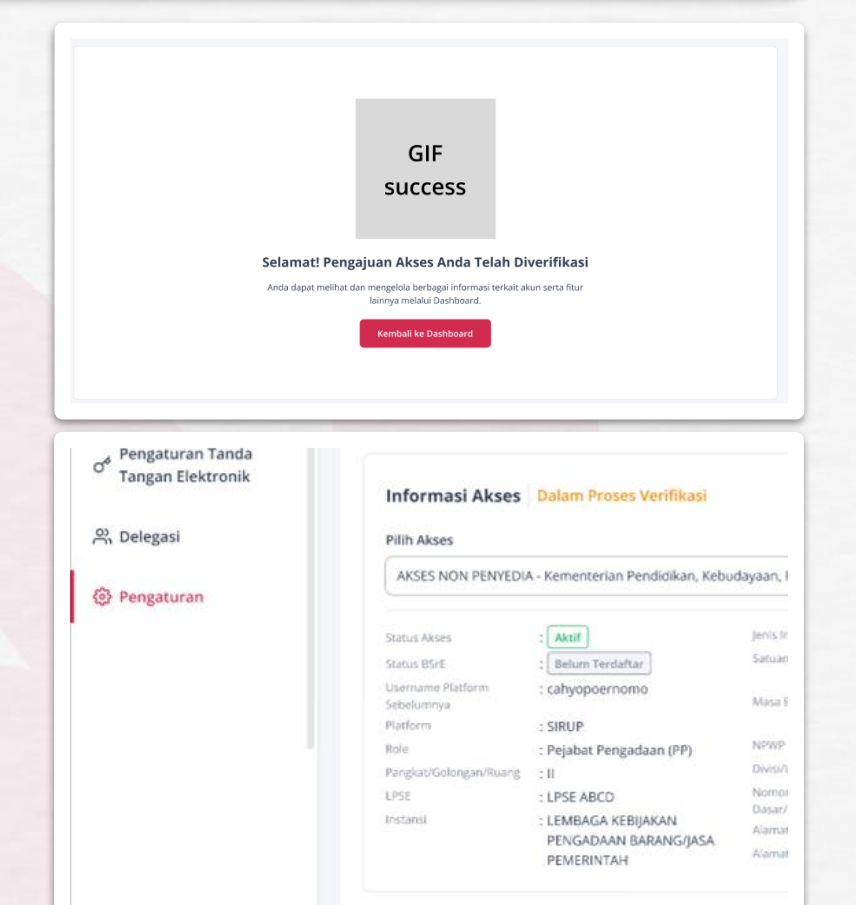

#### Verifikasi Berhasil

#### Hasil dapat dilihat pada :

- Halaman manajemen akses
- Notifikasi email
- Pengaturan, Tab informasi instansi / perusahaan. Status: Aktif

| Adn<br>to m | ninistrator <admin@akunppn.com><br/>ne ▼</admin@akunppn.com> | Unsubscribe 9:14 AM (8 hours ago)                                                                            |
|-------------|--------------------------------------------------------------|----------------------------------------------------------------------------------------------------|
|             | Kepada:                                                      | ID Registrasi:                                                                                               |
|             | [Nama Non-Penyedia]                                          | [registration_id]                                                                                            |
|             | Selamat! Akses Anda telah<br>yang dimiliki.                  | i berhasil diverifikasi. Kini, Anda dapat masuk ke platform tujuan melalui dashboard Akses PPN sesuai akses  |
|             | Akses                                                        | : [Platform] - [Role] - [Instansi]                                                                           |
|             |                                                              | Masuk ke Dashboard                                                                                           |
|             | Mohon tidak membalas e                                       | mail ini, karena pesan dikirim secara otomatis. Bila ini tidak relevan dengan Anda, mohon abaikan email ini. |
|             | Jika Anda memiliki per                                       | tanyaan atau kendala, silakan hubungi kami di:                                                               |
|             | 🗞 Call Center 144 (Ja                                        | ıdwal Operasional: Setiap Hari 24 Jam)                                                                       |
|             | 은 Konsultasi Tatap                                           | Muka (Jadwal Operasional: Senin - Jumat: 09.00 - 15.00 WIB)                                                  |
|             | 🕓 08111557709 (Jad                                           | wal Operasional: Senin - Jumat, Pukul 09.00 - 18.00 WIB)                                                     |

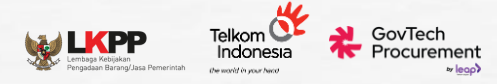

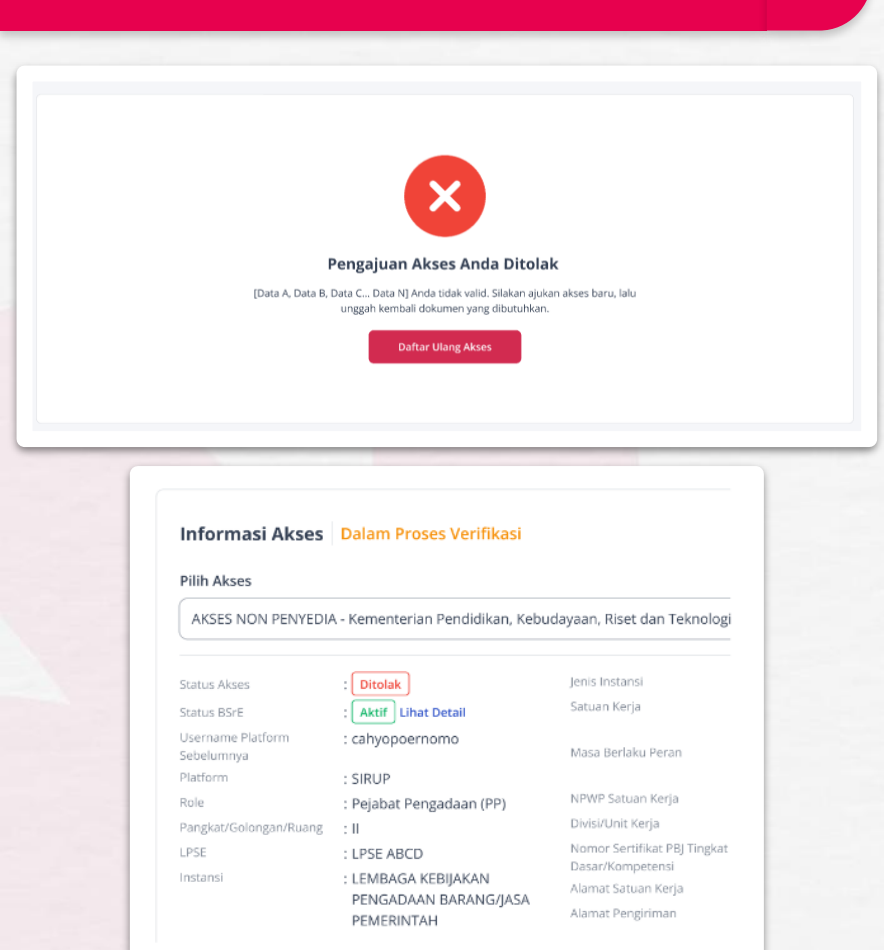

#### Verifikasi Ditolak

Hasil dapat dilihat pada :

- Halaman manajemen akses
- Notifikasi email

•

Pengaturan, Tab informasi instansi/perusahaan. Status:
 Ditolak

| ndaftaran Akses                         | S Ditolak D Intex ×                                                                                    |  |
|-----------------------------------------|----------------------------------------------------------------------------------------------------|--|
| iinistrator ≺admin@akunp<br>e ▼         | pn.com> Unsubacribe 9:14 AM (8 hours ago)                                                              |  |
| Kepada:                                 | ID Registrasi:                                                                                         |  |
| [Non-Penyedia]                          | [registration_id]                                                                                      |  |
| Setelah peninjaua<br>Anda telah ditolak | ı dan pemeriksaan profil, dengan sangat menyesal kami memberitahukan bahwa pengajuan pendaftaran akses |  |
| Username                                | : [username]                                                                                           |  |
| Email                                   | : [email]                                                                                              |  |
| Akene                                   | · [Platform] - [Palo] - [Instanzi]                                                                     |  |

Mohon maaf atas segala ketidaknyamanan yang mungkin terjadi akibat keputusan ini. Terima kasih atas kerja sama Anda.

#### Verifikasi Ulang

Mohon tidak membalas email ini, karena pesan dikirim secara otomatis. Bila ini tidak relevan dengan Anda, mohon abaikan email ini.

Jika Anda memiliki pertanyaan atau kendala, silakan hubungi kami di:

9 Coll Contor 4.44 (Indust Operational) Cotion Unit 24 (am)

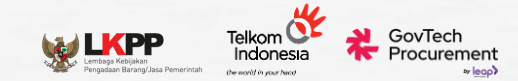

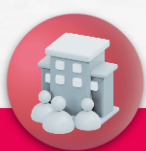

## Pengaturan TTE BSrE

#### Tanda Tangan Elektronik

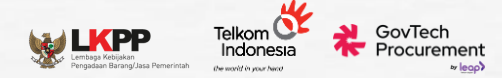

#### Tanda Tangan Aktif

#### < Sembunyikan

Manajemen Akses

O<sup>4</sup> Pengaturan Tanda Tangan Elektronik

Pengaturan

#### Pengaturan Tanda Tangan Elektronik

O Perhatian!

Untuk memenuhi kebutuhan tanda tangan elektronik, Anda diharapkan memiliki akun pribadi BSrE. Akun ini akan memungkinkan akses ke layanan tanda tangan elektronik yang aman dan terpercaya, sehingga pengguna dapat melakukan proses tanda tangan digital dengan mudah dan efisien.

#### Akun BSrE

#### Tanda Tangan Elektronik

Pada ekosistem Pembelajaan Barang dan Jasa, PPK/PA/KPA wajib memiliki akun Tanda Tangan Elektronik (TTE) aktif yang diterbitkan oleh Balai Sertifikasi Elektronik (BSrE). TTE digunakan untuk menandatangani surat pesanan dan BAST digital, dan RUP.

Status Sertifikat Elektronik : Aktif

Akun Anda berhasil tersambung ke akun tanda tangan elektronik BSrE. Bentuk tanda tangan elektronik Anda adalah sebagai berikut. Pratinjau tanda tangan:

Cahyo Poernomo

Username Cahyo Poernomo Alamat Email s\*\*\*.pkk@mail.com Nomor Telepon 0812\*\*\*\*\*\*

Internal Dashboard v

×

Pengguna dengan peran PA/KPA/PPK yang **telah mengaktifkan** tanda tangan elektronik di **BSrE** dapat melihat tanda tangan mereka yang tersambung dengan Platform di halaman Pengaturan Tanda Tangan Elektronik pada Manajemen Akun Terpusat.

#### Tanda Tangan Elektronik

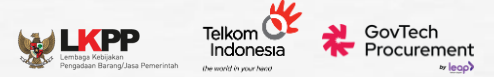

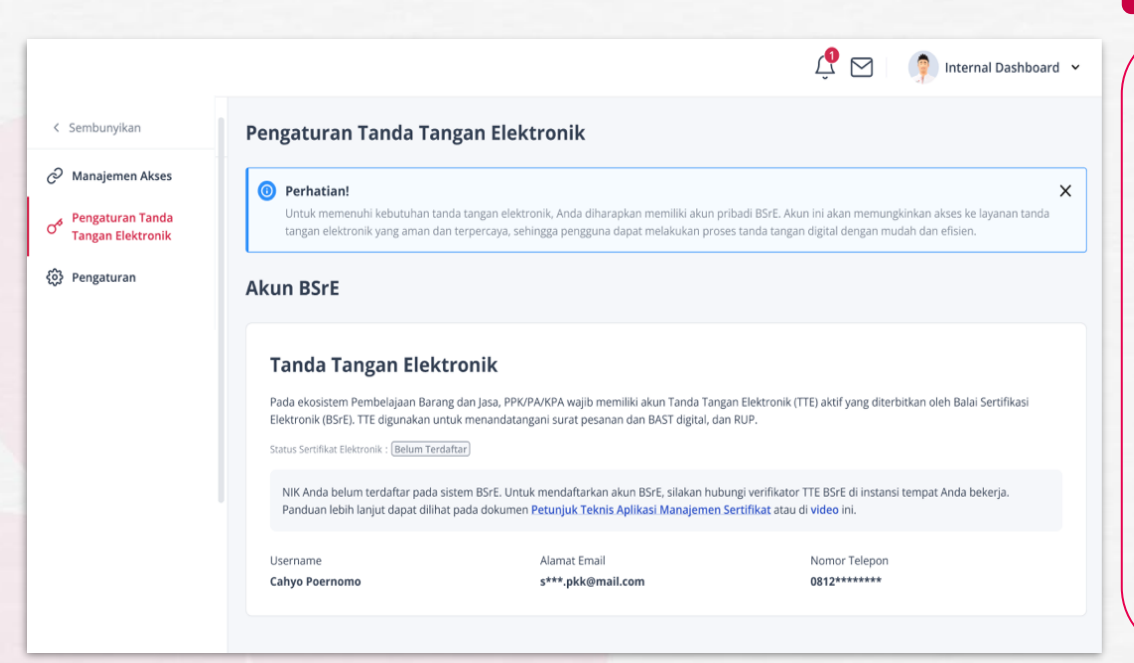

#### Video Panduan Aktifasi BSrE

https://www.youtube.com/watch?v=QNs3IW8UM al

### Tanda Tangan Belum Aktif 🗡

- Proses tanda tangan elektronik untuk Non Penyedia diterbitkan melalui
   BSrE. Pengguna dengan peran PA/KPA/PPK yang belum mengaktifkan BSrE perlu mendaftarkan NIK mereka pada sistem BSrE.
- Untuk mendaftarkan akun, Manajemen Akun Terpusat akan mengarahkan Pengguna untuk menghubungi verifikator TTE BSrE di instansi mereka.
- Panduan aktivasi BSrE tersedia dalam dokumen Petunjuk Teknis atau video di

halaman Pengaturan Tanda Tangan Elektronik.

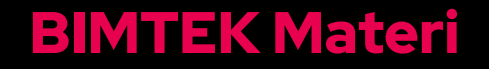

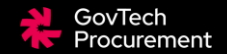

| <b>SELASA</b><br>3.30 - 15.00 WIB |                                                                                                    |
|-----------------------------------|----------------------------------------------------------------------------------------------------|
|                                   | Pemahaman Terkait Ekosistem INAPROC                                                                  |
|                                   | Pendaftaran Akun<br>(Registrasi - Verifikasi Identitas Digital, Verifikasi Profil, Verifikasi Akses) |
| KAMIS                             |                                                                                                    |
| .00 - 11.00 WIB                   | Demo Transaksi Pembelian<br>(ePurchasing)                                                            |
|                                   | Demo Panduan Pembayaran                                                                              |

Pendaftaran: <u>bit.ly/bimtekinaproc\_pp\_ppk</u>

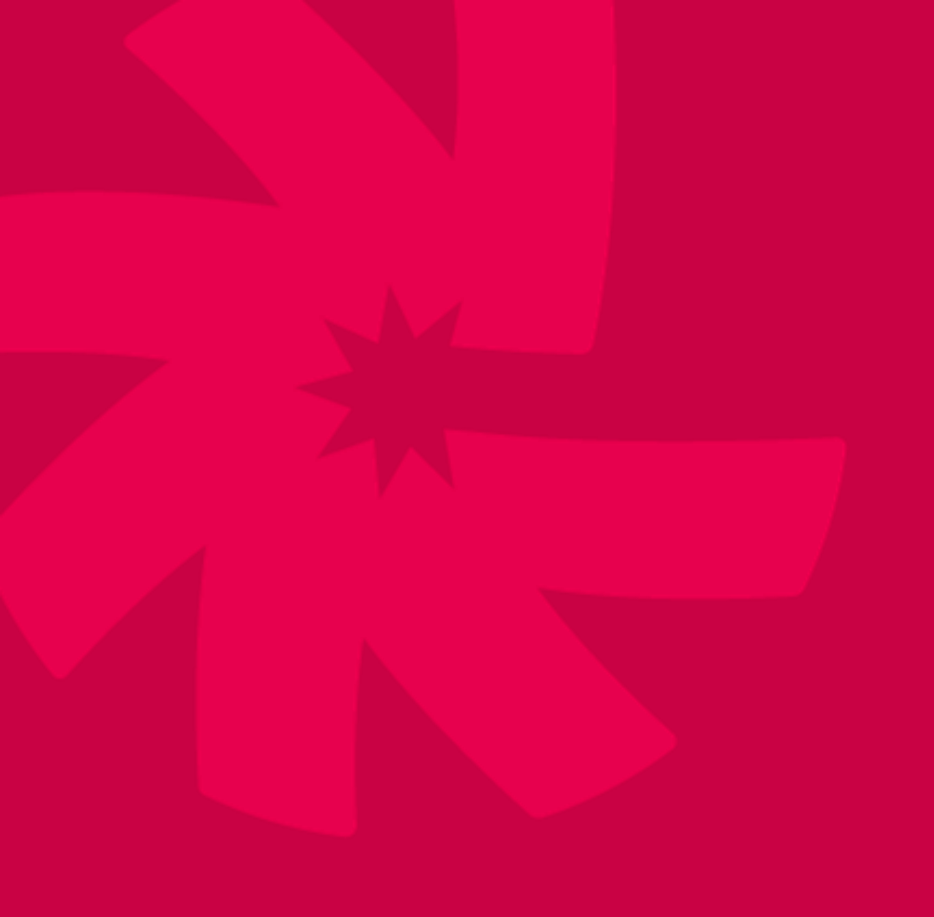

# 1. Terima Kasih

2. scan untuk mengetahui lebih lanjut:

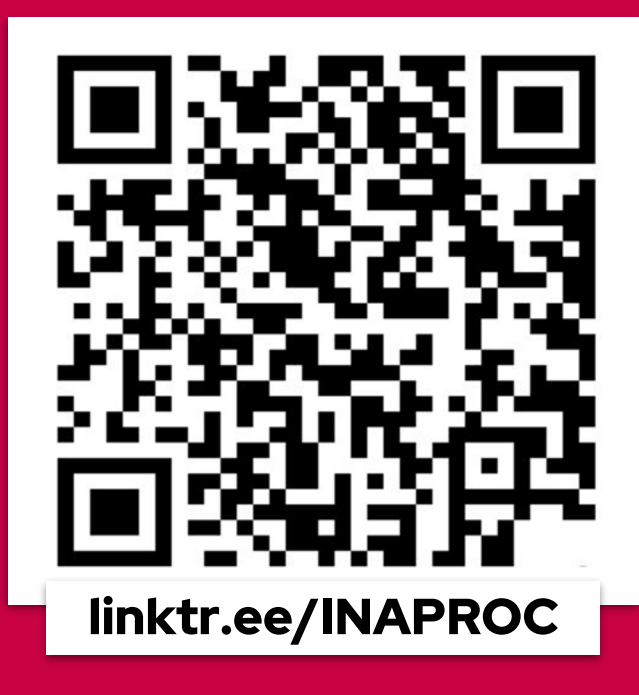

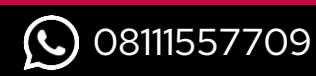

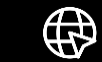

bantuan.inaproc.id

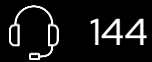

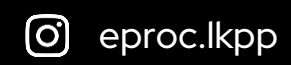

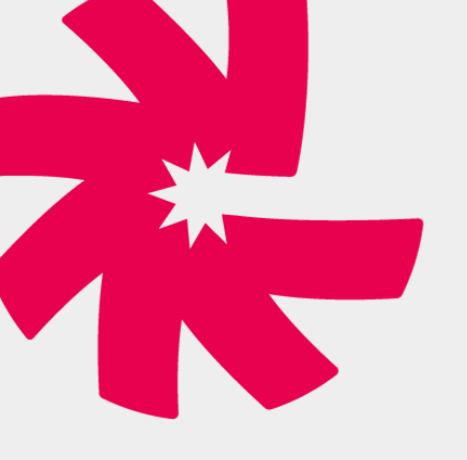

# 1. Panduan Transaksi

Katalog Elektronik v6

**Pada masa** *piloting*, Mekanisme pembayaran yang dapat dilakukan adalah **mekanisme UP** (Uang Persediaan)

Nominal maks Rp 200.000.000.

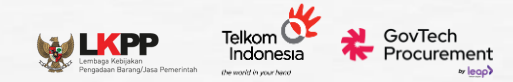

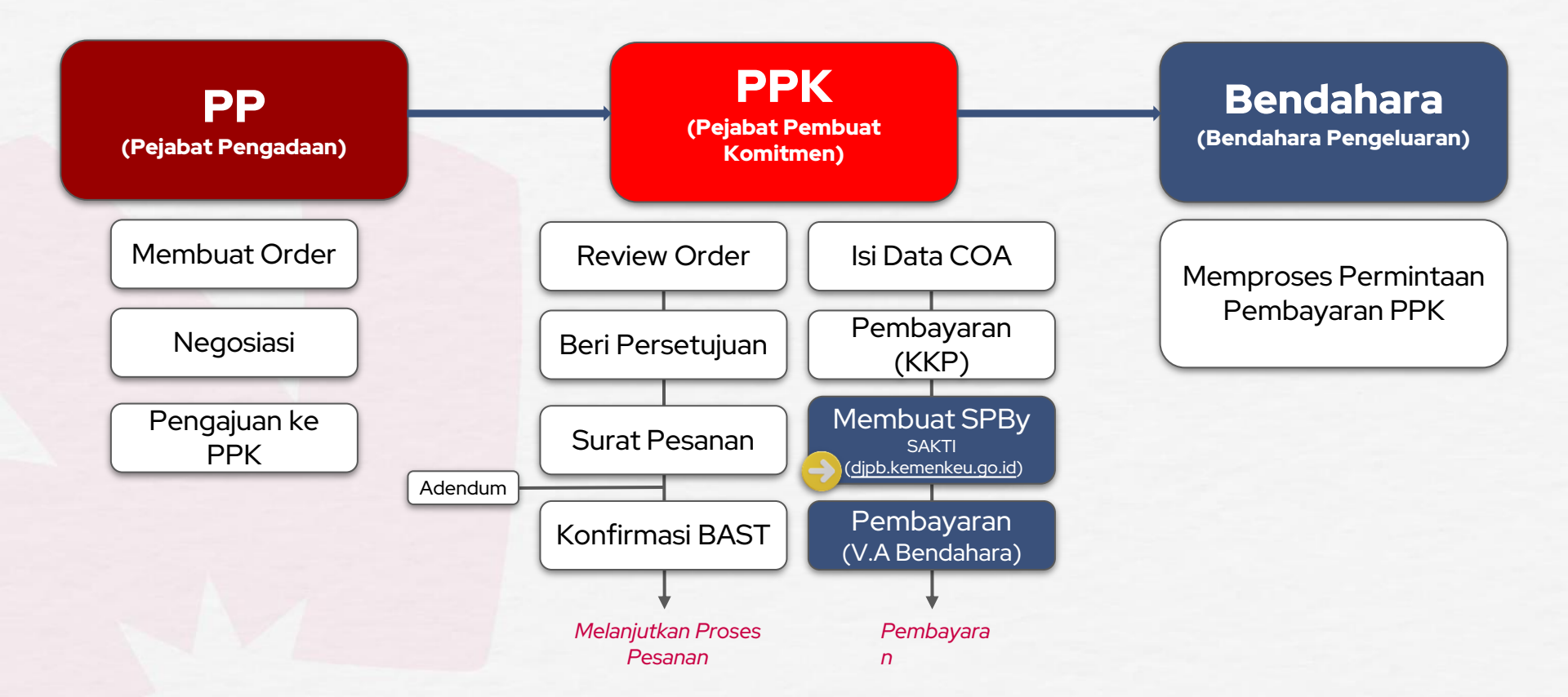
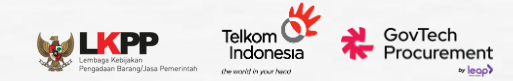

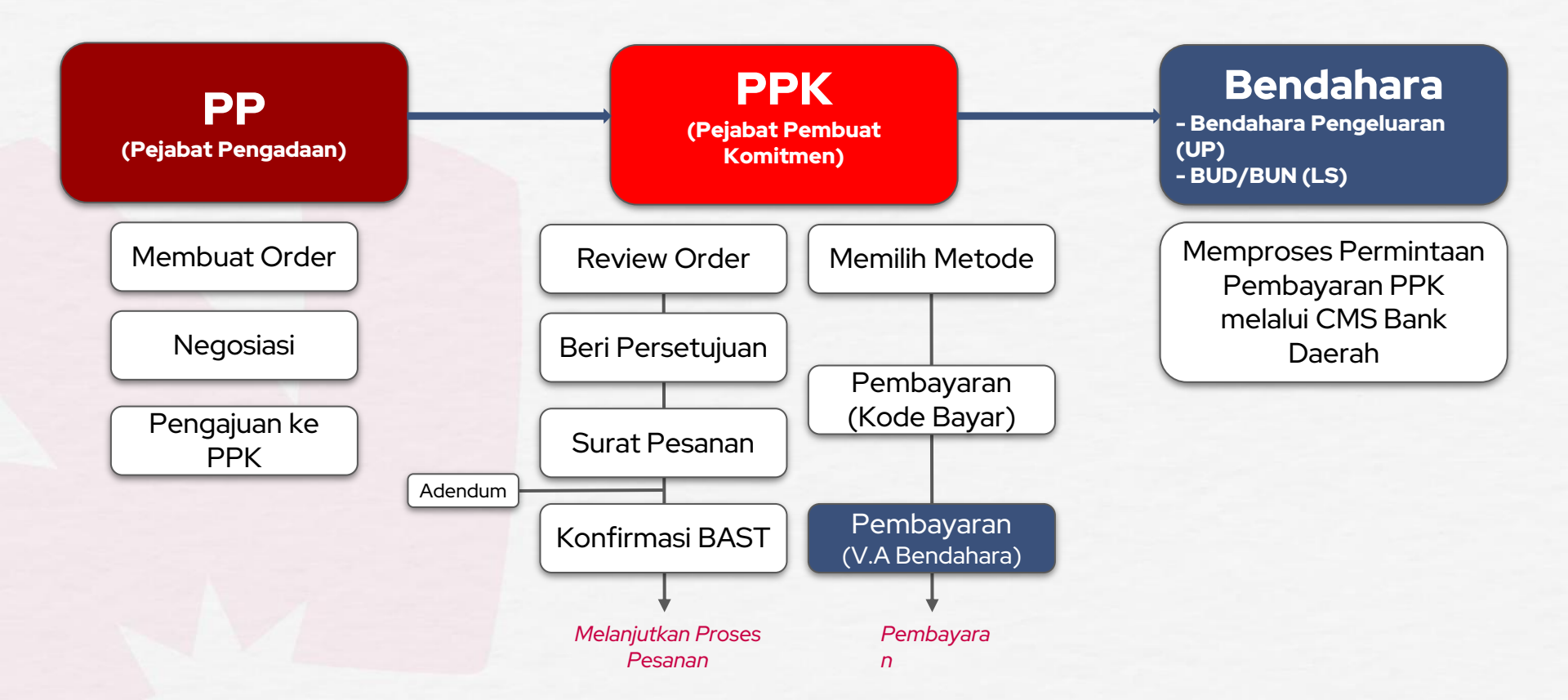

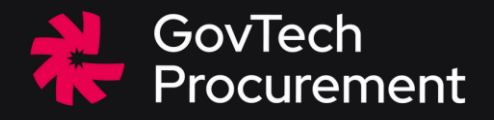

# **Demo Product**

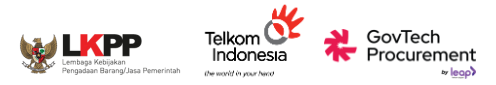

#### Kolom Pencarian

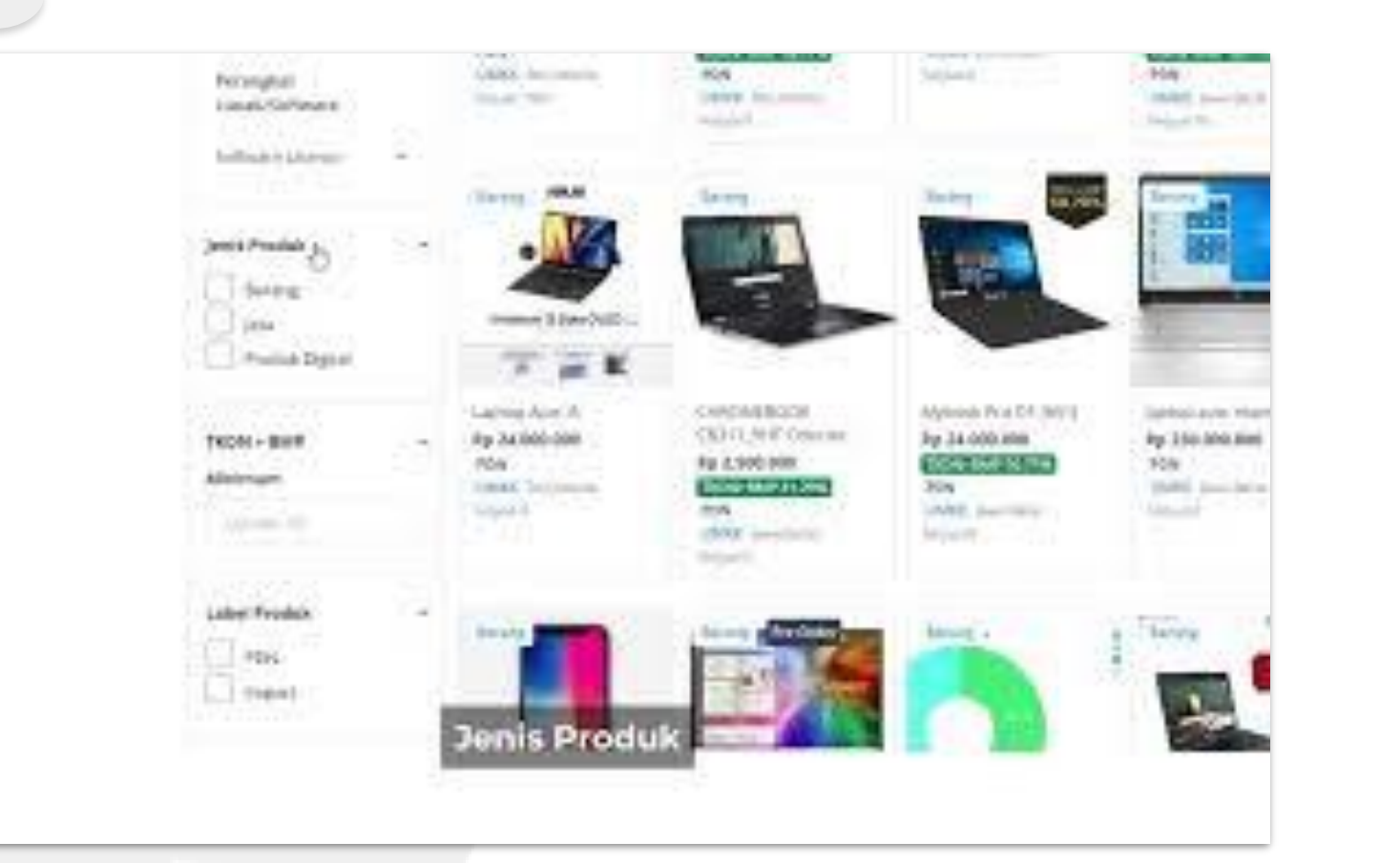

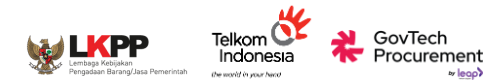

#### Kategori & Koleksi

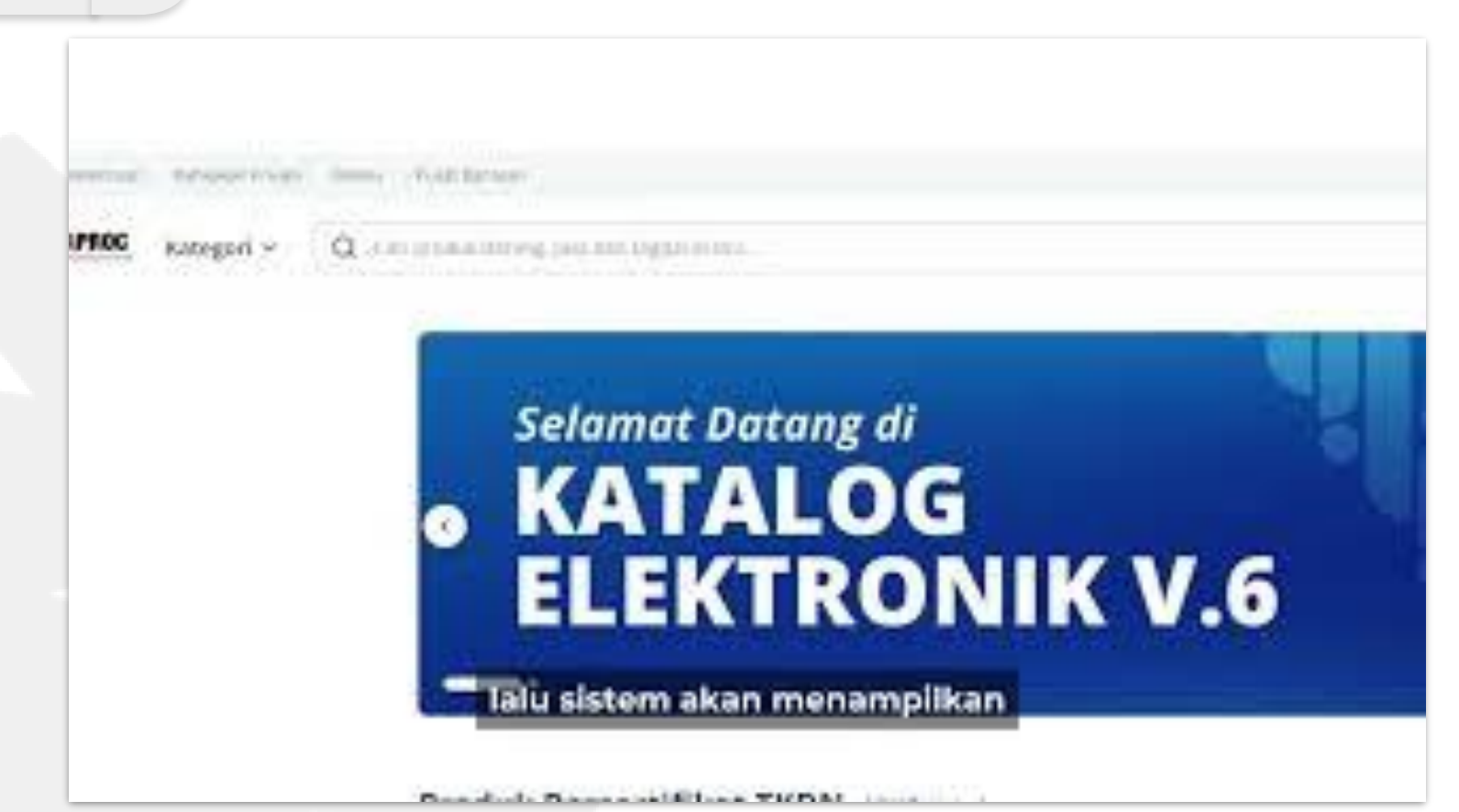

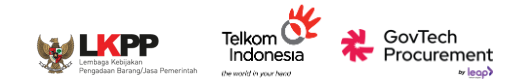

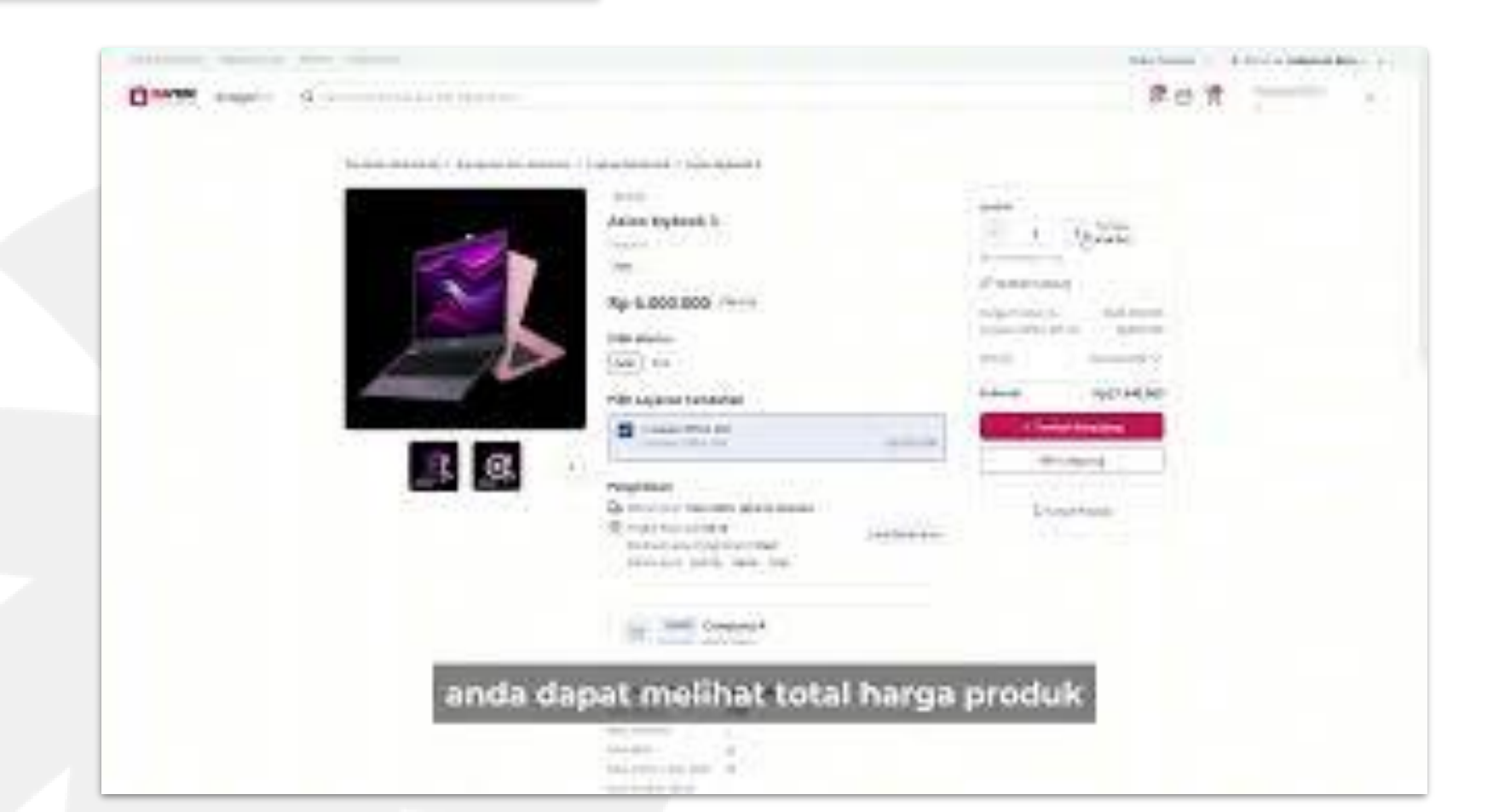

#### **Proses Pesanan - Hal. Detail Produk**

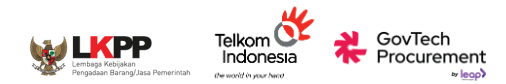

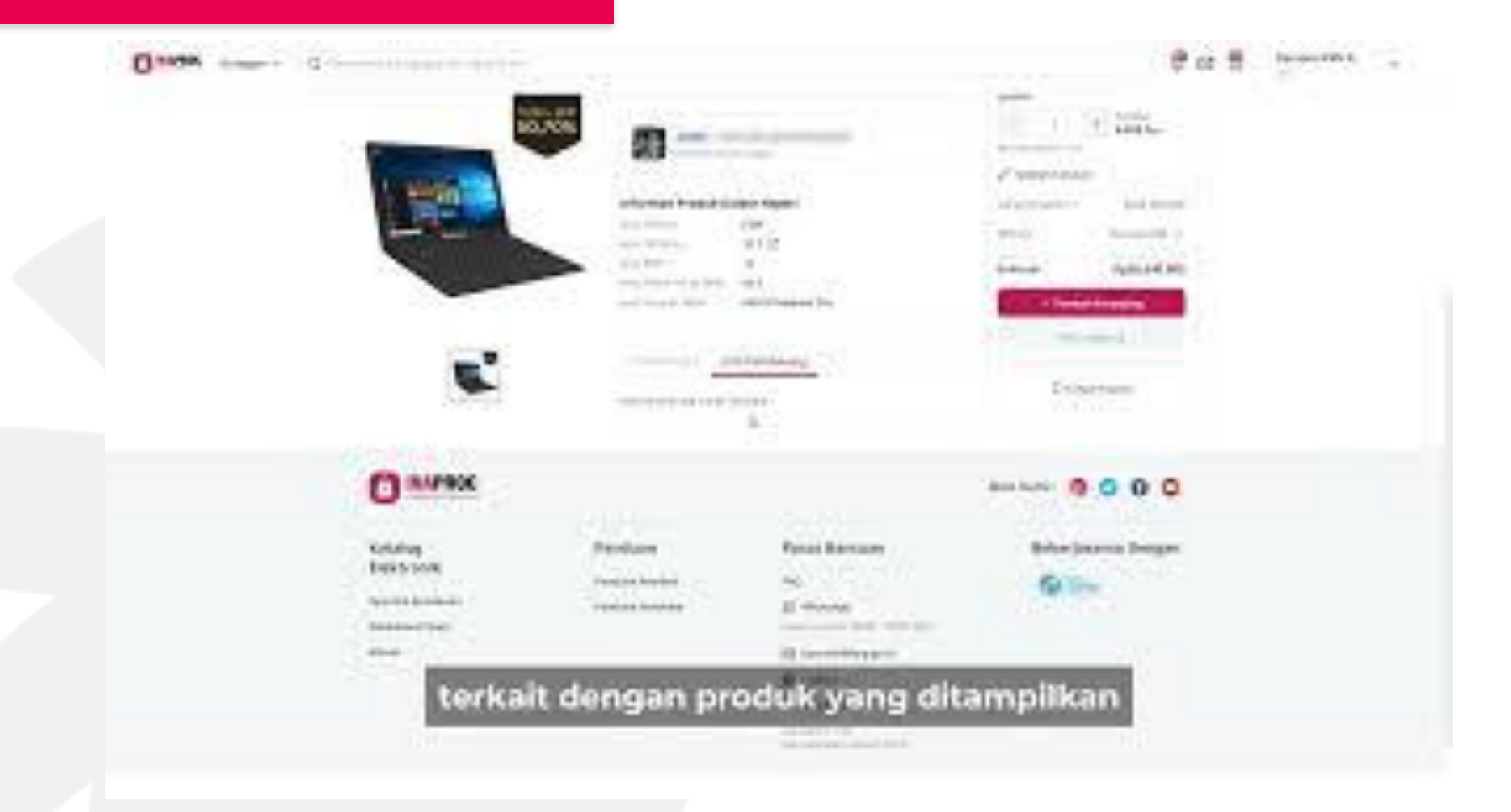

### Proses Pesanan - Nego & Chat

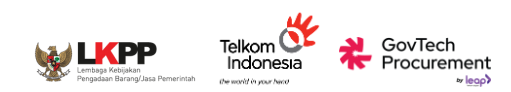

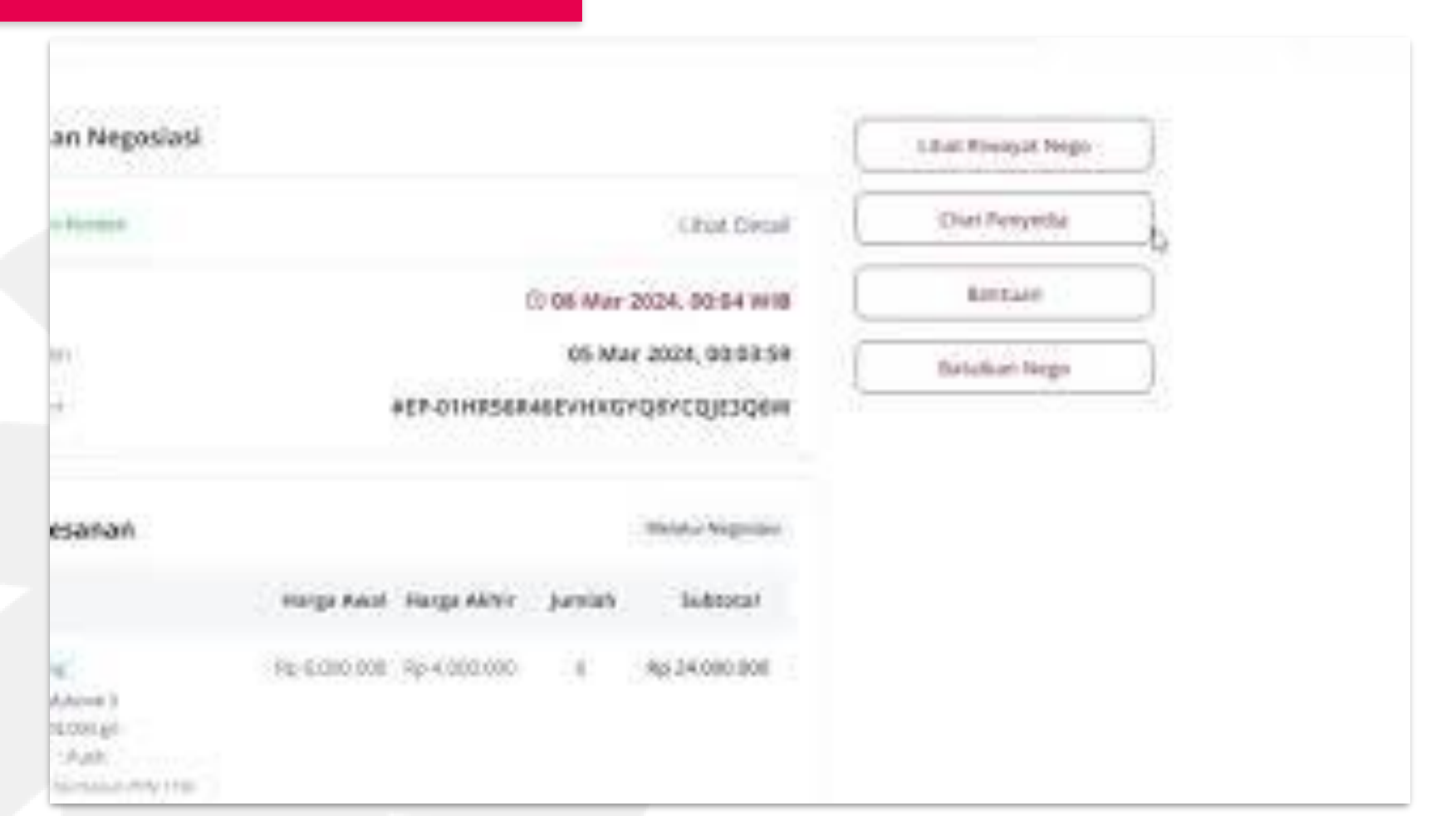

## Proses Pesanan - Persetujuan & Pembuatan Pesanan

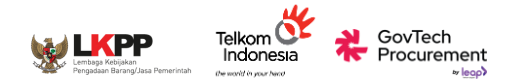

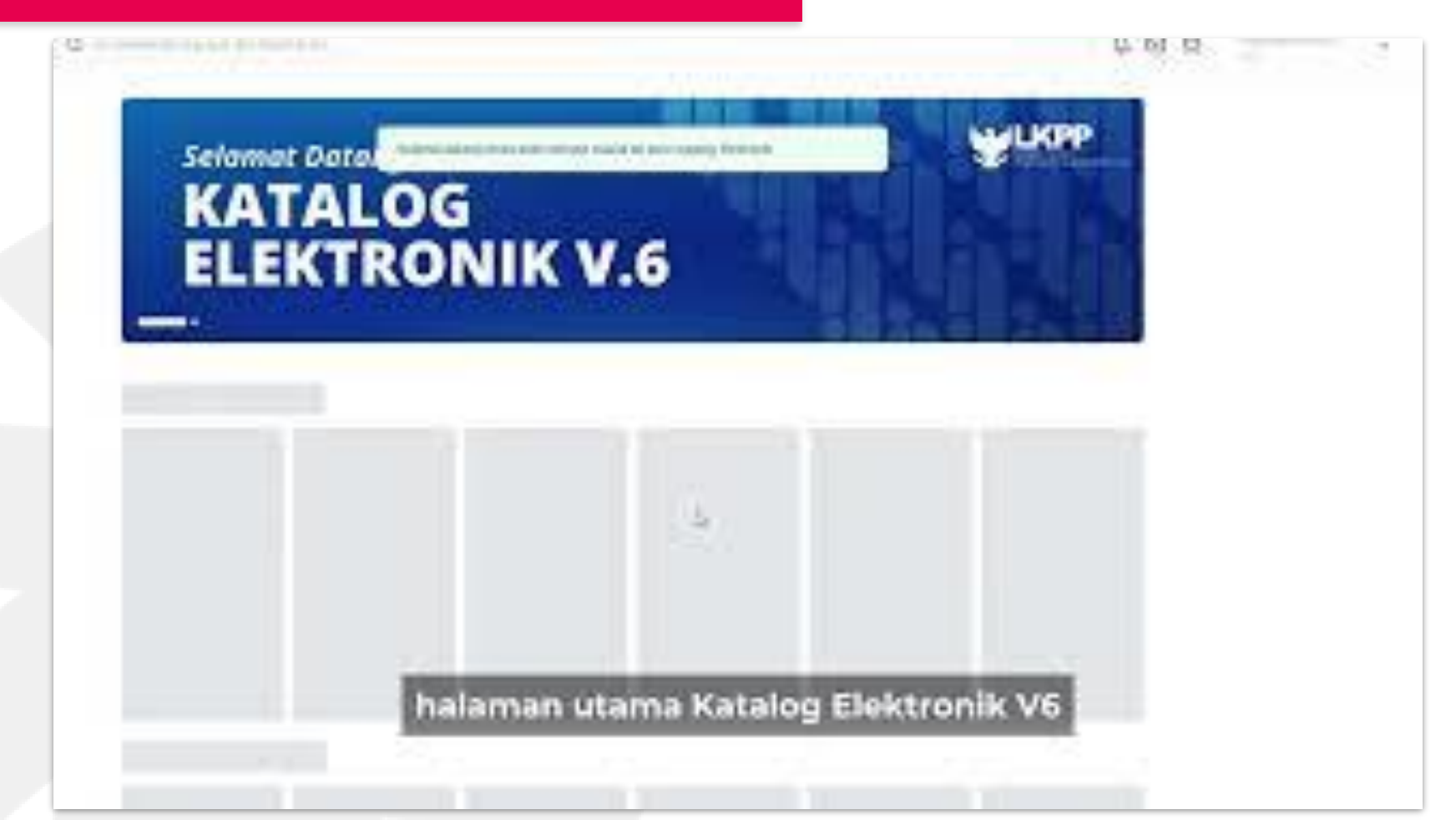

## Proses Pesanan - Melacak Pesanan & BAST

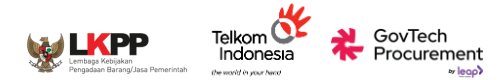

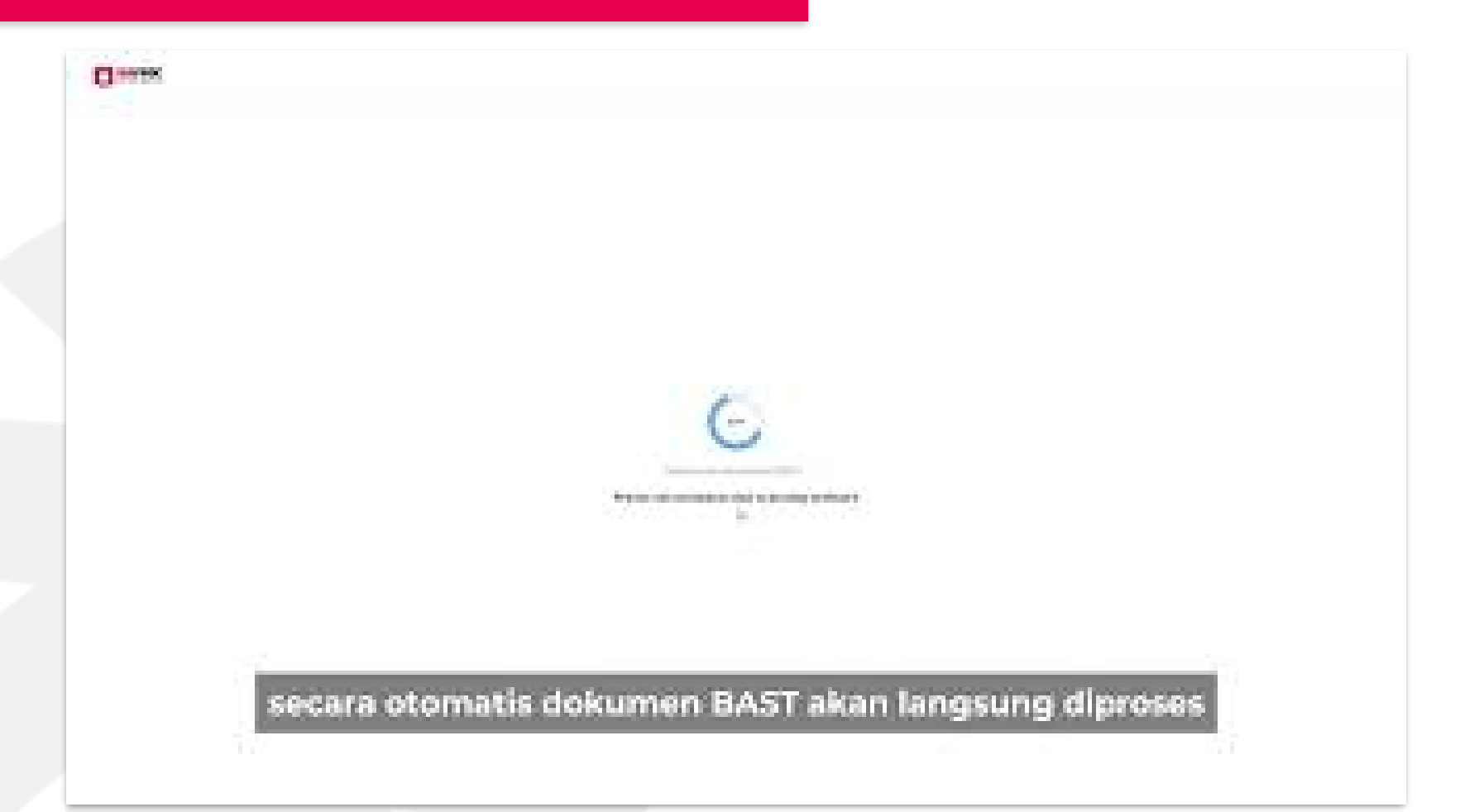

## **Proses Pesanan - Pembayaran**

LKPP

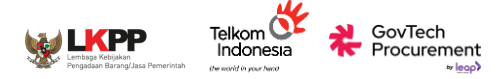

## Tutorial

Cara Melakukan Pembayaran Mekanisme Uang Persediaan (UP) Kartu Kredit Pemerintah (KKP), dan Transfer Bendahara untuk PPK.

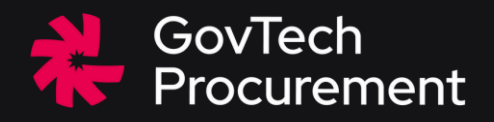

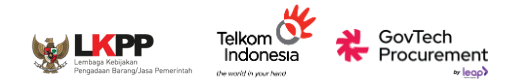

#### Kolom Pencarian

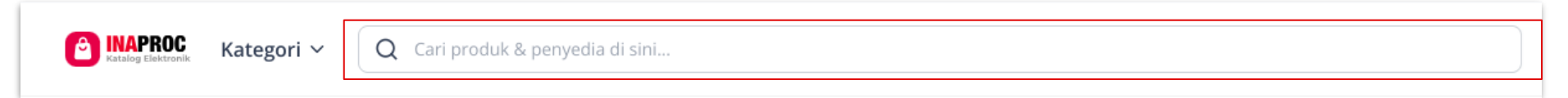

| Carley Carrows Kategori V Q g                                    | produk                                                                                                    |                                                                                                    |                                                                                                    |                       | X Masuk Dafta                                                                                                    | PROC Kategori ~ Q p                                                                                                    | nyedia                                                                                                    | X Masuk Daftar       |
|------------------------------------------------------------------|----------------------------------------------------------------------------------------------------|----------------------------------------------------------------------------------------------------|----------------------------------------------------------------------------------------------------|-----------------------|----------------------------------------------------------------------------------------------------|----------------------------------------------------------------------------------------------------|----------------------------------------------------------------------------------------------------|----------------------|
| Filter         Peralatan Pendidikan         Bukus Pendidikan dan | Produk Penyedia<br>Menampilkan 1-16 produk c<br>Menampilkan 1-16 produk c<br>Menampilkan 1-16 produk c<br>Menampilkan 1-16 produk c<br>Ketyrianghanan<br>Revirianghanan<br>Revirianghan<br>Revirianghan<br>Revir | dari total 16 untuk "produk"<br>Reaming Produk "<br>Data and Bio Optik<br>Data and Bio Optik | Perancangan &<br>Perancangan &<br>Perancangan Produc-<br>Rep10.000<br>Pote<br>UMMC Kost Langua<br>Tepati D | Urutkan:              | Paling Sesual V  Digital Prevolution  Restrict Left Nam 2014  Provided Part Provided  Refl Applicasi  Terintegrasi 2:3 Produlu  Ref 140,850.000 PON  VMXXX Kota Sensaturag  Terpal 0 | Filter<br>Jenis Penyedia<br>UMMK<br>Non UMKX:<br>Lokasi Pengiriman<br>DKI Jakarta<br>Jabodetabek:<br>Bandung<br>Jogjakarta<br>Semarang<br>Surabaya<br>Lihat Selengkupya | Produk: Penyedia<br>Menampilkan 1 - 1 penyedia dari total 1 untuk "penyedia"<br>uank<br>Pr UMALO SEDIA TEKNO<br>Keta Depak | < <b>1</b> >         |
| TKDN + BMP<br>Minimum<br>Contoh: 20                              | DESAIN PRODUK<br>RAMAN LINGUNCAN<br>DI MODOLAN<br>Martinetter                                                                                                    | BLACK GOLD                                                                                                    | TEKNOLOGI<br>PLASMA                                                                                        | Perbasis Pudaga Lotal | NINTEM<br>DAY<br>DAY<br>SUPPLY CHAIN<br>NUMBER OF STATE                                                                                                    | E INAPROC<br>Katalog Elektronik                                                                                                    |                                                                                                    | Ikuti Kami : 🧐 👔 🐼 😳 |

- Masukkan Keyword Produk / Penyedia yang diinginkan
- Filtering Produk / Penyedia sesuai filter yang dibutuhkan

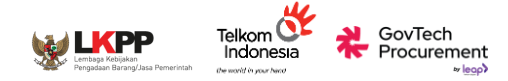

#### Kategori

| Syarat & Ketentuan Kebijal                      | an Privasi            | Dashboard PDN Pusat Bantuan  |                                               |                                          |              |                                                    |                                                 |               | Barang                                  |
|-------------------------------------------------|-----------------------|------------------------------|-----------------------------------------------|------------------------------------------|--------------|----------------------------------------------------|-------------------------------------------------|---------------|-----------------------------------------|
| Barang Digital                                  | Jasa                  | Can produk & penyedia di sin |                                               |                                          |              |                                                    |                                                 | Masuk         | Digital                                 |
| Peralatan Elektronik<br>Perlengkapan Alat Tulis | ><br>>                | 🖻 Peralatan Elektronik       | Networking                                    |                                          | Alat Per     | rekam                                              | Perangkat Pres                                  | antasi        | Jasa                                    |
| Peralatan Olahraga                              | >                     |                              | Access Point dan Control                      | lor                                      | Comora (C    |                                                    | Provektor                                       | intusi        |                                         |
| - I a a a a a a a a a a a a a a a a a a         | ĺ.                    | Deskton, AIO dan Mini PC     | Router                                        | iei                                      | Aksesoris (  | Ω<br>Ω                                             | Aksesoris Provektor                             |               |                                         |
| Peralatan Kantor                                | >                     | Mouse dan Keyboard           | Switch/Hub                                    |                                          | Drone dan    | Option                                             | Papan Tulis Elektrik/0                          | Copyboard     |                                         |
| Pakaian dan Aksesoris                           | >                     | Speaker Komputer             | Network Aksesoris                             |                                          | Camcorder    | r                                                  | Papan Tulis Interaktif                          | dan Aksesoris |                                         |
| Pakaian dan Aksesoris                           | >                     | Webcam                       |                                               |                                          | Voice Reco   | rder                                               | Laser Pointer/Wireles                           | is Presenter  |                                         |
| Hadiah Souvenir                                 | >                     | Monitor PC                   | Printer dan Suppl                             | ies                                      |              |                                                    |                                                 |               | <ul> <li>3 Kategori Produk</li> </ul>   |
| Peralatan Danur                                 | 、<br>、                | Drawing Device               | Printer 3D                                    |                                          | Alat Per     | ndingin Udara                                      | Elektronik Dap                                  | ur            |                                         |
| Ferdiatari Dapur                                | /                     | Modem Portable               | Printer Dot Matrix                            |                                          | Air Conditi  | oner                                               | Air Fryer                                       |               |                                         |
| Perawatan Tubuh                                 | >                     | Aksesoris Komputer Lainnya   | Printer Ink Jet                               |                                          | Kipas Angir  | n                                                  | Blender                                         |               |                                         |
| Peralatan Pendidikan                            | >                     | Ch                           | Printer Laser                                 |                                          | Alat Per     | nvaring Udara                                      | Coffee Maker                                    |               | <ul> <li>3 Leveling Kategori</li> </ul> |
| Perkakas                                        | >                     | Storage                      | Printer Thermal                               |                                          | Air Purifier |                                                    | Dish Dryer                                      |               | 5 5                                     |
|                                                 |                       | HDD/SSD External/Portable    | Printer Supplies                              |                                          | Diffuser     |                                                    | Dispenser                                       |               | untuk membantu                          |
|                                                 |                       | HDD/SSD Internal             | Scanner                                       |                                          | Humidifier   |                                                    | Juicer                                          |               |                                         |
|                                                 |                       | Memory Lard                  | Scanner Biometrix                             |                                          |              |                                                    | Ketel Listrik                                   |               | kebutuhan pencarian                     |
| and the second of the                           | R RILANS W            |                              |                                               |                                          |              |                                                    | TECHNOLINE BLACK O.Smit                         |               | pengguna                                |
| Tissue Livi E<br>Multifold To<br><b>Rp 111</b>  | veryday<br>wel 150s 1 | P PENGGANDAAN<br>Rp 444      | Fotocopy F4 / A4<br>Rp 721<br>TKDN+BMP 73.96% | STOPMAP KERT<br>POLOS<br><b>Rp 1.221</b> | AS           | Kertas Double Folio<br>Bergaris<br><b>Rp 1.332</b> | BOLPOINT GREEE<br>TECHNOLINE<br><b>Rp 1.887</b> | EL            |                                         |

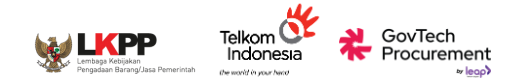

menyesuaikan alamat

pengiriman yang

dijadikan "Alamat

Utama"

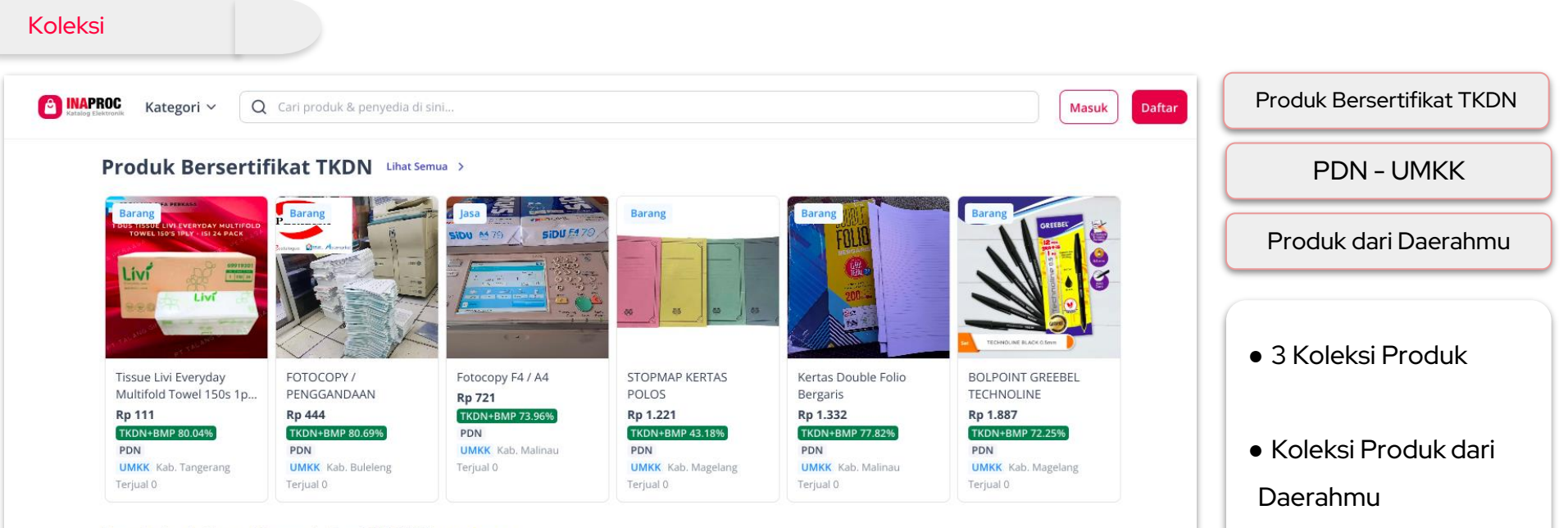

#### Produk dalam Negeri dari UMKK Lihat Semua >

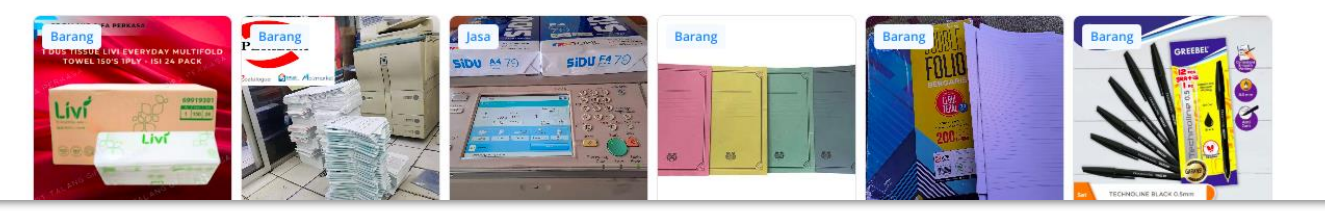

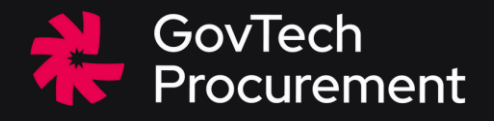

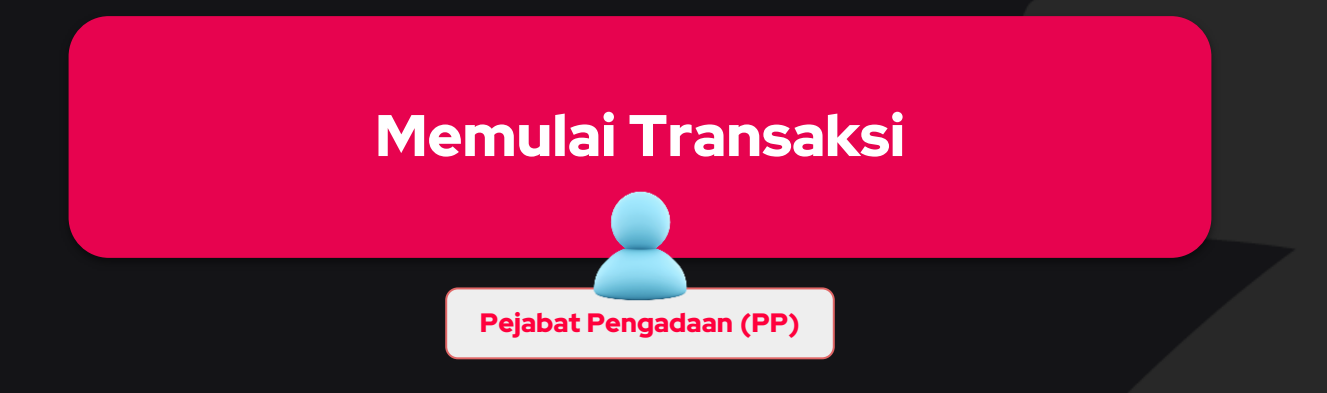

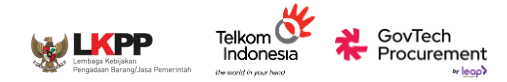

🚇 🖂 🔮

PP Bendahara 45

#### Pemilihan Produk

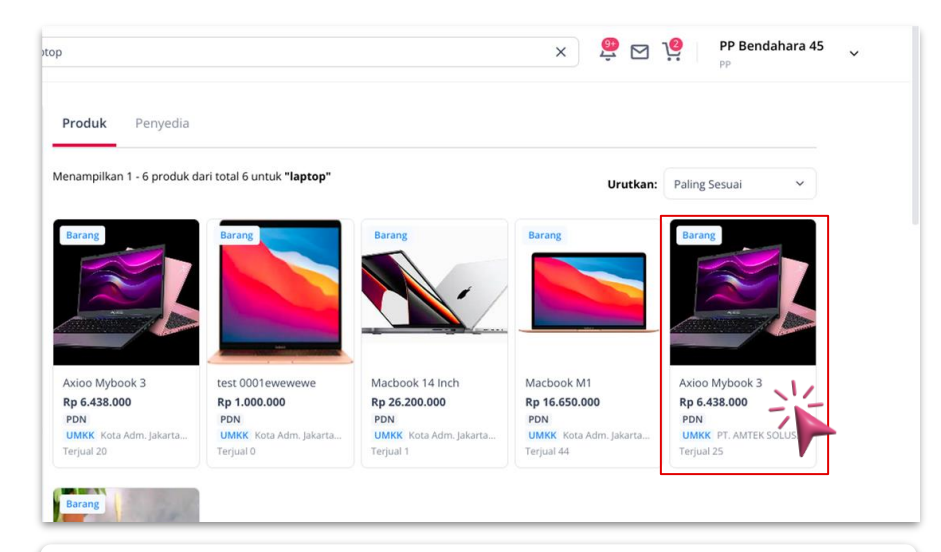

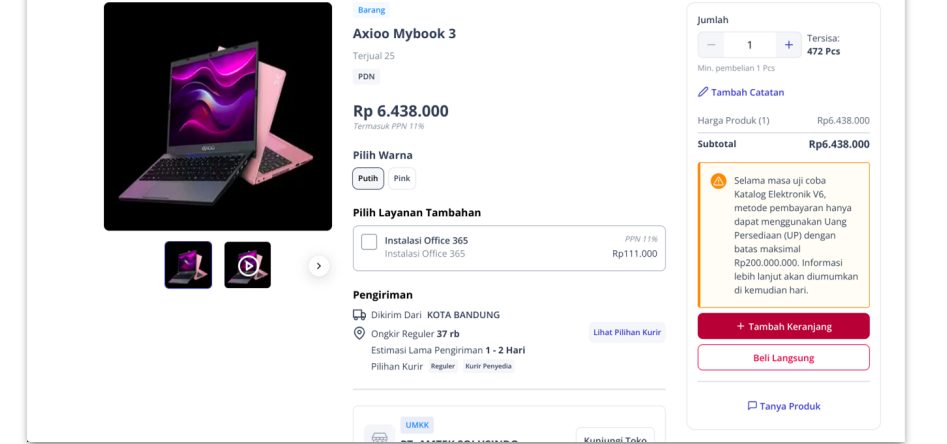

Klik Produk yang diinginkan

• Masuk ke "Halaman Detail Produk"

A INAPROC Kategori V Q Cari produk & penyedia di sini...

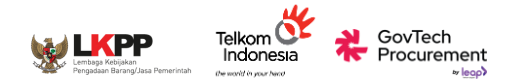

#### **Pembelian Produk**

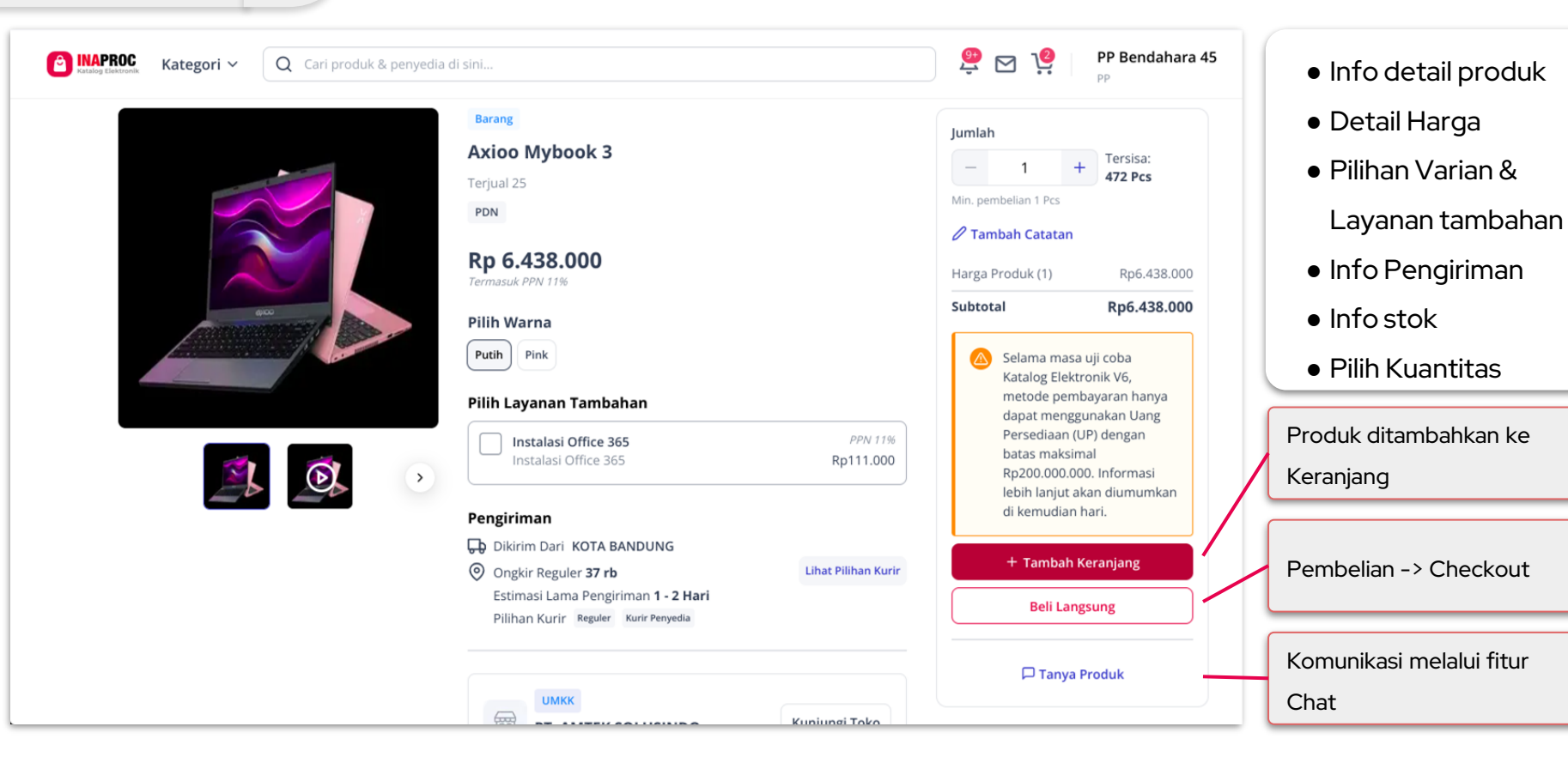

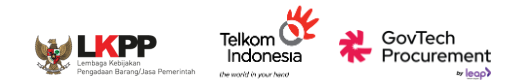

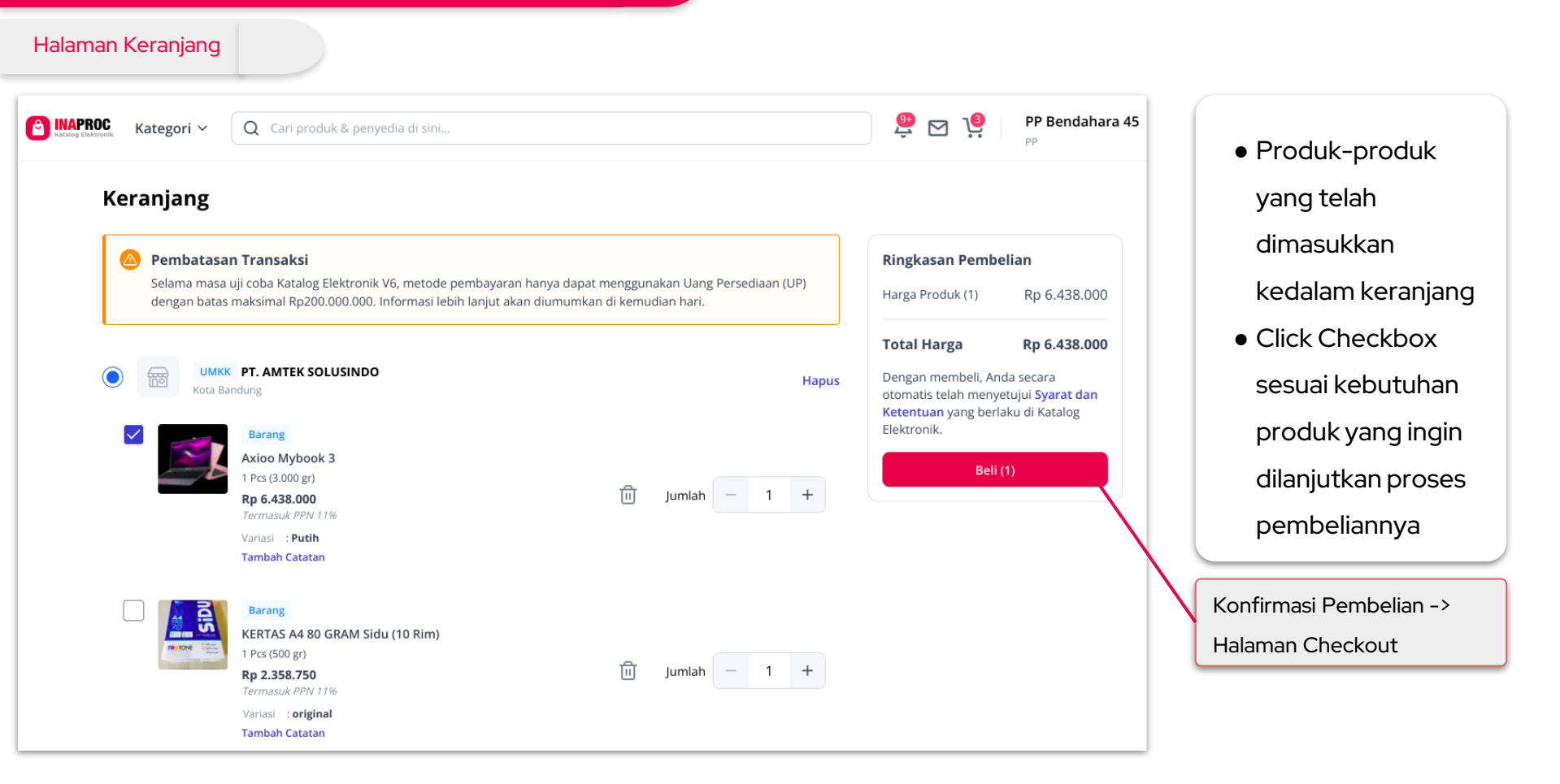

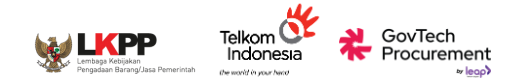

| Hala | aman Checkout                                                      |                                                                             |                                                                                                    |                                       |
|------|--------------------------------------------------------------------|-----------------------------------------------------------------------------|----------------------------------------------------------------------------------------------------|---------------------------------------|
|      | PROG Kategori ~ Q Carl produk & penyedia di sini                   |                                                                             | 👰 🏹 🧐 PP Bendahara 45 🗸                                                                                             |                                       |
|      | Checkout                                                           |                                                                             |                                                                                                    | Mengisi Detail                        |
|      | UMKX PT. AMTEK SOLUSINDO<br>Kota Bandung                           |                                                                             | Ringkasan Pembelian                                                                                                 |                                       |
|      | Barang<br>Axioo Mybook 3                                           |                                                                             | Harga Produk (1) Rp 6.438.000                                                                                       | <ul> <li>Alamat Pengiriman</li> </ul> |
|      | 1 Pcs (3.000 gr)<br><b>Rp 6.438.000</b><br><i>Termasuk PPN 116</i> |                                                                             | Dengan mengajukan pesanan, anda secara o torka di Katalog<br>menyetuji Svarat dan Ketentuan vang berlaku di Katalog | • Tahapan                             |
|      | Variasi : Putih                                                    |                                                                             | Elektronik.                                                                                                    | Pengiriman                            |
|      | Alamat Pengiriman                                                  | Rina (Kantor)<br>6281510252400<br>Ji. Meruya ilir<br>Srengseng<br>Kembansan | A press of Sources                                                                                                  | • Permintaan Tiba                     |
|      |                                                                    | Kota Adm. Jakarta Barat<br>Dki Jakarta 11630                                |                                                                                                    | <ul> <li>Opsi Pengiriman</li> </ul>   |
|      |                                                                    | Piliti Addinak Caliti                                                       |                                                                                                    | • RUP                                 |
|      | Tahap Pengiriman                                                   | Langsung     Bertahap     Belum Tersedia                                    | $\mathbf{X}$                                                                                                    | • PPK                                 |
|      | Permintaan Tiba                                                    | dd/mm/yyyy                                                                  | $\mathbf{\lambda}$                                                                                                  |                                       |
|      | Opsi Pengiriman                                                    | Pilih Pengiriman                                                            | $\mathbf{N}$                                                                                                    |                                       |
|      | Rencana Umum Pengadaan                                             | Plih RUP                                                                    |                                                                                                    | Melanjutkan ke tahap                  |
|      | Pejabat Pembuat Komitmen                                           | Pilih PPK                                                                   |                                                                                                    | Negosiasi Penyedia                    |

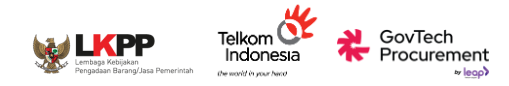

#### Halaman Checkout

| Permintaan Tiba        | 🛗 Rabu, 11 Sep 2024                                  |           | Mengatur Pengirimar               |
|------------------------|------------------------------------------------------|-----------|-----------------------------------|
| Opsi Pengiriman        | Pilih Pengirimar                                     | h         | <ul> <li>Pilih tanggal</li> </ul> |
| Ponsana Umum Dongadaan | <b>Reguler</b><br>Lama Pengiriman 1 - 2 Hari         | Rp 37.050 | pengiriman<br>• Pilih Opsi        |
|                        | <b>Kurir Penyedia</b><br>Lama Pengiriman 1 - 14 Hari | Rp 60.000 | o Info estimasi pengirima         |

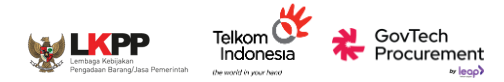

#### Halaman Checkout

out

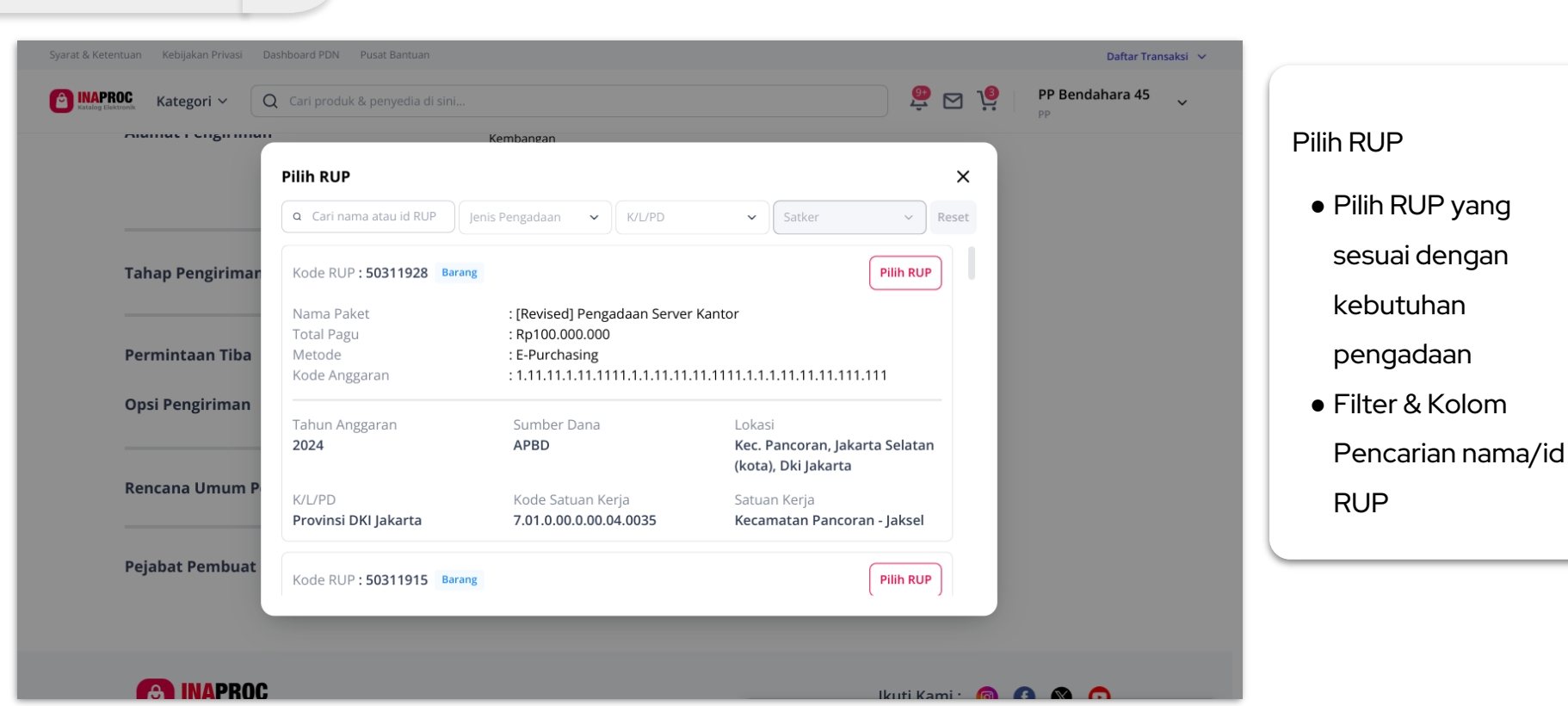

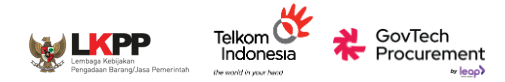

#### Halaman Checkout

Daftar Transaksi 🗸 🔮 🖂 🤨 PP Bendahara 45 6 APROC Kategori 🗸 Q Cari produk & penyedia di sini... **Pilih PPK Pilih PPK** Х Pilih RUP yang Jika PPK yang Anda cari tidak muncul, kemungkinan PPK tersebut belum pernah terdaftar dalam Inaproc Manajemen Akun Terpusat. Arahkan PPK untuk melakukan pendaftaran identitas digital, profil dan akses melalui halaman pendaftaran. Buka user guideline untuk sesuai dengan panduan lebih lanjut. 2024 kebutuhan Q Cari Username atau Nama PPK Kementerian Keuangan  $\sim$  $\sim$ Reset pengadaan Kemente User Name : K/L/PD Satuan Kerja • Filter & Kolom Kementerian Keuangan Sekretariat Komite Pilih PPK Stabilitas Sistem Keuangan Pencarian nama/id Pejabat P K/L/PD FARIED ZAMACHSARI Satuan Kerja RUP User Name : payment\_preprod Kementerian Keuangan Kantor Pusat Pilih PPK Direktorat Jenderal Perbendaharaan K/L/PD Satuan Kerja PPK 1 User Name : ppkpreprod1 Kementerian Keuangan Kantor Pusat 6 Pilih PPK  $\odot$ Kebijakan Panduan Hubungi Kami Bekerjasama Dengan

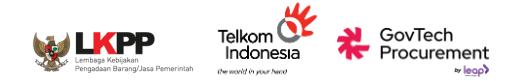

| N   |   | a | $\sim$ | CI | 12 | C |
|-----|---|---|--------|----|----|---|
| 1.1 | 5 | ч | U      | 5  | u  | - |

| ROC Kategori ~ Q | Cari produk & penyedia di sini                                                                                                    |            |              | 🧶 🖂 🧐 рр                                                                                                    | Bendahara 45 🗸 🗸 🗸 |
|------------------|----------------------------------------------------------------------------------------------------|------------|--------------|----------------------------------------------------------------------------------------------------|--------------------|
|                  | ← Negosiasi Harga Nego Harga Produk & Layanan Tambahan Sepakati harga terbaik untuk setiap produk dan layanan tambahan yang Ar                                                                                                    | da pesan.  |              | Ringkasan Negosiasi<br>Total Harga Sebelum Nego ① Rp 6<br>Anda Hemat Sebesar                                                                                                    | .504.600<br>Rp 0   |
|                  | Barang:         Axioo Mybook 3           1 Pes (J.000 gr)         1           Harga Satuan         1 Rp 5.800.000           PPN 11%         1 Rp 5.800.000           PPN 11%         1 Rp 5.800.000           PPN 11%         1 Rp 5.800.000           PPN 11%         1 Rp 5.800.000           PPN 11%         1 Rp 5.800.000           PPN 11%         1 Rp 5.800.000           PPN 11%         1 Rp 5.800.000           PPN 11%         1 Rp 5.800.000           PPN 11%         1 Rp 5.800.000           PPN 11%         1 Rp 5.800.000           PPN 11%         1 Rp 5.800.000           PPN 11%         1 Rp 5.800.000 |            |              | Total Harga Akhir<br>Desgan malaukan negosiasi, pembeli dan penyedia secara oto<br>relah menyetujui <del>Syarat dan Ketentuan</del> yang berlaku di Katalo<br>Elektronik<br>Ajukan Nego | omatis<br>S        |
|                  | Lihat harga jual terendah<br>Nego Harga Sebelum Pajak (DPP)                                                                                                    |            | ~            |                                                                                                    |                    |
|                  | Rp<br>PPN<br>•                                                                                                    | PFnBM<br>- | Harga Satuan |                                                                                                    |                    |
|                  | <b>Nego Biaya Pengiriman</b><br>Sepakati harga terbaik untuk biaya pengiriman pesanan Anda                                                                                                    |            |              |                                                                                                    |                    |
|                  | Pengliman<br>Kurir Penyedia<br>Harga Satuan : <b>Rp 66.600</b><br>DPP : Rp 60.000<br>PPN 11% : Rp 6.600<br>DPP Kesepakatan :-<br>Termasuk PPN 11%                                                                                                    |            |              |                                                                                                    |                    |
|                  | Nego Harga Sebelum Pajak (DPP)                                                                                                    |            |              |                                                                                                    |                    |
|                  | Rp                                                                                                    |            |              |                                                                                                    |                    |
|                  | PPN -                                                                                                    | PPnBM      | Harga Satuan |                                                                                                    |                    |

### Negosiasi

- PP Mengajukan
  - harga negosiasi ke
  - Penyedia
- Nego Harga
  - Produk & Layanan
  - Tambahan
- Nego Biaya
  - Pengiriman
  - (Kurir Penyedia)

Ajukan Negosiasi ke

Penyedia

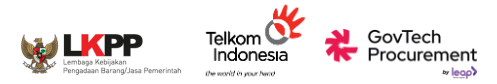

#### Negosiasi

| <b>Nego Harga Produk &amp; Layanan Tambahan</b><br>Sepakati harga terbaik untuk setiap produk dan layanan tambahan yang Anda pesan.                                                                                                    |                                                                                                    |                                                                                                    |
|----------------------------------------------------------------------------------------------------|----------------------------------------------------------------------------------------------------|----------------------------------------------------------------------------------------------------|
| Barang<br>Axioo Mybook 3           1 Pcs (3.000 gr)           Harga Satuan         : Rp 6.438.000           DPP         : Rp 5.800.000           PPN 11%         : Rp 6.83.000           DPP Kesepakatan         : -           Termasuk PPN 11%         : -                                                                                                    | <b>Nego Biaya Pengiriman</b><br>Sepakati harga terbaik untuk biaya pengiriman pesanan Anda                                    | Ringkasan Negosiasi<br>Total Harga © Rp 6.504.600<br>Sebelum Nego                                                      |
| Lihat harga jual terendah<br>Terjual Ke : Kota Adm. Jakarta Barr<br>Harea Terual Sebelum                                                                                                    | Pengiriman     Kurir Penyedia     Harga Satuan :Rp 66.600     DPP :Rp 60.000                                                  | Anda Hemat -Rp 4.251.300<br>Sebesar                                                                                    |
| Pajak (DP) : Rp 2000.01<br>Sebaryak : 1P<br>Tanggal Pembelian : 02 Sep 202                                                                                                    | 0 PPN 11% : Rp 6.600<br>3 DPP Kesepakatan :-<br>4 Termasuk PPN 11%<br>Nego Harga Sebelum Pajak (DPP)                          | Total Harga Akhir Rp 2.253.300<br>Dengan melakukan negosiasi, pembeli dan<br>penyedia secara otomatis telah menyetujui |
| Person         PPnBM         Harga Sate           Rp 2.000.000         -         -         -         -         -         -         -         -         -         -         -         -         -         -         -         -         -         -         -         -         -         -         -         -         -         -         -         -         -         -         -         -         -         -         -         -         -         -         -         -         -         -         -         -         -         -         -         -         -         -         -         -         -         -         -         -         -         -         -         -         -         -         -         -         -         -         -         -         -         -         -         -         -         -         -         -         -         -         -         -         -         -         -         -         -         -         -         -         -         -         -         -         -         -         -         -         -          -         - | Rp 30.000<br>PPN PPnBM PPnBM Rp 3.300 - 0<br>Rp 3.300 - 0                                                                     | Syarat dan Ketentuan yang berlaku di Katalog<br>Elektronik.                                                            |
| <ul> <li>Nego Harga Produk &amp; Layanan Tambahan</li> <li>PP Dapat melihat harga jual terendah yang pernah<br/>terjadi sebagai acuan</li> </ul>                                                                                                    | <ul> <li>Nego Biaya Pengiriman</li> <li>Hanya dapat dilakukan bila PP memilih opsi pengiriman<br/>"Kurir Penyedia"</li> </ul> | • Ringkasan Harga Nego                                                                                                 |
| <ul> <li>PPN/PPnBM otomatis tertambahkan pada harga yan<br/>diinput</li> </ul>                                                                                                    | g • PPN/PPnBM otomatis tertambahkan pada harga yang<br>diinput                                                                |                                                                                                    |

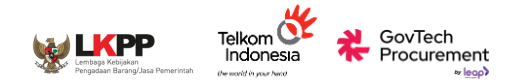

#### Negosiasi

🞐 🖂 😲 PP Bendahara 45 INAPROC Q Cari produk & penyedia di sini... ~ Kategori 🗸 **Daftar Negosiasi** Transaksi  $\sim$ Selesai Dibatalkan Semua Berlangsung Negosiasi Persetujuan PPK Q Cari nomor pesanan, nama produk ata Urutkan ✓ Semua Status  $\sim$ Reset Pesanan Batal otomatis pada EP-01J6VHANNQGD414V2Y6JJ6R1BX • 03 Sep 2024, 15:51 WIB • Negosiasi Diajukan Pembeli ( 06 Sep 2024, 15:51 WIB Chat PT. AMTEK SOLUSINDO Axioo Mybook 3 Total Harga Penvedia 1 pcs x Rp 2.220.000 PT. AMTEK SOLUSINDO Rp 2.253.300 UMKK Lihat Detail ... Batal otomatis pada EP-01J6R9DEBGNNMZPXWZ7GJAM0ZH + 02 Sep 2024, 09:35 WIB + Negosiasi Diajukan Pembeli () 05 Sep 2024, 09:35 WIB PT. AMTEK SOLUSINDO Axioo Mybook 3 Total Harga 1 pcs x Rp 2.220.000 PT. AMTEK SOLUSINDO Rp 2.253.300 UMKK

- Produk/Transaksi masuk ke halaman "Daftar Transaksi -> Negosiasi
   Batas waktu respon
  - masing-masing pihak 3x24 jam
- Jika tidak ada respon lebih dari 3x24 jam,

transaksi Batal Otomatis

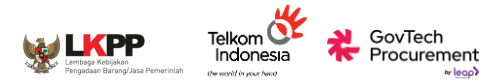

#### Negosiasi

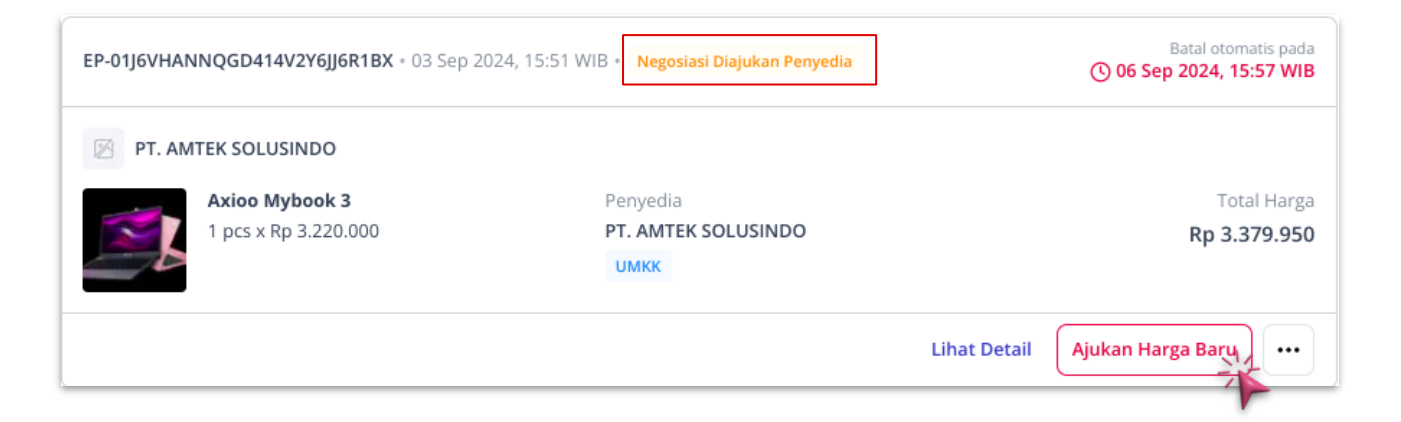

#### Penyedia Mengajukan Harga Baru

- Status transaksi berubah menjadi "Negosiasi Diajukan Penyedia"
- Klik "Lihat Detail" atau "Ajukan Harga Baru" untuk merespon negosiasi baru dari Penyedia
- Jika tidak ada respon lebih dari 3x24 jam, transaksi Batal Otomatis

N

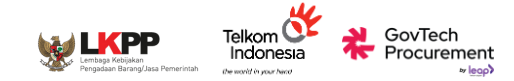

| APROC Kategori ~ Q | Cari produk & penyedia di sini                                                                             |                                                                                     |                                    |                              | PP Bendahara 45                                                                                                    |
|--------------------|----------------------------------------------------------------------------------------------------|-------------------------------------------------------------------------------------|------------------------------------|------------------------------|----------------------------------------------------------------------------------------------------|
|                    | Status Pesanan: Negosiasi Di<br>Nego Harga Produk & L<br>Sepakati harga terbaik untuk se                   | <mark>ajukan Penyedia</mark><br>L <b>ayanan Tambaha</b><br>etiap produk dan layanar | <b>n</b><br>1 tambahan yang Anda p | esan.<br>Masukkan Harga Baru | Ringkasan Negosiasi       Total Harga                                                                                                    |
|                    | Axioo Mybook 3<br>1 Pc (3.000 gr)<br>Harga Satuan<br>DPP<br>PPN 11%<br>DPP Kesepakatan<br>Termasuk PPN 11% | : <b>Rp 6.438.000</b><br>: Rp 5.800.000<br>: Rp 638.000<br>: -                      |                                    |                              | Total Harga Akhir Rp 3.396.600<br>Dengan melakukan negosiasi, pembeli dan<br>penyedia secara otomatis telah menyetuju Syarat<br>n Ketentuan yang berlaku di Katalog Elektronik.<br>Setujui Harga Nego |
|                    | Lihat harga jual terendah                                                                                  | 1                                                                                   |                                    | ~                            | Ajukan Harga Baru                                                                                                    |
|                    | Oleh                                                                                                    | Harga DPP                                                                           | Harga Satuan                       | Waktu                        | Chat Penyedia<br>Batalkan Nego                                                                                                    |
|                    | Penyedia Baru                                                                                              | Rp 3.000.000                                                                        | Rp 3.330.000                       | 03 Sep 2024 15:57 WIB        |                                                                                                    |
|                    | Pembeli                                                                                                    | Rp 2.000.000                                                                        | Rp 2.220.000                       | 03 Sep 2024 15:51 WIB        |                                                                                                    |

### PP merespon pengajuan harga baru dari Penyedia

- 1. PP mengajukan harga negosiasi baru
- 2. PP menyetujui harga baru yang diajukan penyedia
- PP Dapat berkomunikasi dengan penyedia melalui fitur "Chat Penyedia"
- PP dapat membatalkan negosiasi dengan mengemukakan alasannya

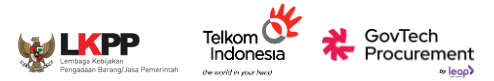

Negosiasi

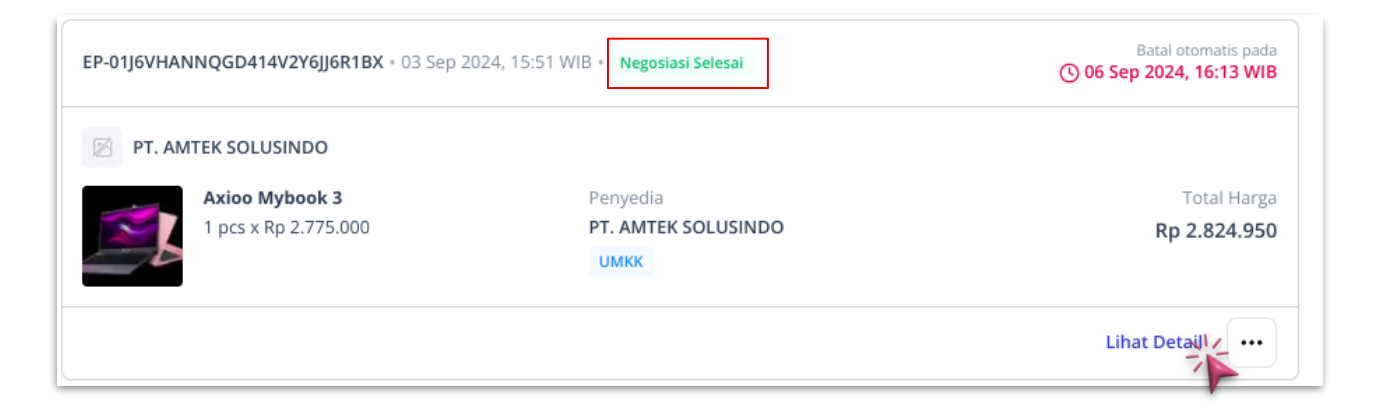

#### Penyedia Menyetujui Negosiasi

- Status transaksi berubah menjadi "Negosiasi Selesai"
- Klik "Lihat Detail" untuk merespon negosiasi baru dari Penyedia
- Jika tidak ada respon lebih dari 3x24 jam, transaksi Batal Otomatis

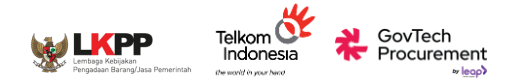

#### Pengajuan ke PPK

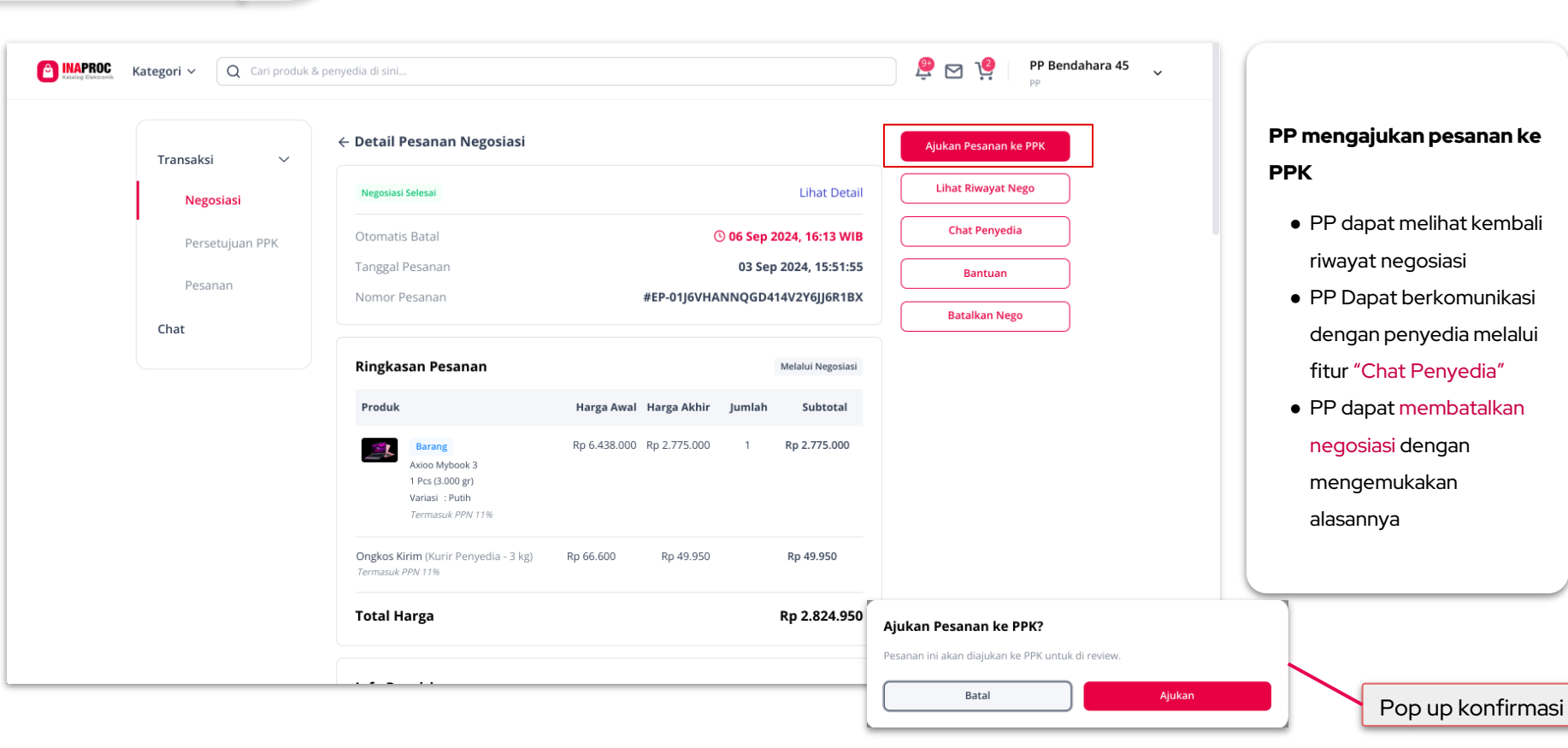

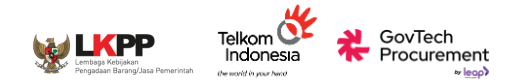

#### Pengajuan ke PPK

| Katalog Elektronik | Kategori ~ Q Cari produk & pe | nyedia di sini                                         |                                         | PP Bend                                          | ahara 45 🗸 🗸 |
|--------------------|-------------------------------|--------------------------------------------------------|-----------------------------------------|--------------------------------------------------|--------------|
| _                  | Transaksi 🗸                   | Daftar Persetujuan PPK Semua Berlangsung Dibatalkan    |                                         |                                                  |              |
|                    | Persetujuan PPK               | Q Cari nomor pesanan nama produk atau nama penyedi     | a Urutkan 🗸 Ser                         | mua Status 🗸 🤘 Reset                             |              |
|                    | Pesanan                       | EP-01J6VHANNQGD414V2Y6JJ6R1BX * 03 Sep 2024, 15:51 W   | /IB • Menunggu Persetujuan PPK          | Batal otomatis pada<br>() 06 Sep 2024, 16:21 WIB |              |
|                    | Chat                          | PT. AMTEK SOLUSINDO                                    |                                         |                                                  |              |
|                    |                               | Axioo Mybook 3<br>1 pcs x Rp 2.775.000                 | Penyedia<br>PT. AMTEK SOLUSINDO<br>UMKK | Total Harga<br>Rp 2.824.950<br>Melalui Negosiasi |              |
|                    |                               |                                                        |                                         | Lihat Detail •••                                 | ]            |
|                    |                               | EP-01J3F9ZZ1HCG268R7A0A9RRGPS + 23 Jul 2024, 15:05 Wil | B • Batal Otomatis                      |                                                  |              |
|                    |                               | 🔀 Company A                                            |                                         |                                                  |              |
|                    |                               | Seragam Dinas<br>2 pcs x Rp 99.900                     | Penyedia<br>Company A                   | Total Harga<br><b>Rp 205.350</b>                 |              |
|                    |                               |                                                        | ИМКК                                    | Melalui Negosiasi                                |              |
|                    |                               |                                                        |                                         |                                                  |              |

### PP mengajukan pesanan ke PPK

- Status transaksi berubah menjadi " Menunggu persetujuan PPK"
- Transaksi berpindah dari tab "Negosiasi" ke "Persetujuan PPK"
- Jika tidak ada respon lebih dari 3x24 jam, transaksi Batal Otomatis
- PP tetap dapat memonitor pesanan melalui halaman detail pesanan

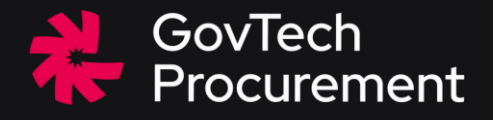

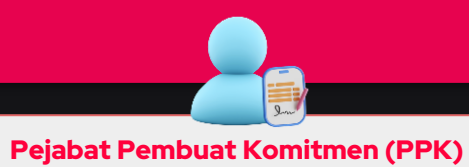

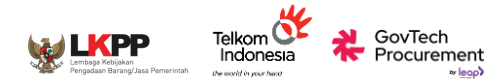

#### Pengajuan ke PPK

| ROC Kategori ~ Q | Cari produk & penyedia di sini             |                                           | PPK                  |
|------------------|--------------------------------------------|-------------------------------------------|----------------------|
| Transaksi 🗸 🗸    | Daftar Persetujuan PPK                     |                                           |                      |
| Negosiasi        | Semua Berlangsung Dibat                    | alkan                                     |                      |
| Persetujuan PPK  | Q Cari nomor pesanan nama produk atau na   | ma penyedia Vurutkan 🗸                    | Semua Status × Reset |
| Pesanan          | EP-01J6VHANNQGD414V2Y6JJ6R1BX + 03 Sep 20  | 024, 15:51 WIB • Menunggu Persetujuan PPK | Batal otomatis pada  |
| Chat             | PT. AMTEK SOLUSINDO                        |                                           |                      |
|                  | Axioo Mybook 3                             | Penyedia                                  | Total Harga          |
|                  | 1 pcs x Rp 2.775.000                       | PT. AMTEK SOLUSINDO                       | Rp 2.824.950         |
|                  |                                            | ИМКК                                      | Melalui Negosiasi    |
|                  |                                            |                                           | Review Pesanan PP    |
|                  | EP-01J3F9ZZ1HCG268R7A0A9RRGPS + 23 Jul 202 | 14, 15:05 WIB • Batal Otomatis            |                      |
|                  | 🔀 Company A                                |                                           |                      |
|                  | 🚟 🧑 🔵 Seragam Dinas                        | Penyedia                                  | Total Harga          |
|                  | 2 pcs x Rp 99.900                          | Company A                                 | Rp 205.350           |

#### PPK Melanjutkan Pesanan PP

- Status transaksi berubah menjadi " Menunggu persetujuan PPK"
- Untuk melanjutkan klik
   "Review Pesanan PP"
- Jika tidak ada respon lebih dari 3x24 jam, transaksi Batal Otomatis
- PP tetap dapat memonitor pesanan melalui halaman detail pesanan

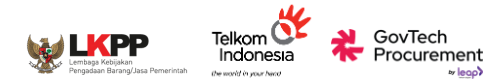

#### Pengajuan ke PPK

💇 🖂 📮 FARIED ZAMACHSA... A INAPROC Q Cari produk & penyedia di sini... Kategori 🗸 PPK ← Detail Persetujuan PPK **Buat Pesanan** Transaksi  $\sim$ Lihat Riwayat Nego Menunggu Persetujuan PPK Lihat Detail Negosiasi **Chat Penyedia** () 06 Sep 2024, 16:21 WIB Otomatis Batal Persetujuan PPK Tanggal Pesanan 03 Sep 2024, 15:51:55 Bantuan Pesanan Nomor Pesanan #EP-01J6VHANNQGD414V2Y6JJ6R1BX Batalkan Pesanan Chat Ringkasan Pesanan Melalui Negosiasi Produk Harga Awal Harga Akhir Jumlah Subtotal Barang Rp 6.438.000 Rp 2.775.000 1 Rp 2.775.000 Axioo Mybook 3 1 Pcs (3.000 gr) Variasi : Putih Termasuk PPN 11% Ongkos Kirim (Kurir Penyedia - 3 kg) Rp 66.600 Rp 49.950 Rp 49.950 Termasuk PPN 11% Total Harga Rp 2.824.950

#### **PPK Review Pesanan**

- PPK Dapat mereview detail transaksi
- Ringkasan Pesanan
- Riwayat Nego
- $\circ$  Detail RUP
- o Informasi Penyedia
- Untuk melanjutkan klik
   "Buat Pesanan"
- Jika tidak ada respon lebih dari 3x24 jam, transaksi Batal Otomatis

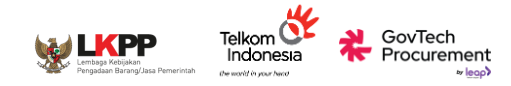

#### Surat Pesanan

| C INAPROC<br>Katalog Elektronik |                                                                                                    |                                                                                                    |                                                               |                                                                            |           | PPK                  | ( Membuat Sura                                  | at                |
|---------------------------------|----------------------------------------------------------------------------------------------------|----------------------------------------------------------------------------------------------------|---------------------------------------------------------------|----------------------------------------------------------------------------|-----------|----------------------|-------------------------------------------------|-------------------|
| ← Surat Pe                      | esanan - #EP-01J6VHAN                                                                                                    | INQGD414V2Y6JJ6R1BX                                                                                                    |                                                               |                                                                            |           | Pes                  | anan                                            |                   |
|                                 | Anda menandatangani berdasarkan                                                                                                    | hukum dan peraturan Indonesia dengan BSrE. Pen                                                                                                    | erima dokumen ini perlu melakuka                              | ın verifikasi identitas untuk melanjutkan penandatangan                    | an.       | •                    | Surat Pesanan [                                 | Digital           |
|                                 | Construction Research Research | : #EP-01j6VHANNQGD414V2Y6jj6R1BX<br>: 03 Sep.2024, 16:21:49 WIB                                                                                                    |                                                               | Surat Pesanan                                                              |           |                      | otomatis ter-ge<br>oleh sistem<br>PPK dapat men | nerate<br>ambah   |
|                                 | Pemesan<br>Kantor Pusat Direktorat Jendera<br>Kementerian Keuangan                                                                                                    | l Perbendaharaan                                                                                                    | Penyedia<br>PT. AMTEK SOLUSINDO UMKK<br>Nama Penanggung Jawab | : Persona Company A                                                        |           |                      | ketentuan / klau<br>pada surat pesa             | ısal baru<br>nan  |
|                                 | Nama Penanggung Jawab<br>Jabatan Penanggung Jawab<br>Divisi / Unit Kerja<br>NPWP Pemesan<br>Alamat Pemesan                                                                                                    | : FARIED ZAMACHSARI<br>Pejabat Pembat Komitmen (PPK)<br>: Preprod<br>: 666.270.517.4-330.000<br>: Gedung Prijadi Praptosuhardo II Lt. 1, Jl. Lap.<br>Banteng Timur No.2-4, Ps. Baru, Kecamatan Sawah<br>Besa | Jabatan Penanggung Jawab<br>NPWP Penyedia<br>Alamat Penyedia  | : DIREKTUR<br>: 6629473944000<br>: lengkap. Kota Adm. Jakarta Pusat. 10230 |           | •                    | PPK memberika<br>tangan digital de              | an tanda<br>engan |
|                                 | Info Pengiriman<br>Permintaan Tiba<br>Nama Penerima<br>Kurir<br>Jenis Pengiriman<br>Alamat Pengiriman                                                                                                    | : 11 September 2024<br>: Rina (6281510262400)<br>: Kurir Penyedia<br>: Custom<br>: J. Meruya Ilir, Srengseng, Kembangan, Kota Adm.                                                                           |                                                               |                                                                            |           |                      | sistem BSRE (in<br>passphrase)                  | put               |
|                                 | Catatan Pengiriman Ringkasan Pesanan                                                                                                    | Jakarta Barat, Dki Jakarta, 11630<br>: -                                                                                                    |                                                               | Melalul Negosiasi                                                          |           | Verifikasi Akun BSRE | nda untuk melakukan tanda tangan                |                   |
|                                 |                                                                                                    | < 1 dari 1 halaman >                                                                                                    | Q 100% € Ta                                                   | mbah Ketentuan Tanda Tanga                                                 | n Digital | Masukkan Passphrase  |                                                 |                   |

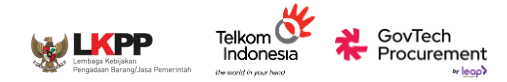

#### Surat Pesanan

|                 |                                                  |                                             | φ 🖸 😚 PP                                                |
|-----------------|--------------------------------------------------|---------------------------------------------|---------------------------------------------------------|
| Transaksi 🗸 🗸   | Daftar Pesanan                                   |                                             |                                                         |
| Negosiasi       | Semua Berlangsung Selesa                         | ai Dibatalkan Adendum                       |                                                         |
| Persetujuan PPK | Q Cari nomor pesanan, nama produk atau           | Urutkan 🗸 Semi                              | ua Status ~ Reset                                       |
| Pesanan         | EP-01j6VHANNQGD414V2Y6jj6R1BX + 03 Sep 20        | 24 16:42 WIB Menunggu Konfirmasi Penyedia   | Batal otomatis pada<br>(\) 06 Sep 2024, 16:42 WIB       |
| Chat            | PA PT. AMTEK SOLUSINDO                           |                                             |                                                         |
|                 | Axioo Mybook 3<br>1 Pcs x Rp 2.775.000           | Penyedia<br>PT. AMTEK SOLUSINDO<br>UMKK     | Total Harga<br><b>Rp 2.824.950</b><br>Melalui Negosiasi |
|                 |                                                  |                                             | Lihat Detail                                            |
|                 | EP-01J6TVKM321SC34CD3KQ5MV75K + 03 Sep 2         | 024 09:35 WIB • Selesai Pembayaran Berhasil |                                                         |
|                 | PA PT. AMTEK SOLUSINDO                           |                                             |                                                         |
|                 | <b>Buku Agenda Kerja</b><br>1 Pcs x Rp 2.220.000 | Penyedia<br>PT. AMTEK SOLUSINDO<br>UMKK     | Total Harga<br><b>Rp 2.231.100</b>                      |

#### PPK Membuat Surat Pesanan

- PPK menunggu penandatanganan Surat
   Pesanan oleh Penyedia
- Transaksi berpindah dari tab "Persetujuan PPK" ke "Pesanan"
- Status Transaksi berubah menjadi
   "Menunggu Konfirmasi Penyedia"
- Jika tidak ada respon lebih dari 3x24 jam, transaksi Batal Otomatis

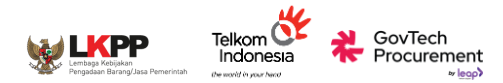

#### **Monitor Pesanan**

| EP-01J6VHANNQGD414V2Y6JJ6R1BX * 03 Sep 2024 16:42 WIB * Diproses Penyedia |                                  |                     |                   |
|---------------------------------------------------------------------------|----------------------------------|---------------------|-------------------|
| PA PT. AM                                                                 | ITEK SOLUSINDO<br>Axioo Mybook 3 | Penyedia            | Total Harga       |
| <u> </u>                                                                  | 1 PCs x Rp 2.775.000             | PT. AMTEK SOLUSINDO | Rp 2.824.950      |
|                                                                           |                                  |                     | Melalui Negosiasi |
|                                                                           |                                  |                     | Lihat Detail      |

#### Pesanan diproses Penyedia

- Surat Pesanan telah ditandatangani PPK & Penyedia
- Penyedia memproses pengiriman barang
- Status Transaksi berubah menjadi "Diproses Penyedia"
- PPK dapat melacak pengiriman pada "Halaman Detail Pesanan"
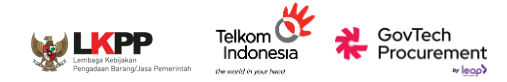

#### **Monitor Pesanan**

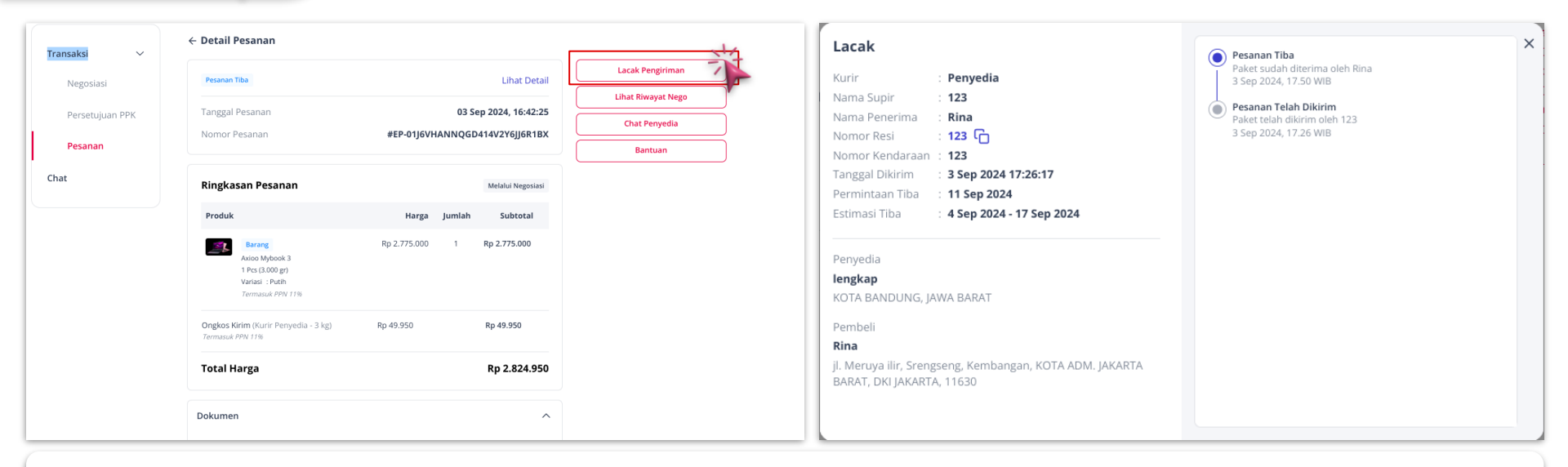

#### Pesanan diproses Penyedia

- PPK dapat melacak pengiriman dengan klik "Lacak Pengiriman"
- Pop up status pengiriman akan menampilkan proses/lokasi barang yang sedang dalam pengiriman

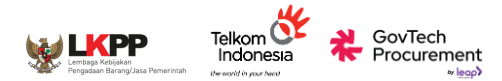

#### BAST

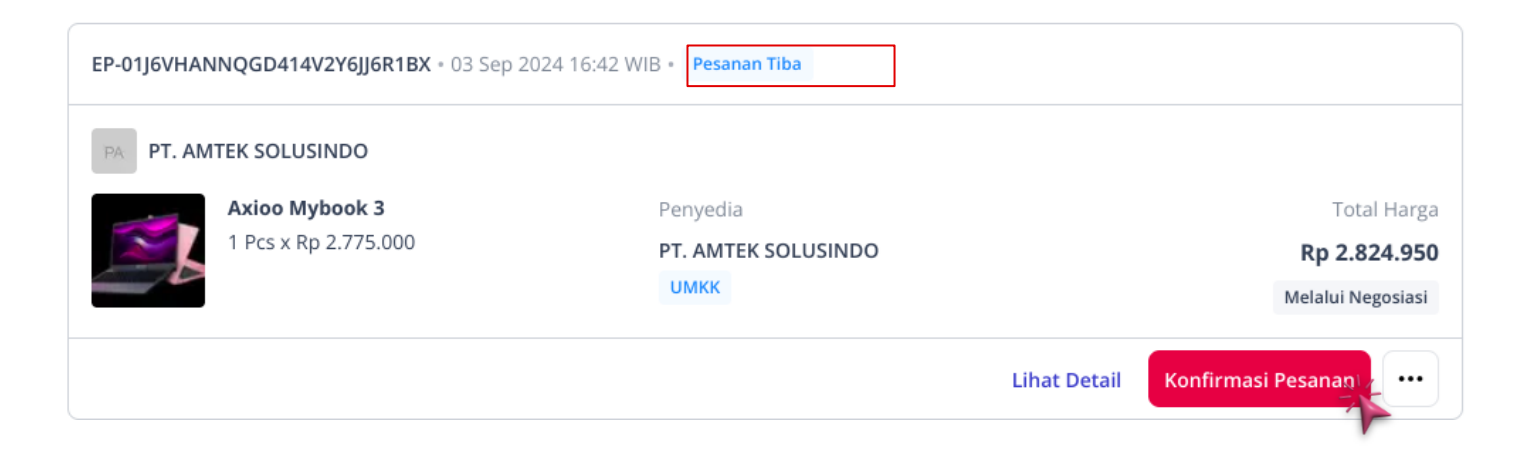

#### PPK Mengkonfirmasi Pesanan

- Penyedia telah menyelesaikan pengiriman produk ke lokasi yang ditetapkan PP/PPK
- PPK Mengkonfirmasi Pesanan melalui pembuatan BAST secara digital
- Status Transaksi berubah menjadi "Pesanan Tiba"

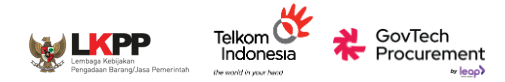

#### BAST

| C RAPROC Kategori V Q C                     | ari produk & penyedia di sini<br>← Detail Pesanan                                                            |                                                                                                 |                                                      |                                                                    |                                                                                                  |
|---------------------------------------------|----------------------------------------------------------------------------------------------------|-------------------------------------------------------------------------------------------------|------------------------------------------------------|--------------------------------------------------------------------|--------------------------------------------------------------------------------------------------|
| Transaksi V<br>Negosiasi<br>Persetujuan PPK | Penting! Sebelum melakukan konfir<br>membuka paket. Video ini akan mer<br>atau ketidaksesuaian dengan barang | masi barang, pastikan telah merek<br>nbantu proses klaim asuransi jika t<br>g yang Anda terima. | am video saat<br>erjadi kerusakan                    | Konfirmasi Pesanan<br>Ajukan Adendum                               | <ul> <li>PPK Mengkonfirmasi</li> <li>Pesanan</li> <li>PPK Mengkonfirmasi</li> </ul>              |
| Pesanan<br>Chat                             | Pesanan Tiba<br>Tanggal Pesanan<br>Nomor Pesanan                                                             | 03 S<br>#EP-01J6VHANNQGI                                                                        | Lihat Detail<br>ep 2024, 16:42:25<br>0414V2Y6JJ6R1BX | Licak Pengiriman<br>Lihat Riwayat Nego<br>Chat Penyedia<br>Bantuan | Pesanan melalui<br>pembuatan BAST<br>secara digital                                              |
|                                             | Ringkasan Pesanan                                                                                            | Harga Jumlah                                                                                    | Melalui Negosiasi<br>Subtotal                        |                                                                    | <ul> <li>Pastikan merekam<br/>video saat pembukaan<br/>paket untuk klaim<br/>asuransi</li> </ul> |
|                                             | Axioo Mybook 3<br>1 Pcs (3.000 gr)<br>Variasi : Putih<br>Termasuk PPN 11%                                    | Rp 2.775.000 1                                                                                  | Rp 2.775.000                                         |                                                                    |                                                                                                  |
|                                             | Ongkos Kirim (Kurir Penyedia - 3 kg)                                                                         | Rp 49.950                                                                                       | Rp 49.950                                            |                                                                    |                                                                                                  |

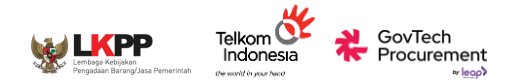

#### BAST

#### Pemeriksaan Tepat Guna

#### Masukkan Tanggal Selesai Pemeriksaan

#### dd/mm/yyyy

Klik untuk **ceklis** jika produk diterima telah sesuai dengan pernyataan di bawah ini.

Saya menyatakan fungsi barang sudah sesuai.

Saya menyatakan jumlah barang sudah sesuai.

Saya menyatakan waktu pengiriman sudah sesuai.

| Jika ada kondisi yang tidak | sesuai, | silakan | klik | di | sini | untuk | mengh | ubungi |
|-----------------------------|---------|---------|------|----|------|-------|-------|--------|
| pusat resolusi kami.        |         |         |      |    |      |       |       |        |

|      |   |   |     | ~  |     |
|------|---|---|-----|----|-----|
| - NI | а | n | ÷1  | 53 | 13  |
| 1.1  | а |   | LI. | Ja | la. |

Selanjutnya

#### Konfirmasi Terima Pesanan

Selanjutnya, masukkan nomor BAST. Dengan klik "Setuju" maka Anda sudah melakukan proses pemeriksaan dan BAST akan terbuat dengan nomor tersebut

#### Masukkan Nomor BAST

2

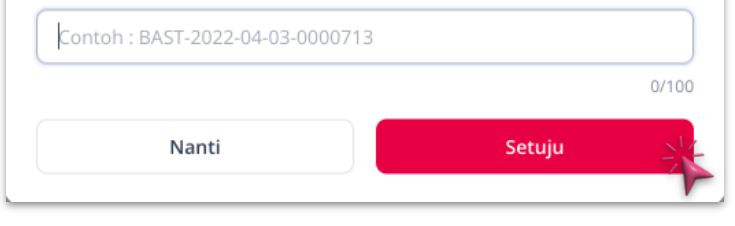

#### PPK Mengkonfirmasi Pesanan

- 1. Pop up 1: Isi detail pemeriksaan tepat guna
- 2. Pop up 2: Isi nomer BAST untuk pembuatan BAST Digital

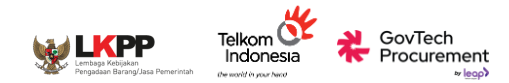

#### BAST

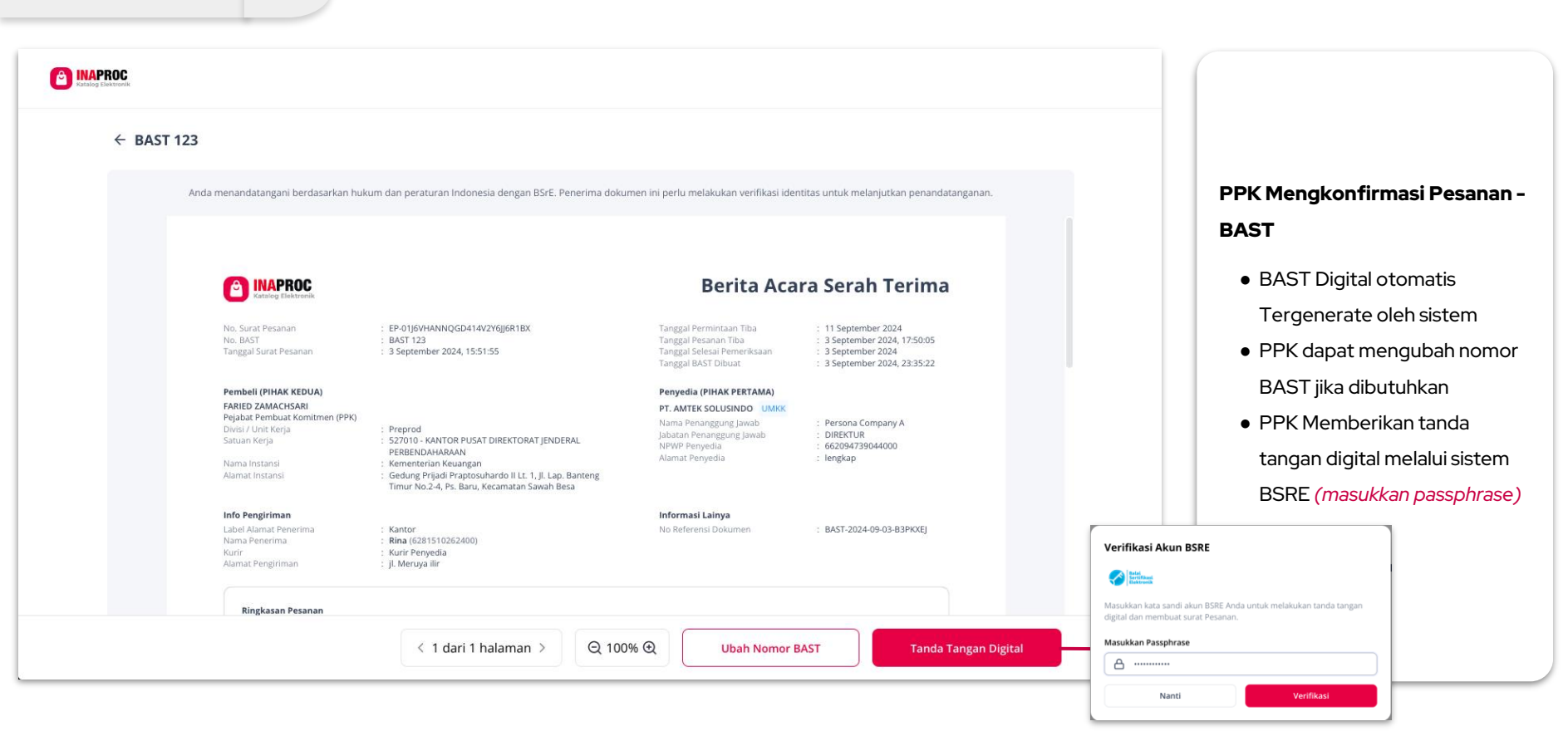

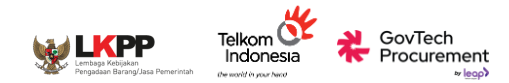

#### BAST

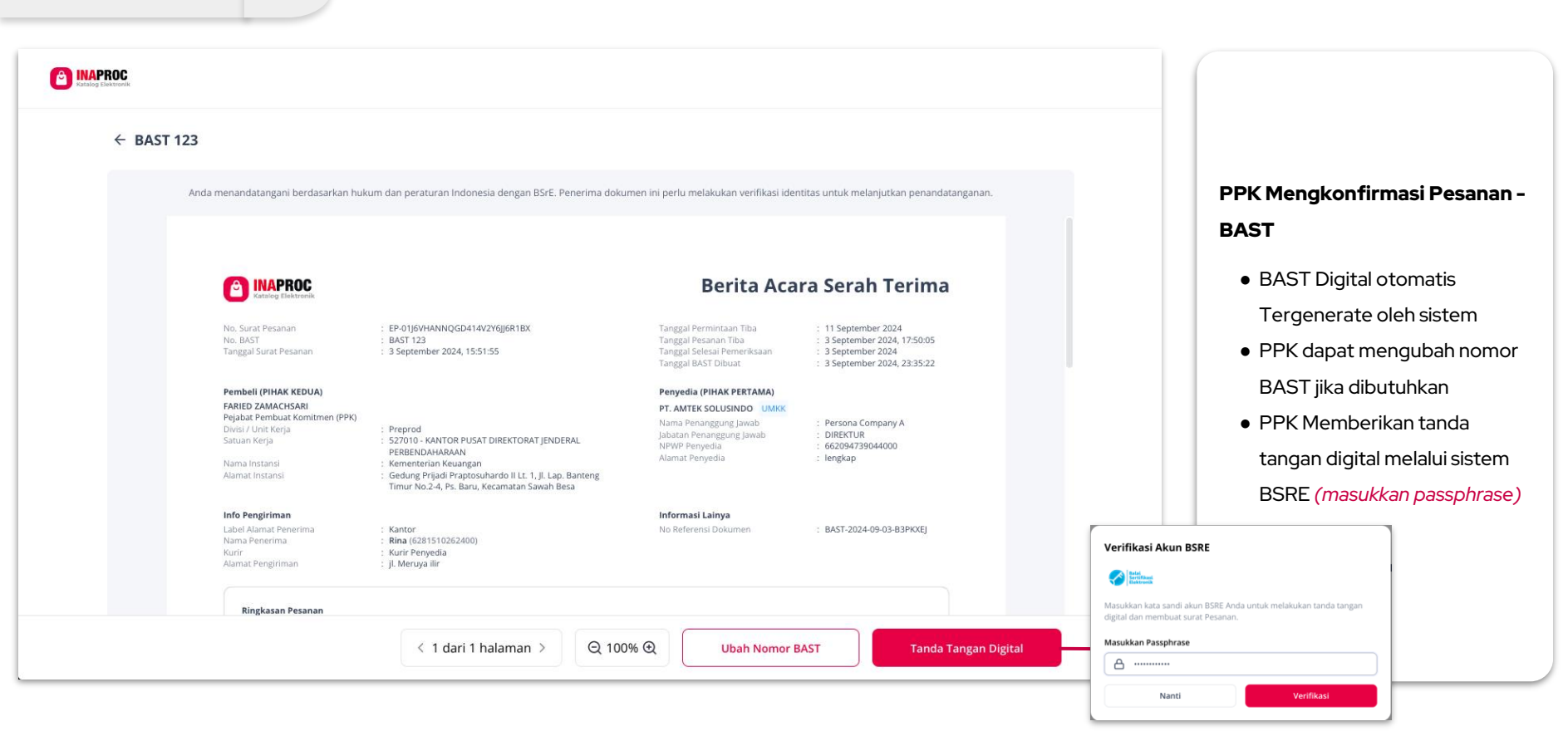

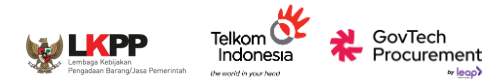

#### BAST

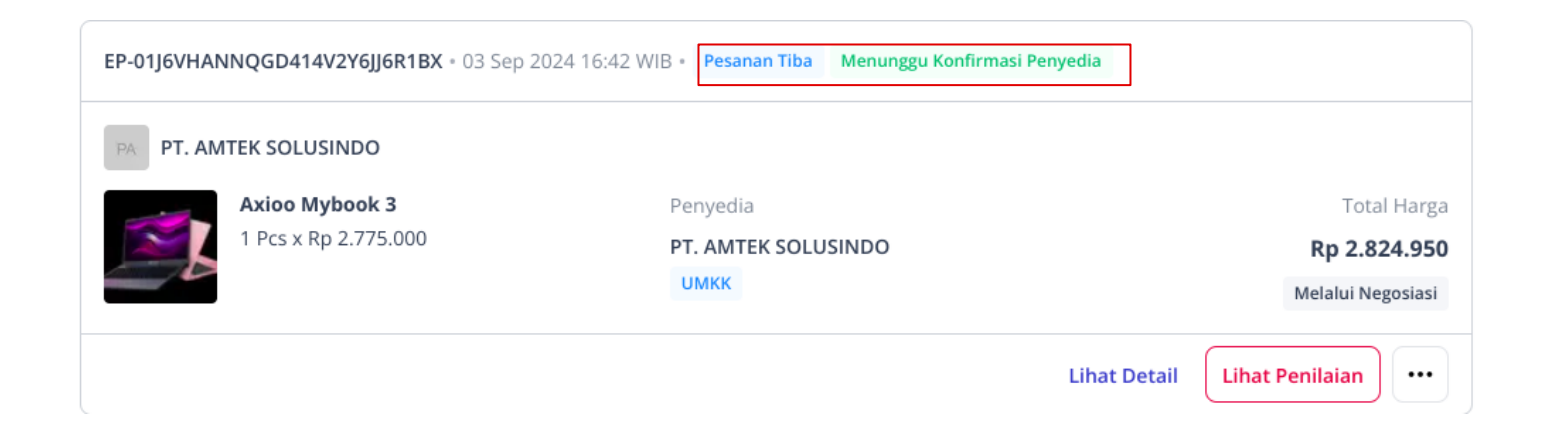

#### PPK Menunggu Penyedia menandatangani BAST

- Status Transaksi bertambah dengan keterangan "Menunggu Konfirmasi Penyedia"
- PPK dapat memberikan penilaian/rating pesanan kepada Penyedia (in development)

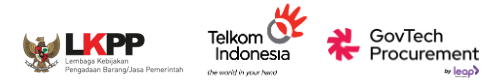

#### Penilaian Pesanan

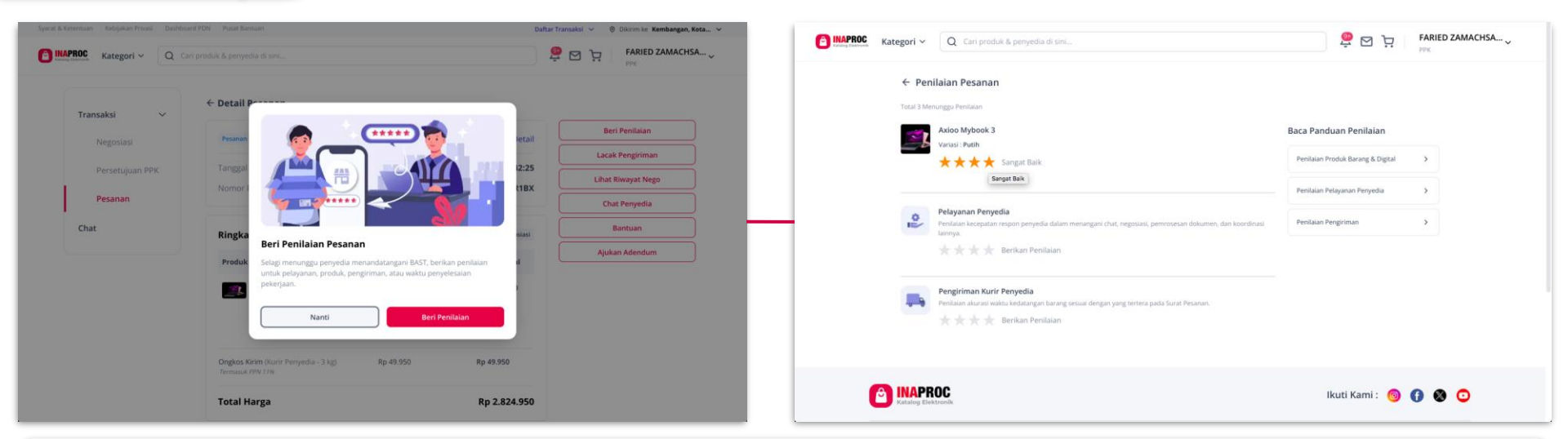

#### PPK Memberikan penilaian pesanan (on development)

- PPK dapat memberikan penilaian secara langsung ataupun nanti
- 3 Jenis Penilaian yang dapat diberikan oleh PPK (Rating & Ulasan)
  - o Penilaian Pesanan
  - Pelayanan Penyedia
  - Pengiriman Kurir Penyedia (jika memilih opsi Kurir Penyedia)

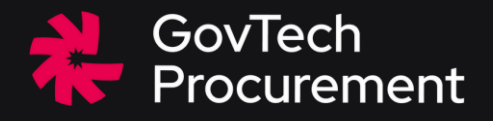

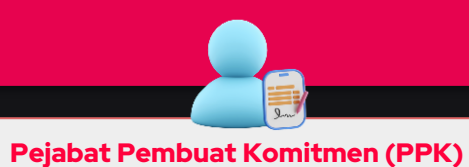

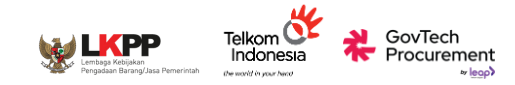

# **PANDUAN PPK:**

# ADENDUM PESANAN

## PPK Melakukan / Menanggapi Ajuan Adendum Pesanan

Jika terdapat kebutuhan untuk perubahan pada pesanan, PPK ataupun Penyedia dapat untuk melakukan adendum pesanan untuk:

Secara Mandiri

- Perubahan volume/kuantitas produk
- Perubahan harga pengiriman kurir penyedia
- Pergantian ketentuan tambahan dalam Surat Pesanan
- Perubahan persentase (%) PPN dari masing-masing produk dan layanan tambahan
- Pergantian tanggal permintaan tiba
- Penghapusan layanan tambahan

#### Pengembangan

- Perubahan Persentase (%) PPnBM
- Penambahan layanan tambahan
- Pergantian penanggung jawab penandatanganan dalam surat pesanan

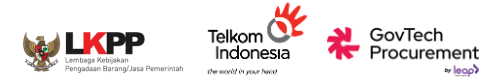

## **PANDUAN PPK:**

# ADENDUM PESANAN

## PPK Melakukan Adendum Pesanan

#### **Perhatian:**

- Demi kelancaran proses transaksi harap melakukan **konfirmasi** kebutuhan adendum kepada Penyedia melalui **fitur Chat** terlebih dahulu.
- Batas waktu persetujuan adendum adalah 3 x 24 jam sejak adendum diajukan oleh PPK/Penyedia.
- PPK dapat melakukan adendum **sebelum pembuatan BAST / melakukan pembayaran**. Jika PPK sudah melakukan pembayaran, maka adendum tidak dapat dilakukan.
- Dalam opsi pengiriman barang dari pihak ke-3 (selain kurir penyedia), adendum hanya dapat dilakukan sebelum penyedia request Pickup

| Warnenbel         | ← Detail Pesanan                                                                                                    |              |        |                     |                    |
|-------------------|----------------------------------------------------------------------------------------------------|--------------|--------|---------------------|--------------------|
| Transaksi         | Diproses Penyedia                                                                                                    |              |        | Uhat Detail         | Lihat Riwayat Nego |
| Negosiasi         | Tanana Barana                                                                                                    |              |        | 1 May 2022 11/02/45 | Lacak Pengiriman   |
| Persetujuan PPK 🔞 | Nomor Pesanan                                                                                                    |              | #FP-KI | 215-6531-0001 Salin | Chat Penyedia      |
| Pesanan 🛛 🕄       |                                                                                                    |              |        |                     | Bantuan            |
| Chat              | Ringkasan Pesanan                                                                                                    |              |        | Melalui Negosiasi   | Ajukan Adendum     |
| Pengaturan        | Produk                                                                                                    | Harga        | Jumlah | Subtotal            | Ajukan Pembatalan  |
|                   | Intel Concestition Payl           Bangku Kantor Baham Kulta           Sintesis - Wanna Hitam           Lines (2,3) rgl           Varisti - Haban aviut, Puth           Catasin - Obungka           Pro 232 & Procest 135 | Rp4.000.000  | 1      | Rp4.000.000         |                    |
|                   | Ruk (Procedurative) PON<br>Macbook.2021<br>I Prs(253-rg)<br>Varisel : Stee-51208<br>Catition : Dhungsis<br>Pho.203 & Streed 115                                                                                          | Rp24.000.000 | 1      | Rp24.000.000        |                    |
|                   | Layaran : Garansi - 12 bulan                                                                                                    | Rp50.000     | 1      | Rp50.000            |                    |

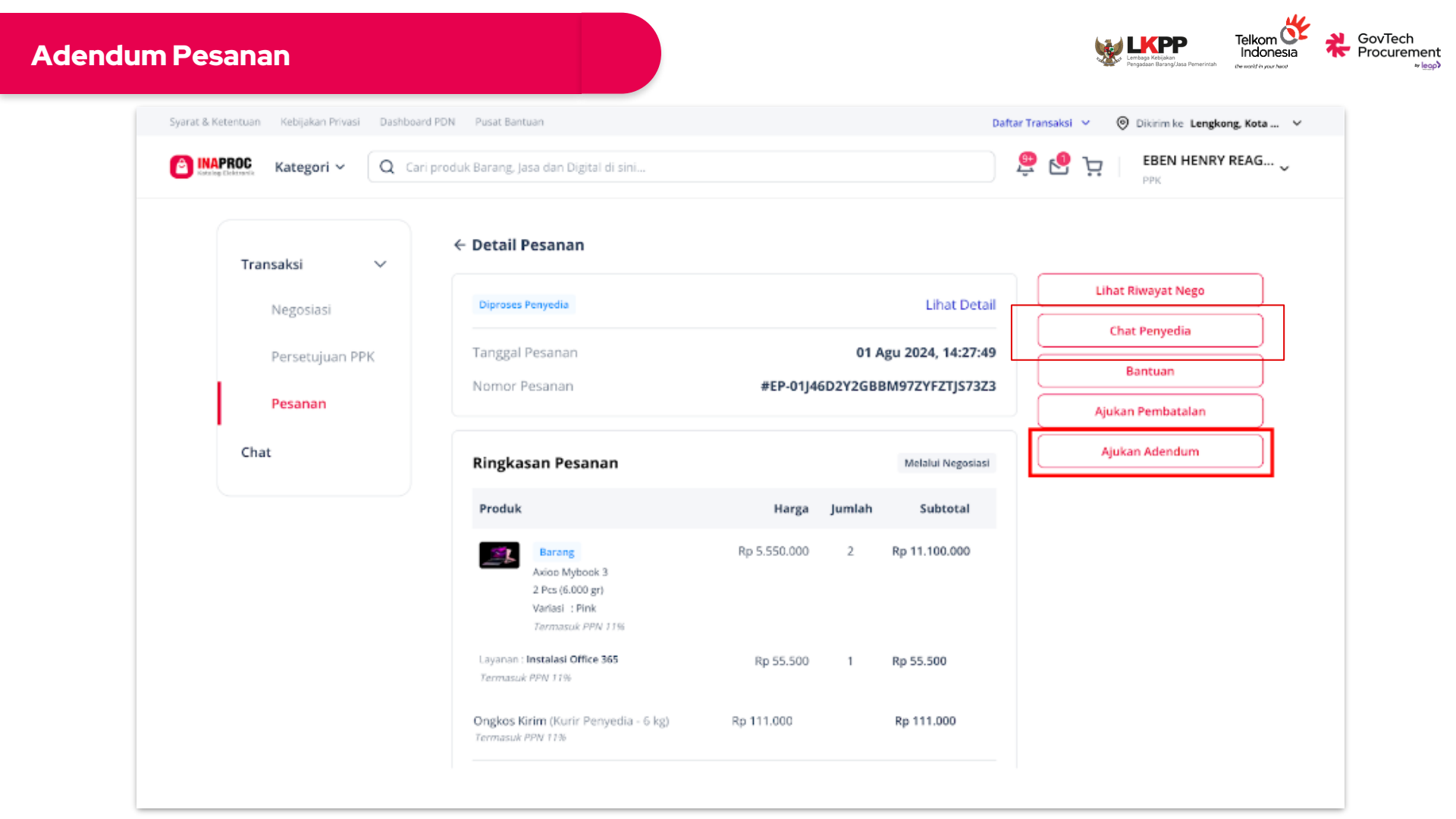

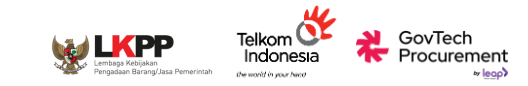

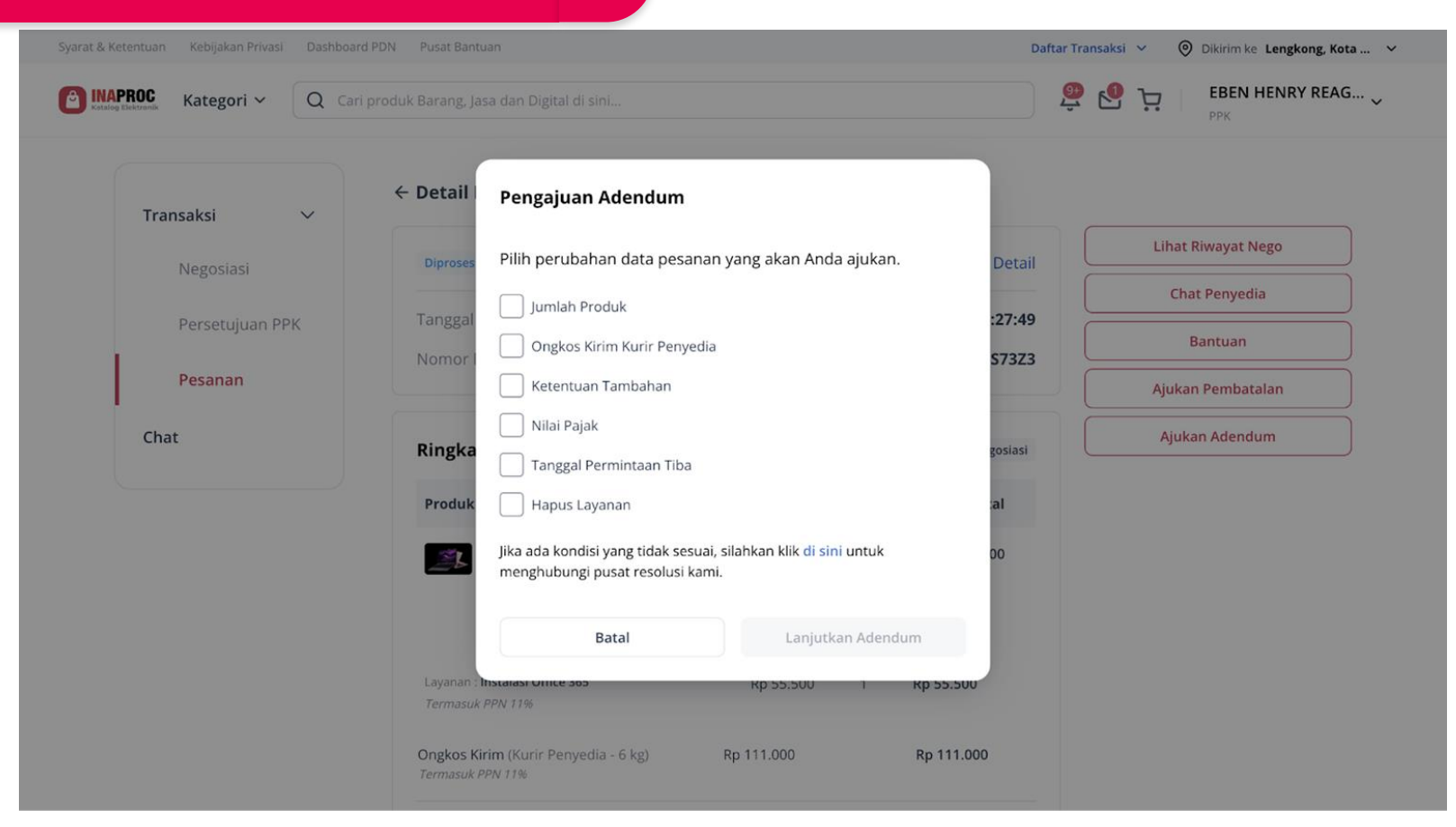

• Pilih jenis perubahan adendum pada pop up pengajuan adendum

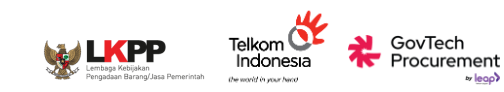

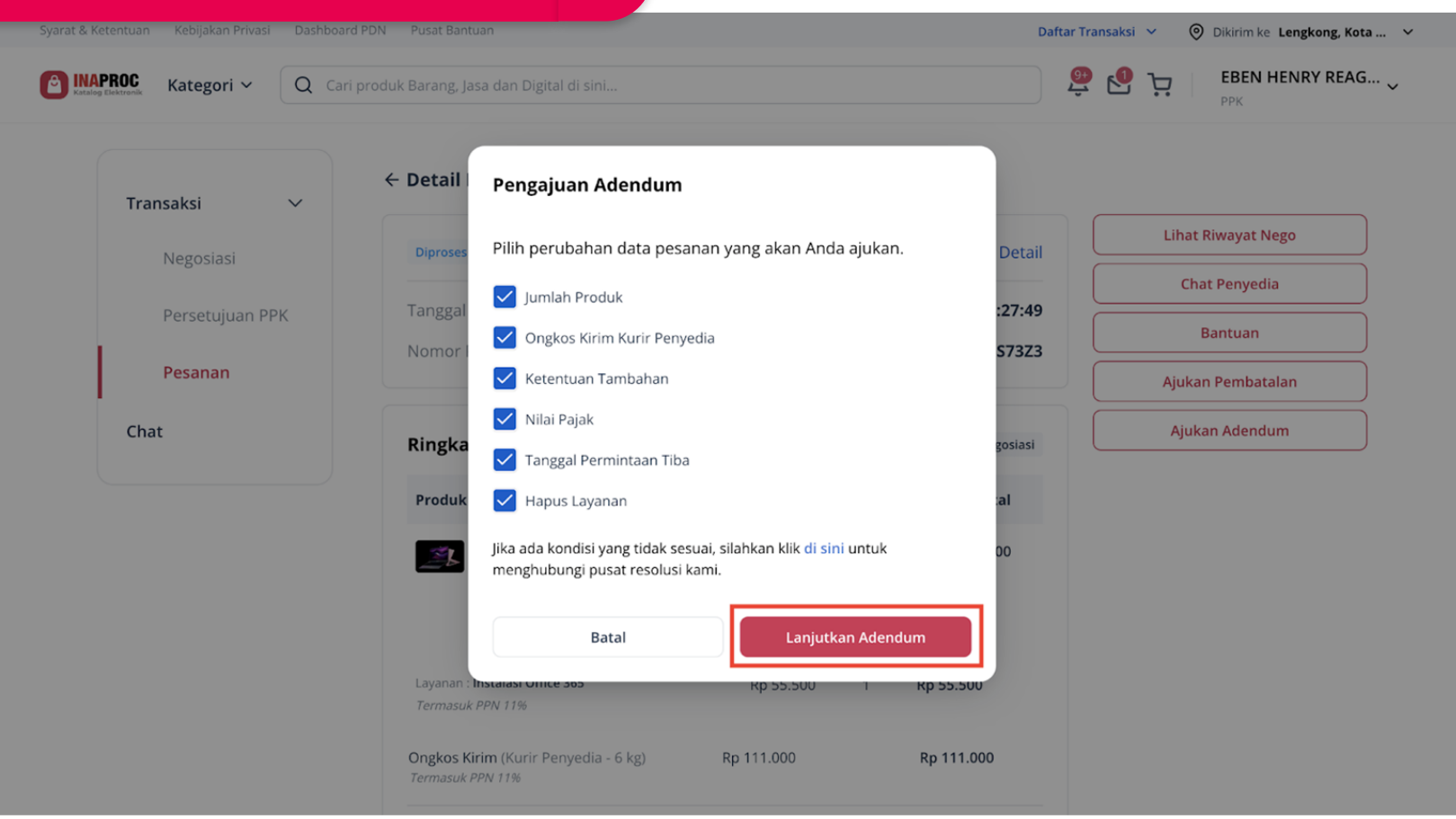

• PPK dapat melakukan perubahan pada satu atau lebih data secara bersamaan.

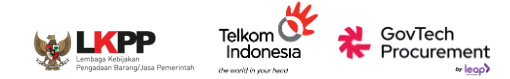

Lakukan Perubahan Data

| IOC | Kategori 🗸                                                                              | Q Cari produk Barang, J                                                 | Jasa dan Digital di sini                                              |                                                                                                | 👰 🕙 🦕 EBEN HENR                                                                     | Y REAG |
|-----|-----------------------------------------------------------------------------------------|-------------------------------------------------------------------------|-----------------------------------------------------------------------|------------------------------------------------------------------------------------------------|-------------------------------------------------------------------------------------|--------|
| ÷   | - Pengajua                                                                              | n Adendum                                                               |                                                                       |                                                                                                |                                                                                     |        |
|     | Surat at<br>ada. Gu<br>surat pi                                                         | éendum adalah dokumen yang t<br>nakan adendum ini untuk meng<br>Isanan. | digunakan untuk mengubah atau m<br>gubah isi surat pesanan yang telah | nenambahkan ketentuan, persyaratan, dan info<br>dibuat. Perlu diingat, surat adendum berfungsi | ormasi penting dalam kontrak yang sudah<br>sebagai pelengkap dan tidak menggantikan |        |
| Ρ   | erubahan J                                                                              | lumlah & Persentase Pa                                                  | ajak                                                                  |                                                                                                |                                                                                     |        |
|     | No                                                                                      | Nama Produk                                                             |                                                                       | Jumlah                                                                                         | PPN                                                                                 |        |
|     | 1.                                                                                      | Axioo Mybook 3                                                          | and Allice Diff                                                       | - 2 +                                                                                          | 1196 ~                                                                              |        |
|     |                                                                                         | Cayonan anganan onice ava - maa                                         |                                                                       | Haptis Layanan                                                                                 |                                                                                     |        |
| P   | erubahan                                                                                | Ongkos Kirim                                                            |                                                                       |                                                                                                |                                                                                     |        |
|     | Jenis Pengiri                                                                           | man                                                                     | Harga Sebelum                                                         | Harga Te                                                                                       | erbaru                                                                              |        |
|     |                                                                                         |                                                                         |                                                                       |                                                                                                | Preview Perubahan                                                                   |        |
|     |                                                                                         |                                                                         |                                                                       |                                                                                                |                                                                                     |        |
| P   | erubahan I<br>Tanggal Seb                                                               | Permintaan Tiba                                                         |                                                                       | Tanggal Ter                                                                                    | taru                                                                                |        |
| P   | Tanggal Seb<br>17-08-2024                                                               | Permintaan Tiba                                                         |                                                                       | Tanggal Ter                                                                                    | banu<br>nn yyyy                                                                     |        |
| P   | ferubahan I<br>Tanggal Seb<br>17-08-2024<br>ferubahan I                                 | Permintaan Tiba<br>num<br>Ketentuan                                     |                                                                       | Tanggal Te                                                                                     | thanu<br>Min 9999                                                                   |        |
| P   | Tanggal Seb<br>17-08-2024<br>Perubahan I<br>Ketentuan Se                                | Permintaan Tiba<br>elum<br>Ketentuan                                    |                                                                       | Tanggal Ter<br>B do n<br>Ketentuan Terbaru                                                     | taru                                                                                |        |
| P   | Tanggal Seb<br>17-08-2024<br>Perubahan I<br>Ketentuan Si                                | Permintaan Tiba<br>ekum<br>Ketentuan                                    |                                                                       | Tanggal Ter<br>di di<br>Keterituan Terbaru<br>Masukan Keterituan baru disini.                  | taru<br>th yyy                                                                      |        |
| P   | Tanggal Seb<br>17-08-2024<br>Perubahan I<br>Ketentuan Si                                | Permintaan Tiba<br>elum<br>Ketentuan                                    |                                                                       | Tanggal Ter<br>di mini<br>Ketentuan Terbaru<br>Masukan Ketentuan baru disini.                  | taru                                                                                |        |
| P   | Yerubahan I<br>Tanggal Seb<br>17-08-2024<br>Yerubahan I<br>Ketentuan Sa<br>Alasan Ada   | Permintaan Tiba<br>ekum<br>Ketentuan<br>ekelum                          |                                                                       | Tanggal Ter                                                                                    | taru                                                                                |        |
| P   | Tanggal Seb<br>17-08-2024<br>Perubahan I<br>Ketentuan Se<br>Alasan Add                  | Permintaan Tiba eleum ketentuan ebelum an mengapa pengajuan Adendu      | m djerlikan.                                                          | Ketentuan Terbaru       Masukan Ketentuan baru disini.                                         | teru                                                                                |        |
| P   | Tanggal Seb<br>17-08-2024<br>Terubahan I<br>Ketentuan Se<br>Alasan Add<br>Tuliskan alas | Permintaan Tiba elum ketentuan ebelum an mengapa pengajuan Adendu       | m djertidan.                                                          | Ketentuan Terbaru<br>Masukan Ketentuan baru disini.                                            | haru                                                                                |        |

| Adend | lum Pesa           | nan                            |                                        |         |                            |                      | Lembga Kesyalan<br>Pengasan Barang/Jasa Pemerintah | Telkom Circle<br>Indonesia<br>Breworld in your band | CovTech<br>Procurement |
|-------|--------------------|--------------------------------|----------------------------------------|---------|----------------------------|----------------------|----------------------------------------------------|-----------------------------------------------------|------------------------|
| [     | Syarat & Ketentuan | Kebijakan Privasi              | Dashboard PDN Pusat Bantuan            |         |                            | Daftar Transaksi 🗸 🗸 | Oikirim ke Lengkong,                               | Kota 🗸                                              |                        |
|       | Katalog Elektronik | Kategori 🗸                     | Q Cari produk Barang, Jasa dan Digital | di sini |                            | بز 🔩 🤹               | EBEN HENRY RE                                      | AG 🗸                                                |                        |
|       |                    |                                |                                        |         |                            |                      |                                                    |                                                     |                        |
|       | I                  | Perubahan Ket                  | entuan                                 |         |                            |                      |                                                    |                                                     |                        |
|       |                    | Ketentuan Sebel                | um                                     |         | Ketentuan Terbaru          |                      |                                                    |                                                     |                        |
|       |                    |                                |                                        |         | Contoh perubahan ketentuan |                      |                                                    |                                                     |                        |
|       |                    |                                |                                        |         |                            |                      |                                                    |                                                     |                        |
|       |                    | Alacan Adond                   |                                        |         |                            |                      |                                                    |                                                     |                        |
|       |                    | Alasan Adend                   |                                        |         |                            |                      |                                                    |                                                     |                        |
|       |                    | <u>Conton</u> alasan <u>pe</u> | ngaluan abendum                        |         |                            |                      |                                                    |                                                     |                        |
|       |                    |                                |                                        |         |                            |                      |                                                    |                                                     |                        |
|       |                    |                                |                                        |         |                            | Pre                  | eview Perubahan                                    |                                                     |                        |
|       |                    |                                |                                        |         |                            |                      |                                                    |                                                     | J                      |

#### • "Preview Perubahan" Untuk meninjau ulang adendum

| iyarat & Ketentuar | n Kebijakan Privasi Dashboard PDN Pusat Bantua                                                                                                    | n                                  |                                  |                                            |                                                        |                        | Daftar Transaksi V 💿 Dikirim ke Lengko                       | ong, Kota 🗸 🗸 |
|--------------------|----------------------------------------------------------------------------------------------------|------------------------------------|----------------------------------|--------------------------------------------|--------------------------------------------------------|------------------------|--------------------------------------------------------------|---------------|
| E INAPROC          | Kategori V Q Cari produk Barang, Jasa                                                                                                    | dan Digita                         | l di sini                        |                                            |                                                        |                        | PK EBEN HENRY                                                | REAG 🗸        |
|                    | Ringkasan Perubahan Pesanan                                                                                                    |                                    |                                  |                                            |                                                        |                        |                                                              |               |
|                    | Nama Produk                                                                                                    | Jumlah<br>Akhir                    | Harga DPP                        | Subtotal                                   | PPN                                                    | PPnBM                  | Harga Akhir                                                  |               |
|                    | Axioo Mybook 3<br>2 pcs (6.000 gr)<br>Variasi : Pink<br>Tidak kena Pajak                                                                                 | 2 →<br>5                           | Rp 5.000.000                     | <b>Rp 10.000.000</b> →<br>Rp 25.000.000    | Rp 1.100.000 →<br>Rp 0                                 |                        | Rp 11.100.000 →<br>Rp 25.000.000                             |               |
|                    | Layanan : Instalasi Office 365 - Instalasi Office<br>365<br><i>Tidak kena Pajak</i><br>https://buyer-preproduction.eproc.dev/snapsh<br>a741-63eca7d8e34e | 1 →<br>Tidak<br>Ada<br>not-product | Rp 50.000<br>t?orderId=01J46D2Y2 | Rp 50.000 →<br>Rp 0<br>2GBBM97ZYFZTJS73Z3∨ | Rp 5.500 →<br>Tidak Kena Pajak<br>derKey=0bbd545c-58e0 | -<br>-47eb-b18c-29943b | Rp 55.500 →<br>Rp 0<br>261e595&productId=c8fe6b91-cf0b-4b2e- |               |
|                    | <b>Ongkos Kirim</b> (Kurir Penyedia - 6 kg)<br><i>Tidak kena Pajak</i>                                                                                   |                                    |                                  | Rp 100.000 →<br>Rp 50.000                  | Rp 11.000 →<br>Rp 0                                    |                        | Rp 111.000 →<br>Rp 50.000                                    |               |
|                    | Total Harga                                                                                                    |                                    |                                  |                                            |                                                        |                        | Rp 11.266.500 →<br>Rp 25.100.000                             |               |
|                    | Alasan Adendum                                                                                                    |                                    |                                  |                                            |                                                        |                        |                                                              |               |
|                    | Contoh alasan pengajuan adendum                                                                                                    |                                    |                                  |                                            |                                                        |                        |                                                              |               |

## • Tinjau detail perubahan dan buat surat adendum

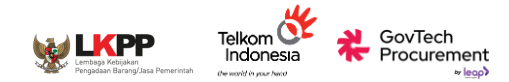

| ← Surat Adendu | m - #EP-01J46D2Y2GBBM97ZYFZTJS73Z3                                                                                   |                                                              |                                                                    |                                                                  |
|----------------|----------------------------------------------------------------------------------------------------|--------------------------------------------------------------|--------------------------------------------------------------------|------------------------------------------------------------------|
|                | Anda menandatangani berdasarkan hukum dan peraturan                                                                  | Indonesia dengan BSrE. Penerima dokumen ini perl             | ı melakukan verifikasi identitas untuk melanjutkan penandatanganar | ν.                                                               |
|                |                                                                                                    |                                                              | Adendum Surat Pesanan                                              |                                                                  |
|                | No. Surat Pesanan : #EP-01]46D2Y;<br>No. Adendum Surat Pesanan : #EP-01]46D2Y;<br>Tanggal Pembelian : 01 Agu 2024, 1 | 2GBBM97ZYFZTJ573Z3<br>2GBBM97ZYFZTJ573Z3-AD01<br>4:27:49 WIB |                                                                    |                                                                  |
|                | Perubahan Jumlah & Persentase Pajak                                                                                  |                                                              |                                                                    |                                                                  |
|                | No Nama Produk                                                                                                    | Jumlah                                                       | PPN                                                                | Verifikasi Akun BSRE                                             |
|                | 1. Axioo Mybook 3                                                                                                    | 2 → 1                                                        | 11% → 1.1%                                                         |                                                                  |
|                | Perubahan Ongkos Kirim                                                                                               |                                                              |                                                                    | Balai<br>Sertifikasi<br>Ektronik                                 |
|                | Jenis Pengiriman                                                                                                    | Harga Sebelum                                                | Harga Terbaru                                                      | <br>Masukkan kata sandi akun BSRE Anda untuk melakukan tanda tan |
|                | Kurir Penyedia                                                                                                    | Rp100.000                                                    | Rp50.000                                                           | digital dan membuat surat Pesanan.                               |
|                | Perubahan Permintaan Tiba                                                                                            |                                                              |                                                                    | Masukkan Passphrase                                              |
|                | Tanggal Sebelum                                                                                                    | Tanggal Sesudah                                              |                                                                    |                                                                  |
|                | 17-08-2024                                                                                                    | 31-08-2024                                                   |                                                                    | Batal Verifikasi                                                 |
|                | Perubahan Ketentuan                                                                                                  |                                                              |                                                                    |                                                                  |
|                |                                                                                                    |                                                              |                                                                    |                                                                  |

## • Tanda tangan adendum surat pesanan

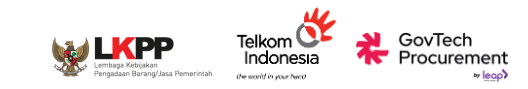

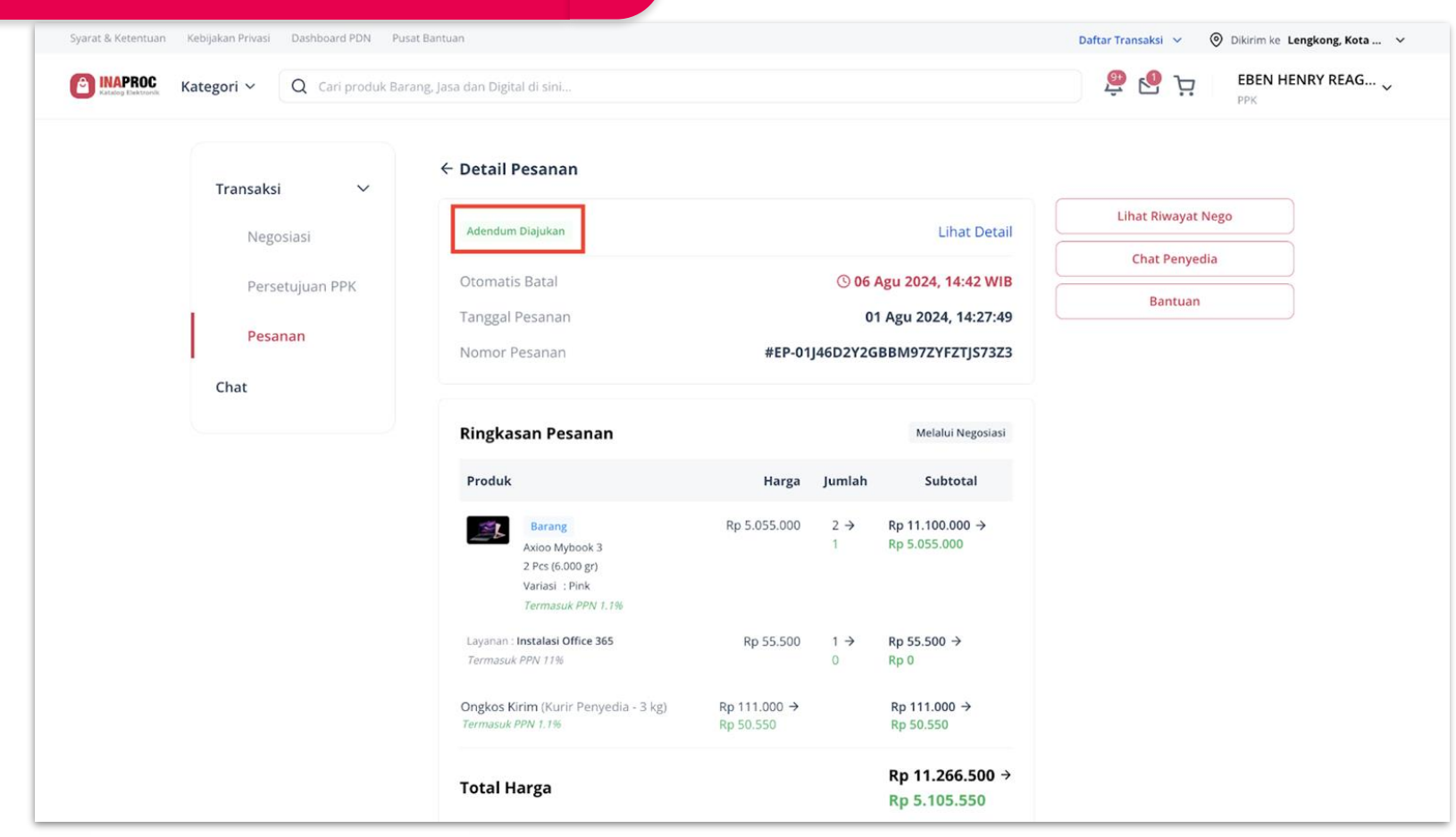

• Adendum berhasil diajukan

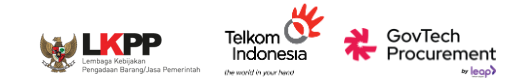

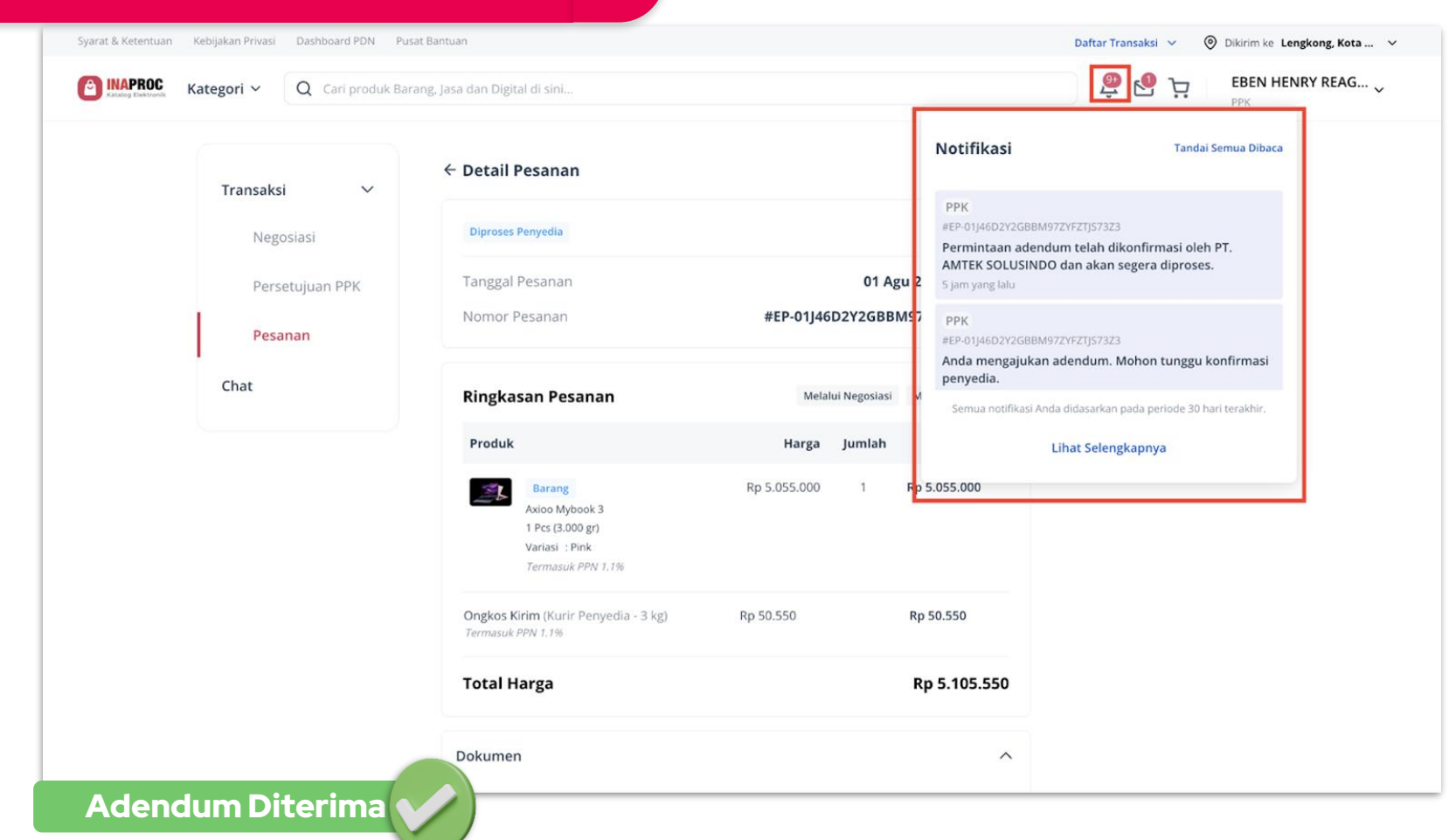

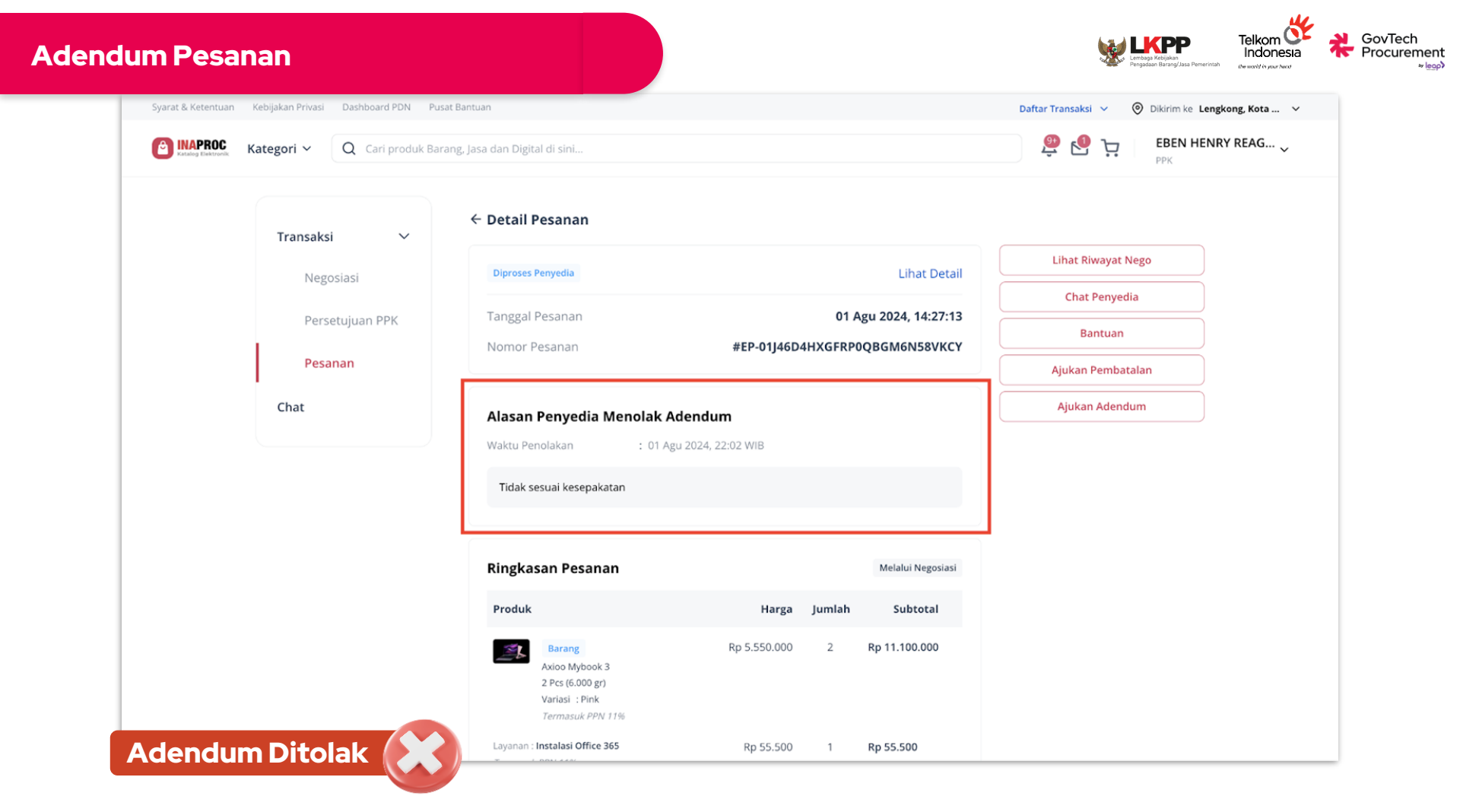

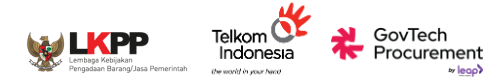

## **PANDUAN PPK:**

# ADENDUM PESANAN

PPK Menanggapi Pengajuan Adendum Penyedia

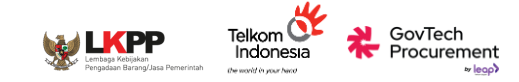

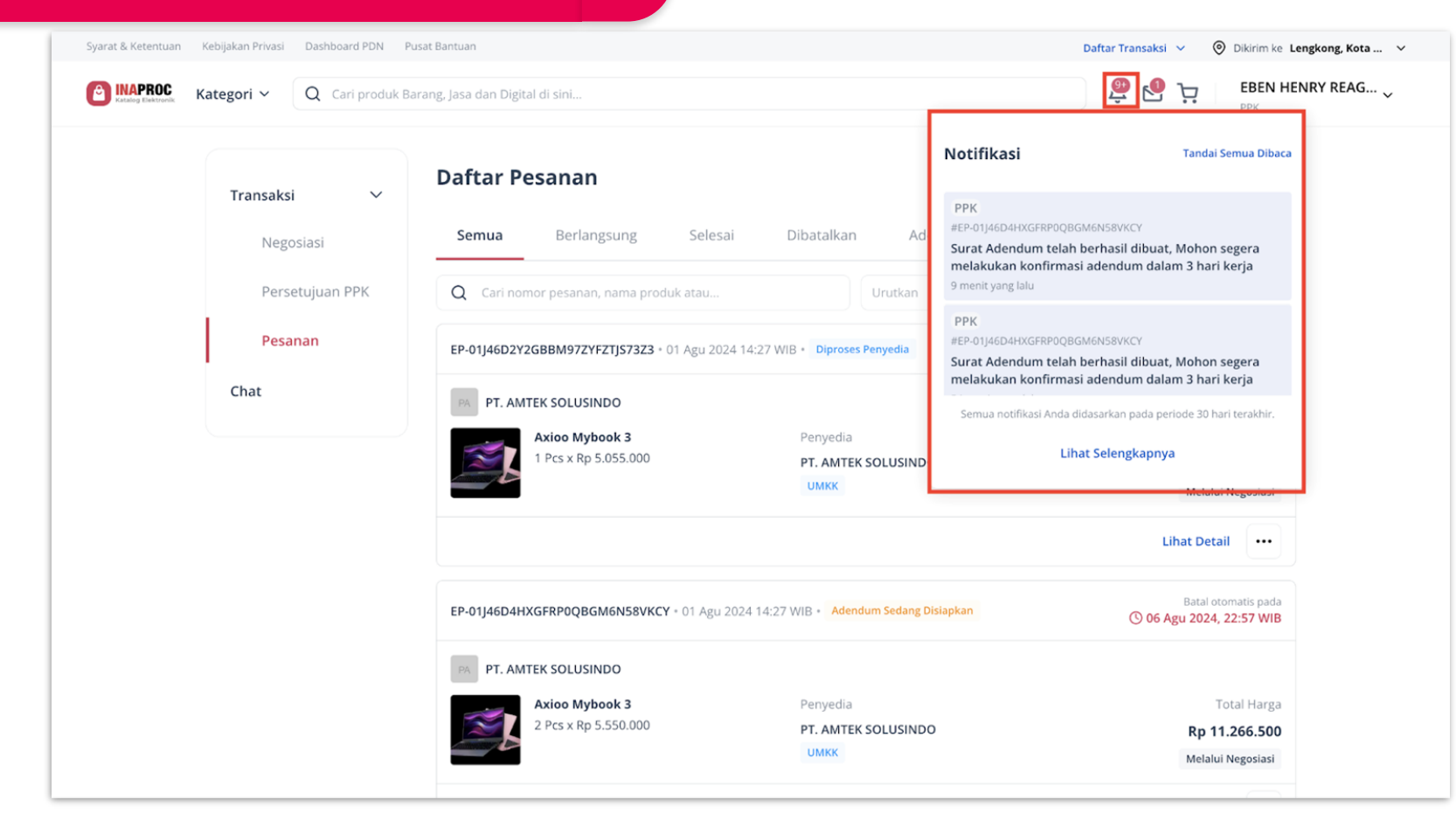

• Menerima Notifikasi Adendum

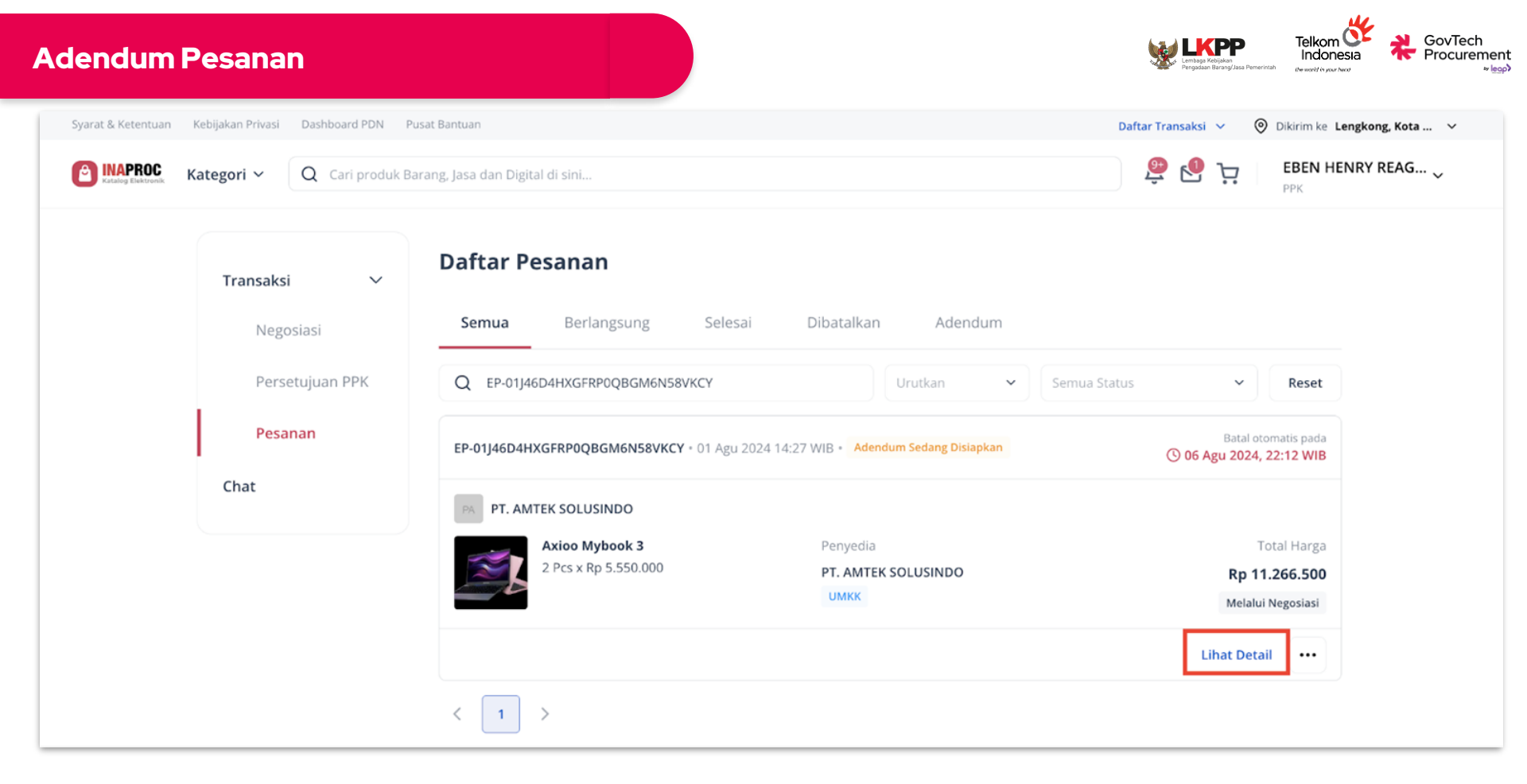

- Pesanan akan memiliki status "Adendum Sedang Disiapkan".
- PPK dapat melihat detail adendum pesanan dengan cara klik "Lihat Detail".

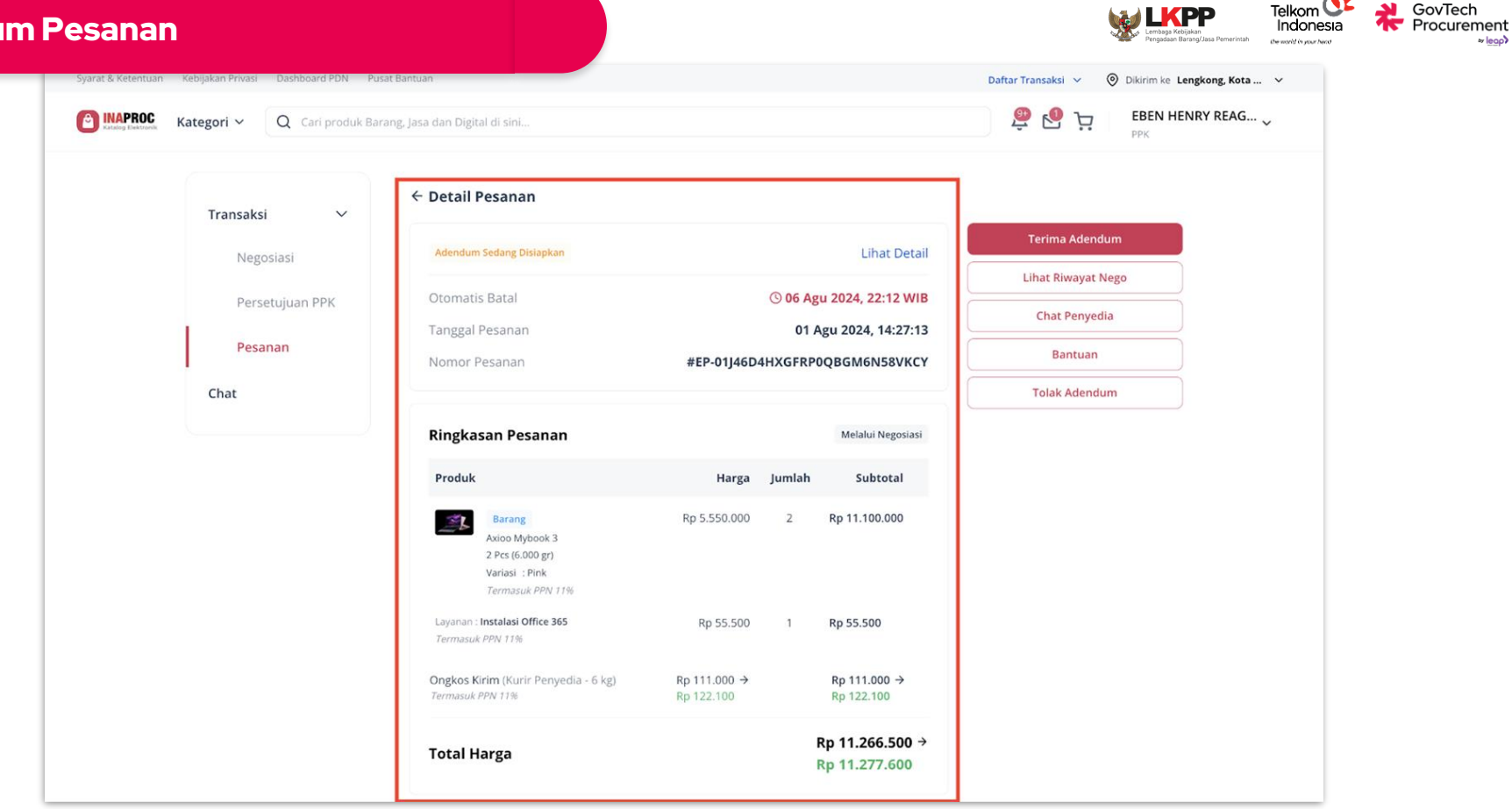

w leap

PPK dapat meninjau pengajuan adendum pada halaman Detail Adendum Pesanan. 

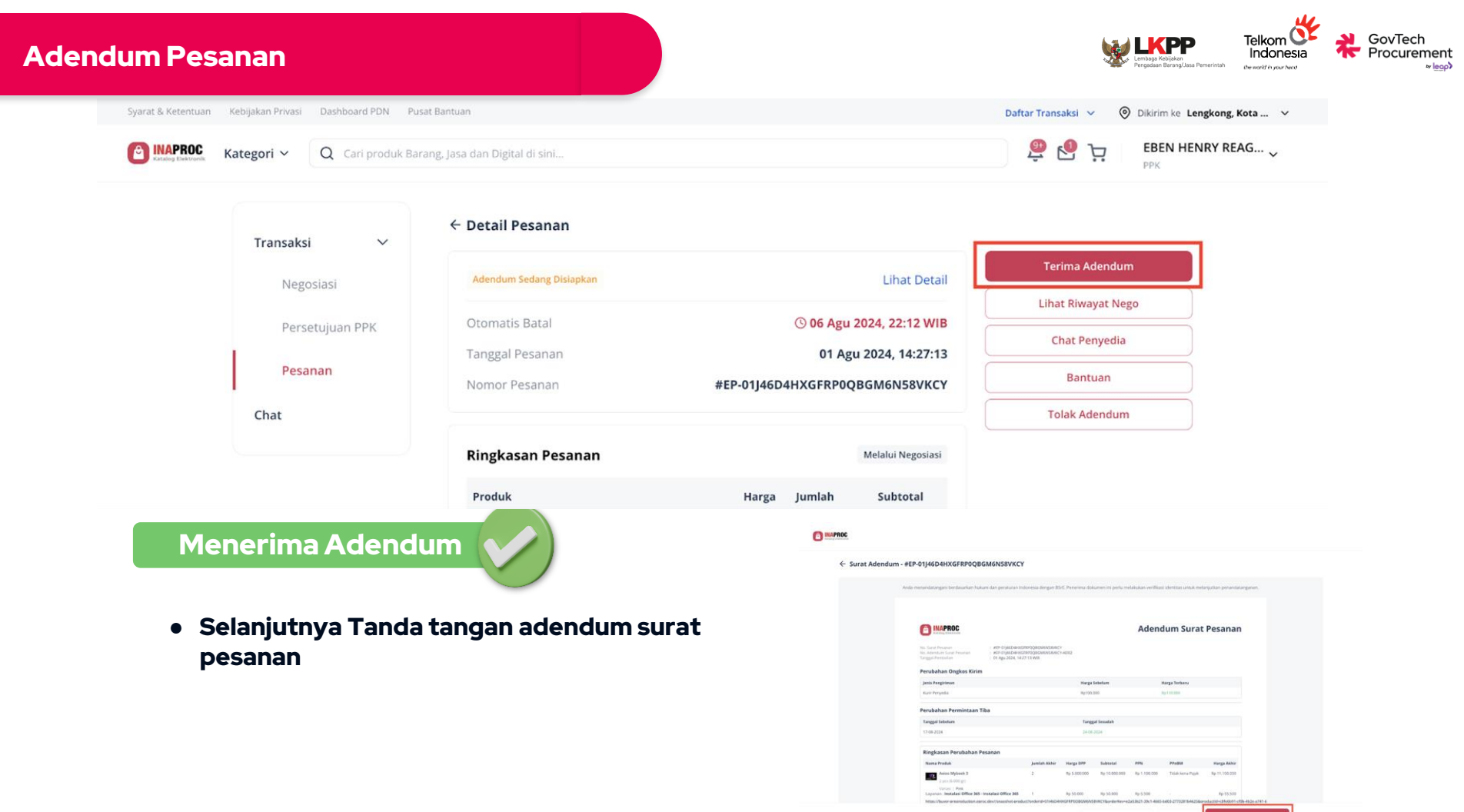

| c 1 dari 1 balaman 3 | Q 100% Q   |  |
|----------------------|------------|--|
| 1 0011 1 10001 001 2 | A 10078 GL |  |

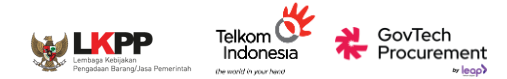

| Syarat & Ketentuan Kebijakan Privasi Dashboard Pl | DN Pusat Bantuan                      |                                                         | Daftar Transaksi 🗸 🛞 Dikirim ke Lengkong, Kota 🗸 |
|---------------------------------------------------|---------------------------------------|---------------------------------------------------------|--------------------------------------------------|
| Cari pr                                           | oduk Barang, Jasa dan Digital di sini |                                                         | 🚇 🧐 🕁 🛛 EBEN HENRY REAG 🗸                        |
| Transaksi                                         | ← Detail Pesanan                      |                                                         |                                                  |
| Negosiasi                                         | Adendum Sedang Disiapkan              | Lihat Detail                                            | Terima Adendum                                   |
| Persetujuan PPK                                   | Otomatis Batal                        | © 06 Agu 2024, 22:12 WIB                                | Lihat Riwayat Nego                               |
| Pesanan                                           | Tanggal Pesanan                       | 01 Agu 2024, 14:27:13<br>#FP-01146D4HXGFRP0ORGM6N58VKCY | Bantuan                                          |
| Chat                                              |                                       |                                                         | Tolak Adendum                                    |
|                                                   | Ringkasan Pesanan                     | Melalui Negosiasi                                       |                                                  |
| Tolak Adendum                                     | Produk                                | Harga Jumlah Subtotal                                   |                                                  |

• Selanjutnya isi Surat Pesanan akan kembali seperti sebelum pengajuan adendum.

#### CovTech Procurement

## Contoh Tampilan

## Halaman Pop-up Bendahara Belum Terdaftar

Bendahara yang dapat dipilih untuk melakukan pembayaran adalah bendahara pada satuan kerja yang sama dengan PPK. Apabila PPK memilih bendahara di luar satuan kerja, PPK dapat memilih untuk menggunakan metode pembayaran lain atau mengundang bendahara tersebut untuk membuat akses pembayaran baru di Manajemen Akun Terpusat Sistem Pengadaan Secara Elektronik (SPSE).

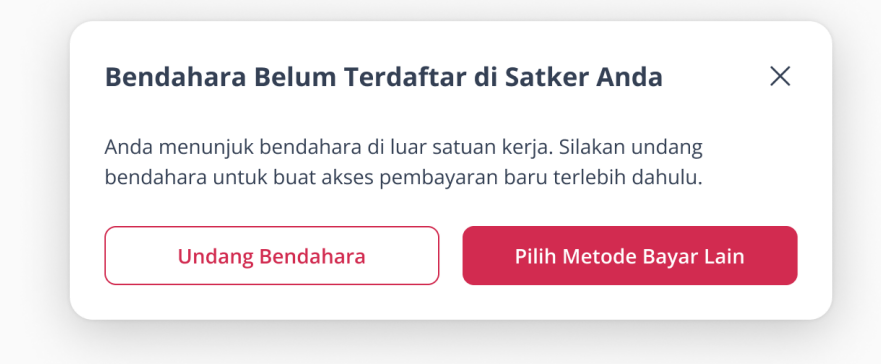

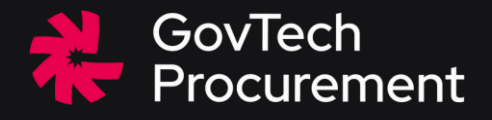

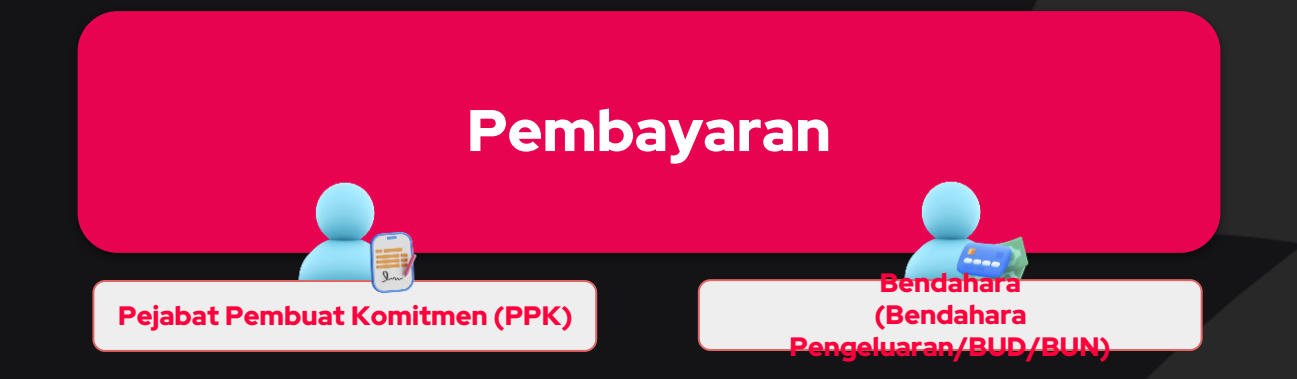

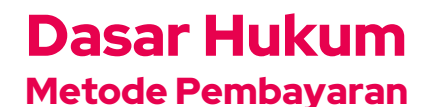

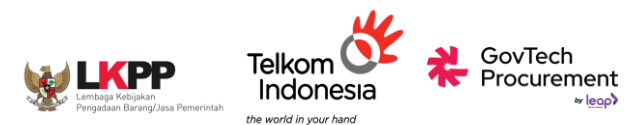

#### **METODE UP (UANG PERSEDIAAN)**

• Peraturan Pajak yang Digunakan: Mengacu pada Peraturan Menteri Keuangan (PMK) Nomor 58.

 Pemungutan, Penyetoran, dan Pelaporan dilakukan oleh Platform. Bendahara pengeluaran tidak perlu melakukan pemungutan, penyetoran, ataupun pelaporan pajak.

 Invoice yang dikeluarkan oleh platform sudah dipersamakan dengan Faktur Pajak.

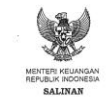

PERATURAN MENTERI KEULANCAN REPUBLIK INDONESIA MONOR 34 TAIUX 2023 PERUBAHAN ATAS PERATURAN MENTERI KEUANGAN NOMOR 155/PMK.02/2021 TIRTANO TATA CARA PERKELOLAAN PENERIMAN INGGAR BULAN PLAAK

DENGAN RAHMAT TUHAN YANG MAHA ESA

MENTERI KEUANGAN REPUBLIK INDONESIA,

inimbang i a hahwa untuk memperkasa pengaturan pengelokan pengelokan pengelokan pengelokan pengelokan pengelokan pengelokan pengelokan pengelokan pengelokan pengelokan pengelokan pengelokan pengelokan pengelokan pengelokan pengelokan pengelokan pengelokan pengelokan pengelokan pengelokan pengelokan pengelokan pengelokan pengelokan pendelokan pengelokan pengelokan pendelokan pengelokan pengelokan pendelokan pengelokan pendelokan pengelokan pengelokan pendelokan pendelokan pengelokan pendelokan pendelokan pendelokan pengelokan pendelokan pende

#### **METODE LS (LANGSUNG)**

- Peraturan Pajak yang Digunakan: Mengacu pada Peraturan Menteri Keuangan (PMK) Nomor 59.
- Pemungutan, Penyetoran, dan Pelaporan dilakukan oleh Instansi Pemerintah/Satker.
- Penyedia perlu melakukan upload Faktur Pajak dan Bukti Potong atas PPh.

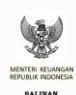

DENGAN RAHMAT TUHAN YANG MAHA ESA

MENTERI KEUANGAN REPUBLIK INDONES

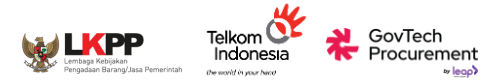

o VA

## Tahapan Pembayaran

PPK isi data COA (Chart of Account) - Khusus KL

- Untuk proses pertukaran data dengan SAKTI.
- Pengisian data COA dilakukan setelah dokumen BAST terbit, dan sebelum memilih metode pembayaran.

### **Pilih Metode Pembayaran**

• KKP (Kartu Kredit Pemerintah)

Khusus transaksi maksimal nominal Rp 200.000.000

### • Virtual Account (Bendahara)

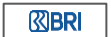

Sesama BRI & Bank Lain - Transaksi maksimal Rp. 200.000.000

**KL** Pada masa *piloting*, Mekanisme

PEMBAYARA

PANDUAN

Pada masa piloting, Mekanisme pembayaran yang dapat dilakukan adalah mekanisme UP (Uang Persediaan)

Nominal maks Rp 200.000.000.

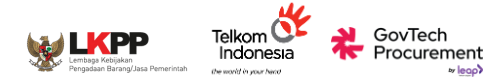

## Tahapan Pembayaran

**PPK Memilih Metode Pembayaran** 

#### • Uang Persediaan (UP)

Khusus transaksi di bawah Rp 200.000.000 Dilakukan melalui channel **kode bayar Telkom** pada **CMS Bank Daerah** (Virtual Account menyusul sesuai kesiapan Bank Daerah)

## • Langsung (LS)

Khusus transaksi di atas Rp 200.000.000 Dilakukan melalui channel **kode bayar Telkom** pada **CMS Bank Daerah** (Virtual Account menyusul sesuai kesiapan Bank Daerah) Bank Daerah

> Bank Daerah

Pada masa *piloting*, Mekanisme pembayaran yang dapat dilakukan adalah **mekanisme UP** (Uang Persediaan)

PANDUAN

PEMDA

PEMBAYARA

Nominal maks Rp 200.000.000.

## Pembayaran

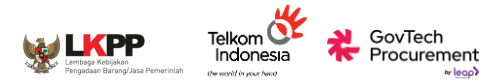

#### Data COA

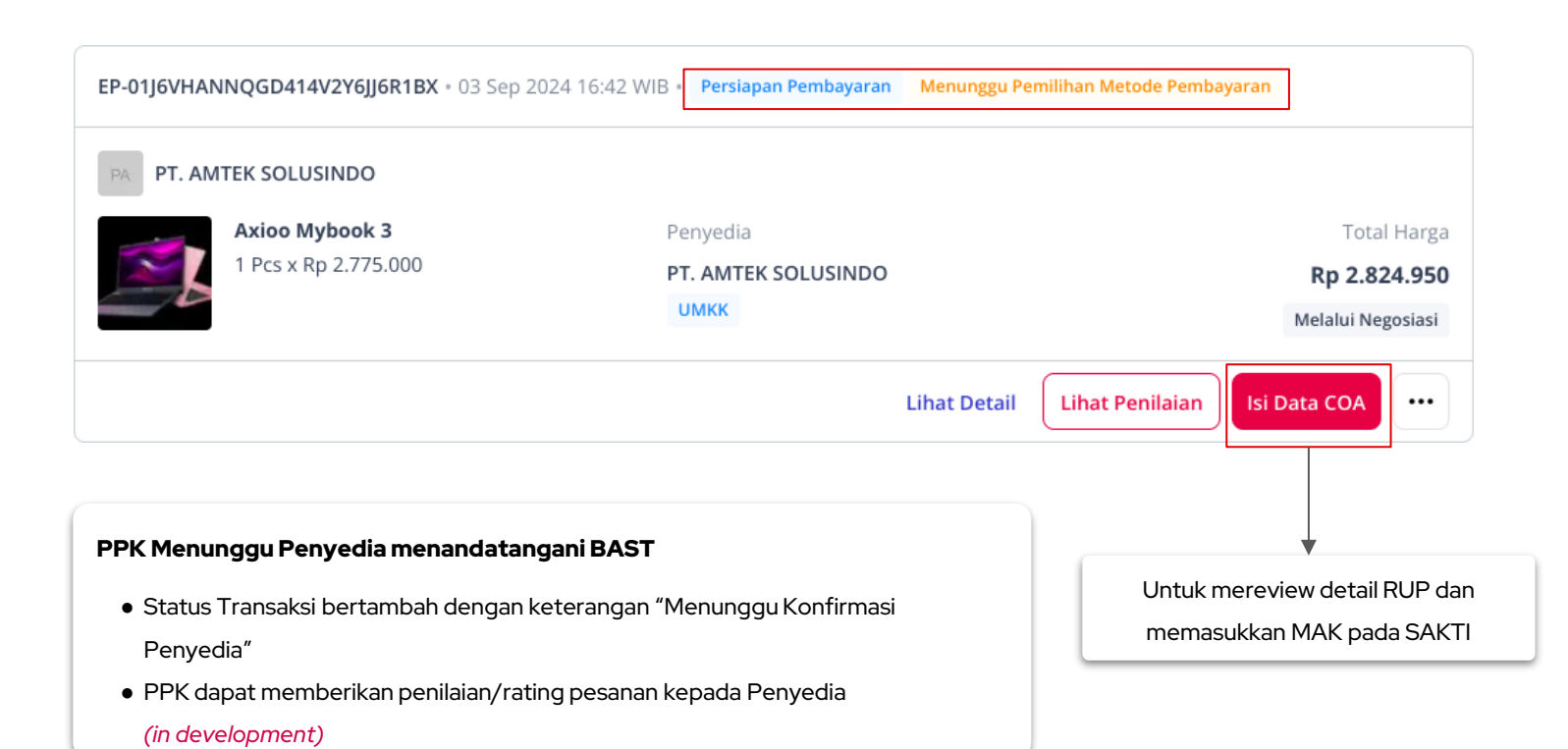

## Pembayaran

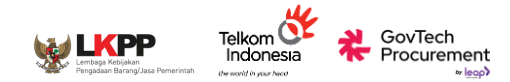

#### Data COA

| Data COA<br>Pastikan Kode Item telah sesuai dengan det                                                                            | ail RI IP. Pemilihan ini hanya danat dilakukan sekali karena akan la      | ngsung diteruskan ka SAKTi untuk namhayaran                                                                   |
|----------------------------------------------------------------------------------------------------|---------------------------------------------------------------------------|----------------------------------------------------------------------------------------------------|
|                                                                                                    | an Kor, i chimian ini nanya dapat dilakakan sekan karena akar na          | rgang dici askan ke solon antak penibayaran.                                                                  |
| Detail RUP                                                                                                    |                                                                           | Ubah                                                                                                    |
| Kode RUP         : 50296896         Ban           Nama Paket         : PB.14 - Keper           Total Paeu         : Rp 21.248.600 | rang<br>luan Sehari-hari Perkantoran<br>.000                              |                                                                                                    |
| Metode : E-Purchasing<br>Kode Anggaran : 015.08.WA.47<br>015.08.WA.47                                                             | 15.EBA.994.002.DA.521111<br>15.EBA.994.002.DA.521119                      |                                                                                                    |
| Tahun Anggaran<br>2024                                                                                                    | Sumber Dana<br>APBN                                                       | Lokasi<br>Jakarta Selatan, Jakarta Selatan (Kota), DKI Jakarta                                                |
| K/L/PD<br>Kementerian Keuangan                                                                                                    | Satuan Kerja<br>KANTOR PUSAT DIREKTORAT JENDERAL PERBENDAH                | Kode Satuan Kerja<br>ARAAN 527010                                                                             |
| Produk                                                                                                    |                                                                           |                                                                                                    |
|                                                                                                    |                                                                           |                                                                                                    |
| Perhitungan Nilai Perolehan Barang s                                                                                              | udah menggabungkan kalkulasi prorated Harga Logistik (jika ada) berdasari | an berat barang.                                                                                              |
| Barang                                                                                                    | Nilai Perolehan Barang                                                    | Kode Item                                                                                                    |
| Axioo Mybook 3<br>1 Pcs (3.000 gr)                                                                                                | Rp 2.824.950                                                              | 859348 - Laptop & Komputer Q                                                                                  |
| Rp 2.775.000<br>Variasi :Putih<br>Termasuk PPN 11%                                                                                |                                                                           | Kode COA :<br>527010.019.521211.01508CD.6212FAC.A000000001.00000.1.0151.2.0000<br>00.000000.008.100.PA.000266 |
|                                                                                                    |                                                                           |                                                                                                    |

#### PPK Mengisi Data COA

- Pertukaran data dengan SAKTI
- COA hanya dapat diisi sekali
- RUP masih dapat diubah
- Pilih Kode Item yang sesuai dengan produk yang ditransaksikan
- Setelah pilih kode item, akan muncul kode COA 16 Segment
- PPK dapat menyimpan hasil pencocokan barang dengan COA 16 segment.

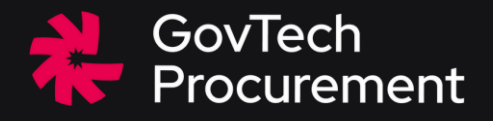

## Pembayaran - KKP

Pejabat Pembuat Komitmen (PPK)

## PPK Membayar Transaksi dengan Metode UP (KKP)

• PPK dapat memilih metode pembayaran **Kartu Kredit Pemerintah** untuk transaksi yang memiliki nilai **total pembelian dibawah Rp 200.000.000** 

CovTech Procurement

- Setiap pembayaran dapat dilanjutkan jika PPK telah mengisi data COA dan semua dokumen lampiran pembayaran sudah lengkap
  - $\circ$  Surat Pesanan
  - BAST
  - Invoice (dapat dipersamakan dengan Bukti Pemungutan PPh Pasal 22 dan Faktur Pajak sebagaimana PMK Nomor 58 Tahun 2022)
  - Dokumen Pemungutan tarif PNBP
- Pembayaran dengan UP KKP dapat dilakukan lebih dari satu aktor
  - PPK sebagai pemegang KKP
  - Pemegang KKP (link pembayaran dikirimkan via email)
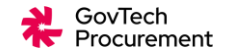

#### Alur Pembayaran dengan UP-KKP

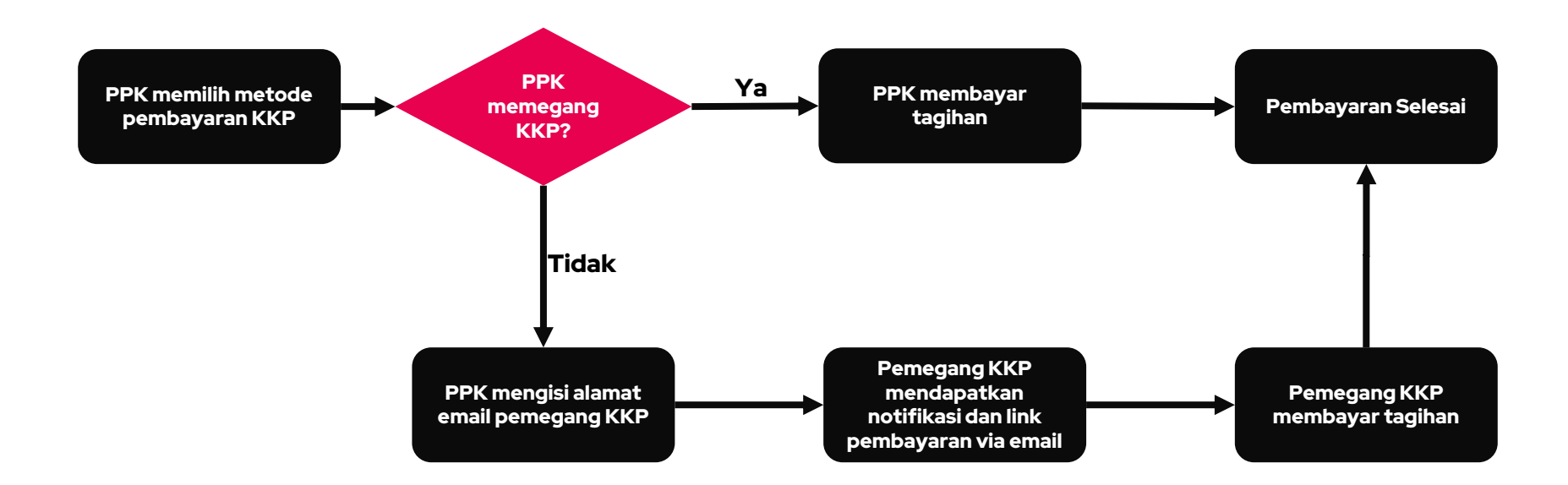

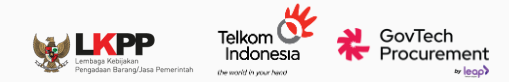

## Contoh Tampilan Halaman Daftar Pesanan

PPK dapat mengklik tombol "Pilih Metode Pembayaran" dari halaman Daftar Pesanan atau halaman Detail Pesanan

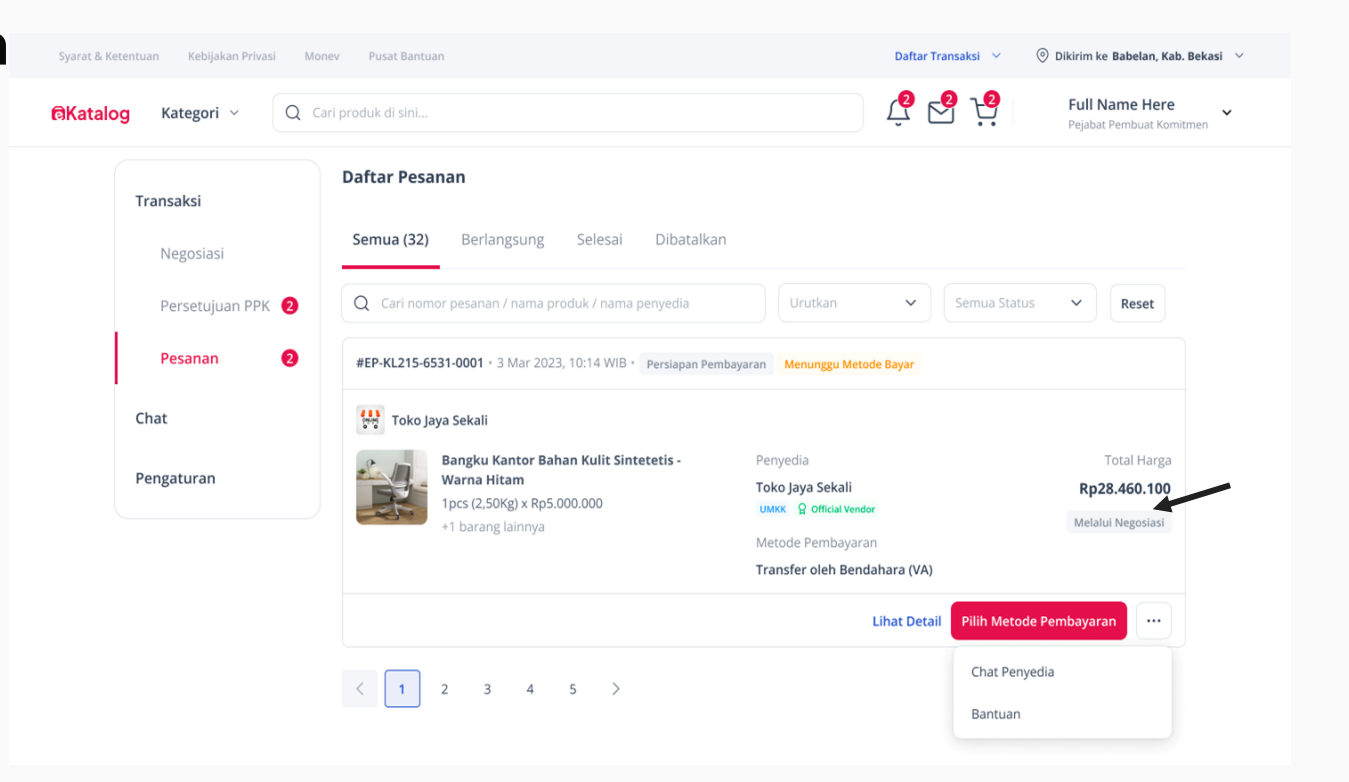

## Contoh Tampilan Halaman Detail Pesanan

PPK dapat mengklik tombol "Pilih Metode Pembayaran" dari halaman Daftar Pesanan atau halaman Detail Pesanan

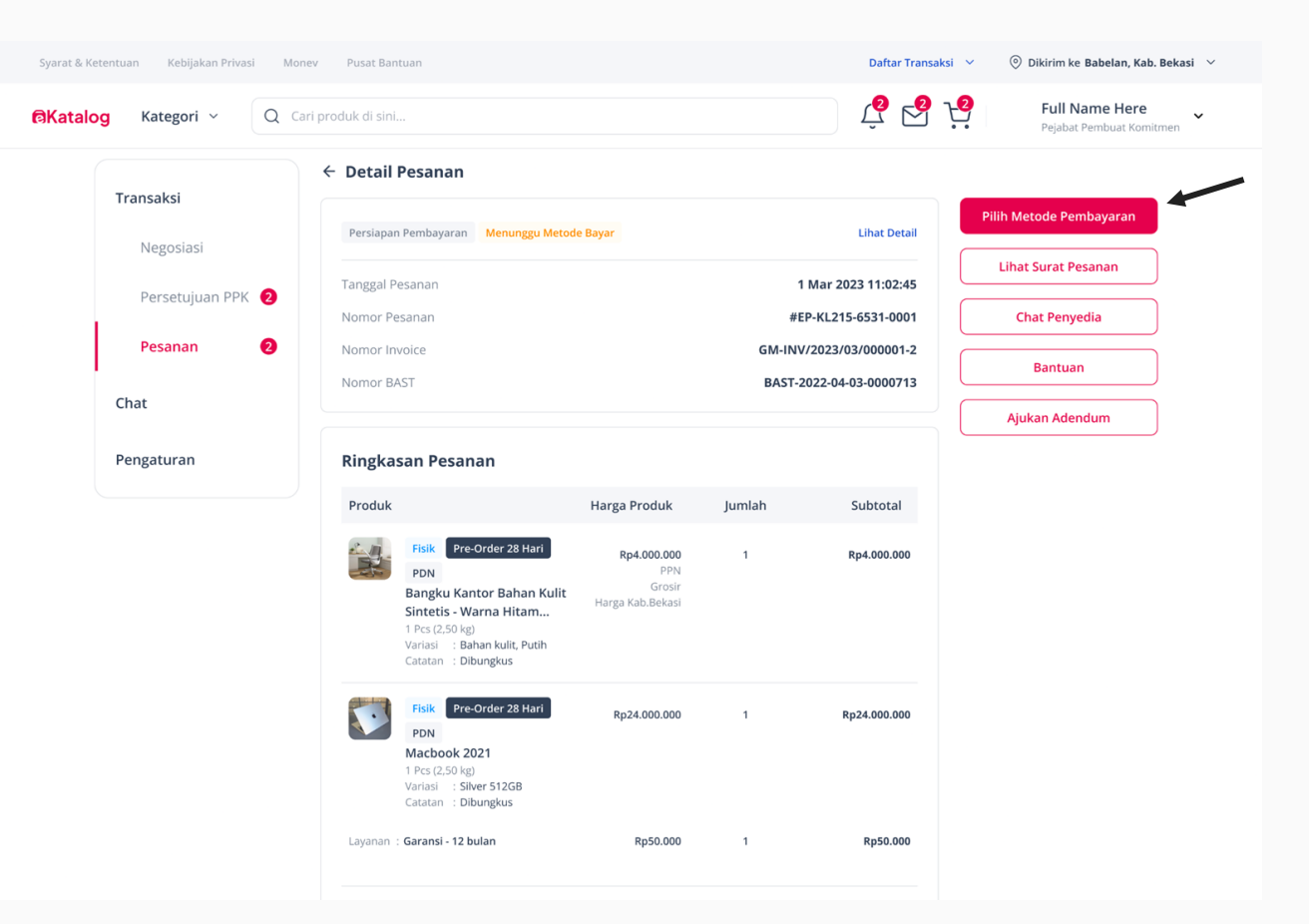

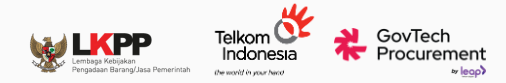

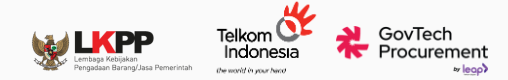

## Contoh Tampilan Halaman Pilih Metode Pembayaran

| Metode Pembayaran                       | ×            |
|-----------------------------------------|--------------|
| Pembayaran Langsung (LS)                |              |
| iekali Bayar                            | 0            |
| Uang Persediaan (UP)                    |              |
| Kartu Kredit Pemerintah (KKP)           |              |
| Khusus transaksi di bawah Rp200.000.000 | ٢            |
| QRIS - Kartu Kredit Indonesia (KKI)     | $\bigcirc$   |
| Khusus transaksi di bawah Rp10.000.000  | U            |
| /A - Transfer oleh Bendahara            | $\bigcirc$   |
| husus transaksi di bawah Rp200.000.000  | U            |
| lingkasan Pembayaran                    |              |
| Fotal Pembelian                         | Rp28.050.000 |
| Total Ongkos Kirim                      | Rp500.000    |
| otal Pembayaran                         | Rp28.550.000 |
| Simpan                                  |              |

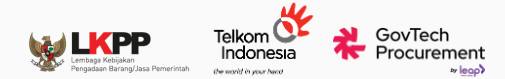

## Halaman Verifikasi Kelengkapan Dokumen

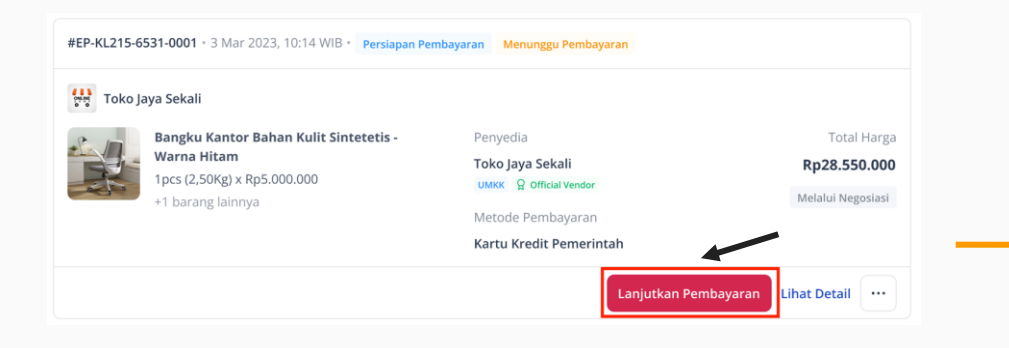

Setelah berhasil menyimpan metode pembayaran, PPK melanjutkan pembayaran dan melakukan verifikasi kelengkapan dokumen.

| lohon ce<br>embaya | :k kelengkapan dokumen pendukung sebelum melanjutkan proses<br>ran. Jika ada dokumen yang tidak sesuai, segera hubungi Pusat Resolu |
|--------------------|----------------------------------------------------------------------------------------------------|
| irat Pes           | sanan                                                                                                    |
|                    | Surat Pesanan EP-01HP10DGBDPRNG5ZYM9KEY6KDC.pdf<br>Lihat Dokumen                                                                    |
| AST                |                                                                                                    |
|                    | BAST1234567890.pdf<br>Lihat Dokumen                                                                                                 |
| voice B            | arang Jasa                                                                                                    |
|                    | Invoice Barang Jasa GM-INV/2024/02/45GXFVA-1-AD01.pdf<br>Lihat Dokumen                                                              |
|                    |                                                                                                    |

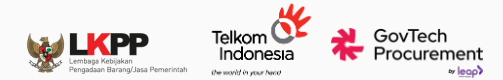

# Contoh Tampilan Halaman Konfirmasi

Pemegang KKP

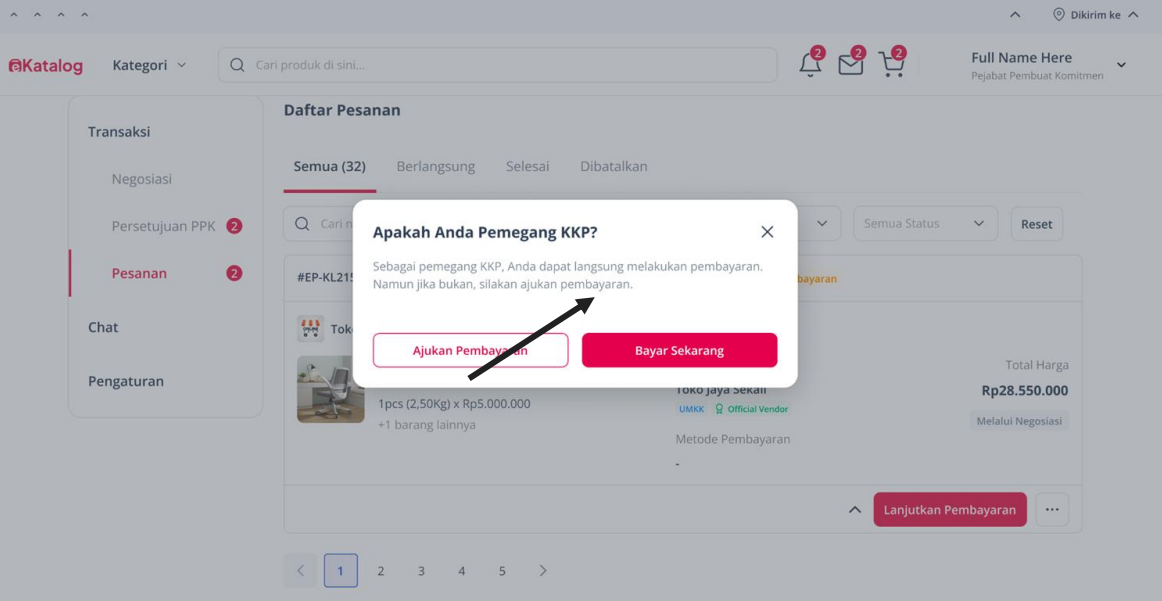

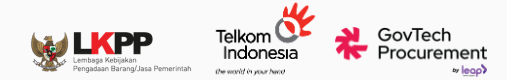

#### Halaman Pembayaran KKP

| a Ketentuan Kebijakan Privasi |             |           |                                                                                                    |                                                                        | Daftar Transaksi 🛛 🗡   | 💿 Dikirim ke Babelan, Kab. Be                    | 8. X.I |                    |    |          |                                                                                                    |                                                                                                    | Daftar Tra | nsaksi 🖂     | 💿 Dikirim ke Babelan, Ka                                       |
|-------------------------------|-------------|-----------|----------------------------------------------------------------------------------------------------|------------------------------------------------------------------------|------------------------|--------------------------------------------------|--------|--------------------|----|----------|----------------------------------------------------------------------------------------------------|----------------------------------------------------------------------------------------------------|------------|--------------|----------------------------------------------------------------|
| talog Kategori ~ C            | Q Cari prod |           |                                                                                                    |                                                                        | Ĝ 😽 😽                  | Full Name Here<br>Pejabat Pembuat Komitme        | alc    | og Kategori ~ Q    |    |          |                                                                                                    |                                                                                                    | Ç 💆        | 9 19         | Full Name Here<br>Pejabat Pembuat Kon                          |
| Transaksi                     | Daf         | ftar Pesa | anan                                                                                                    |                                                                        |                        |                                                  |        | Transaksi          | Da | ftar Pes | sanan                                                                                                    |                                                                                                    |            |              |                                                                |
| Negosiasi                     | Se          | emua (32) | Berlangsung Selesai                                                                                                    | Dibatalkan                                                             |                        |                                                  |        | Negosiasi          | Se | emua (32 | <b>!)</b> Berlangsung Selesai D                                                                                                    | ibatalkan                                                                                                    |            |              |                                                                |
| Persetujuan PPK 🧧             |             | 2 Cari n  | Kartu Kredit Pemerintah                                                                                                    | ×                                                                      | ✓ Semua Status         | ~ Reset                                          |        | Persetujuan PPK 💈  | C  | Carl n   | Otentikasi Pembayaran                                                                                                    | ×                                                                                                    | -          |              | ~ Reset                                                        |
| Pesanan                       |             | ¥EP-KL21! |                                                                                                    | 👥 visa                                                                 | bayaran                |                                                  |        | Pesanan 📀          |    | EP-KL21  | VERIFIED<br>by VISA                                                                                                    |                                                                                                    | bayaran    |              |                                                                |
| Chat<br>Pengaturan            | ~           | Tok       | Nomor Kartu<br>2344 4545 9329 1233<br>Masa Berlaku<br>09/24<br>Ringkasan Pembayaran<br>Total Pembayaran<br>Total Pembayaran<br>Etal Ongkos Kirim | Nomor CW ©<br>*** &<br>Rp28.050.000<br>Rp20.000<br>Rp28.550.000<br>yar | Lihat Detail Lanjutkan | Total Harga<br>Rp28.550.000<br>Metalui Negosiasi |        | Chat<br>Pengaturan | <  | Tok      | Authenticate using password<br>Please enter your password below.<br>Merchant:<br>Date:<br>Personal Message:<br>Password:<br>Help Cancel Submit<br>If you systemce any problems, please<br>base in your card. | Payment By Mandiri<br>Rp 50,560,500<br>20180314 09:52:32<br>2000X 300X 300X 0234<br>contact our helpdesk on the | Lihat Deta | il Lanjutkan | Total Harga<br>Rp28.550.000<br>Metabul Negosiusi<br>Pembayaran |

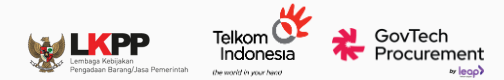

#### Halaman Pembayaran Berhasil

Katalog

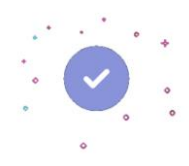

Pembayaran Anda Berhasil

Pembayaran berhasil terverifikasi dan dana akan diteruskan ke penyedia. Terima kasih telah berbelanja di eKatalog.

Lihat daftar pesanan

© 2022 - 2023 eKatalog

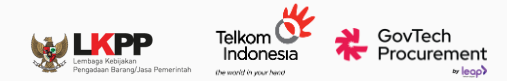

Semua Status 🗸 🗸

Lihat Detail Lanjutkan Pembayaran

Reset

Rp28.550.000

## Contoh Tampilan Halaman Konfirmasi Pemegang KKP

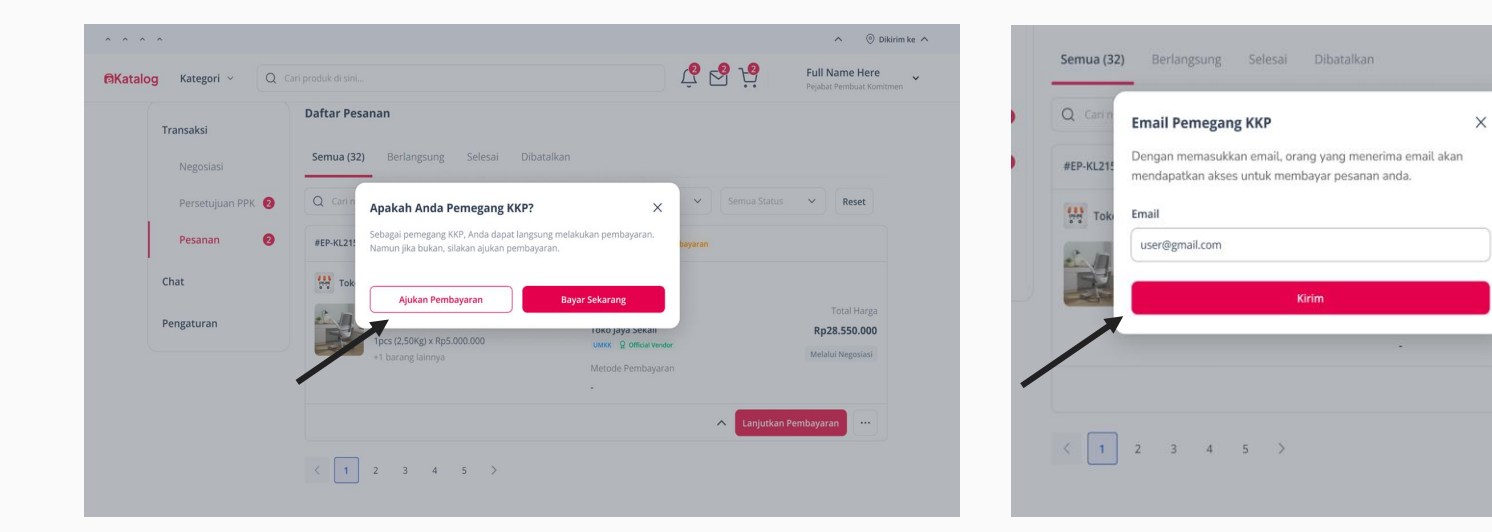

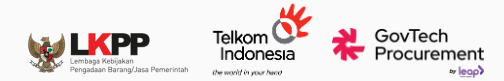

## Contoh Tampilan Halaman Email Pembayaran KKP

Link pembayaran akan dikirimkan ke email pemegang KKP yang telah diisikan oleh PPK.

Pemegang KKP dapat melanjutkan pembayaran dengan klik "Bayar".

#### Ratalog Kepada: Dari Pemegang Kartu Kredit Pemerintah [Nama satker] [Nama PPK] Anda diminta untuk menyelesaikan pembayaran dengan metode pembayaran KKP Berikut kami lampirkan info pembayaran dan ringkasan pesanan Tanggal Pengaiuan Rabu, 1 Mar 2023, 11:00 WIE Perusahaan Penyedia : [Perusahaan Penyedia] [ID Pesanar Info Pembayaran Tanggal Kedaluwarsa Kamis, 2 Mar 2023, 11:00 WIB Rp28.550.000 Kartu Kredit Pemerintah **Ringkasan Pesanan** Subtotal Produk Harga Pre Order 28 Hari Rp4.000.000 Rp4.000.000 Bangku Kantor Bahan Kulit Sintetis - Warna Hitam 1 Pcs (2,50 kg) Variasi : Bahan kulit, Putih Catatan : Dibunakus Pre Order 28 Hari Rp24.000.000 Rp24.000.000 Macbook 2021 1 Pcs (2.50 kg) Variasi : Silver 512GB Catatan : Dibungkus Layanan : Garansi - 12 bulan Rp50.000 Rp50.000 Ongkos Kirim (INE Reguler - 7.233 kg) Rp400.000 Rp400.000 Ro100.000 Rp400.000 Rp11.110.000 Subtotal PPN Produi Ro11.110.000 Subtotal PPN Lavanan Tambahar Ro11.110.000 Subtotal PPN Ongkos Kirim Rp11.110.000 Rp20.000.000 PPnBM **Total Harga** Rp28.550.000 Bayar

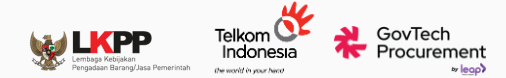

## Contoh Tampilan Halaman Email Pembayaran KKP

|                         |              | <b>R</b> Katalog |                                                                    |
|-------------------------|--------------|------------------|--------------------------------------------------------------------|
| Kartu Kredit Pemerintah |              |                  | Otentikasi Pembayaran X                                            |
|                         |              |                  | Venuero                                                            |
| Nomor Kartu             |              |                  | by VISA                                                            |
| 2344 4545 9329 1233     |              |                  | Authenticate using password                                        |
|                         |              |                  | Please enter your password below.                                  |
| Masa Berlaku            | Nomor CVV ®  |                  | Merchant: Payment By Mandiri                                       |
| 09/24                   | *** &        |                  | Amount: Rp 58.460.500                                              |
|                         |              |                  | Card Number: X00X X00X X00X 0234                                   |
| Ringkasan Pembayaran    |              |                  | Personal Message: -                                                |
| Total Pembelian         | Rp28.000.000 |                  | Password:                                                          |
| Garansi - 12 Bulan      | Rp50.000     |                  | Help Cancel Submit                                                 |
| Total Ongkos Kirim      | Rp500.000    |                  |                                                                    |
| Total Pembayaran        | Rp28.550.000 |                  | If you superience any problems, please contact our helpdesk on the |
|                         |              |                  | barrof your card.                                                  |
|                         | Davies       |                  |                                                                    |
|                         | bayar        | ·                |                                                                    |
| X                       |              |                  |                                                                    |
|                         |              |                  |                                                                    |
|                         |              |                  |                                                                    |
|                         |              |                  |                                                                    |

© 2022 - 2023 eKatalog

© 2022 - 2023 eKatalog

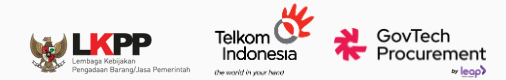

### Halaman Pembayaran Berhasil

Ratalog

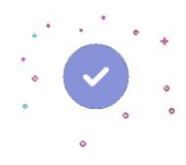

Pembayaran Anda Berhasil

Pembayaran berhasil terverifikasi dan dana akan diteruskan ke penyedia. Terima kasih telah berbelanja di eKatalog.

Lihat daftar pesanan

© 2022 - 2023 eKatalog

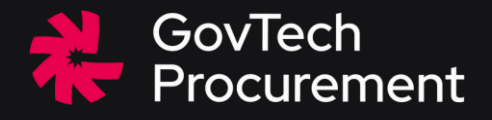

# Pembayaran – Transfer V.A

Pejabat Pembuat Komitmen (PPK)

Bendahara Pengeluaran

#### GovTech Procurement

## Membayar Transaksi dengan Metode UP (VA)

- PPK dapat memilih metode pembayaran **Transfer oleh Bendahara (VA)** untuk transaksi yang memiliki nilai **total pembelian dibawah Rp 200.000.000**.
- Sebelum melanjutkan pembayaran, PPK WAJIB memastikan SPBy telah terbit pada aplikasi
   SAKTI

Panduan SAKTI: <u>Juknis SAKTI</u> (https://djpb.kemenkeu.go.id/tk/id/materi/materi-ppp/275-petunjuk-teknis-govermentmarketplace-govmart.html)

- Pemilihan metode pembayaran **Transfer oleh Bendahara (VA)** memiliki proses penunjukkan Bendahara dalam sistem.
- Penunjukkan Bendahara dapat dilakukan kepada Bendahara yang memiliki satuan kerja yang sama dengan PPK .
- Bank pembayaran yang tersedia adalah BRI dan dapat menerima transfer dari bank lain.

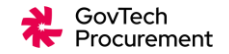

### Alur Pembayaran dengan Metode UP (VA)

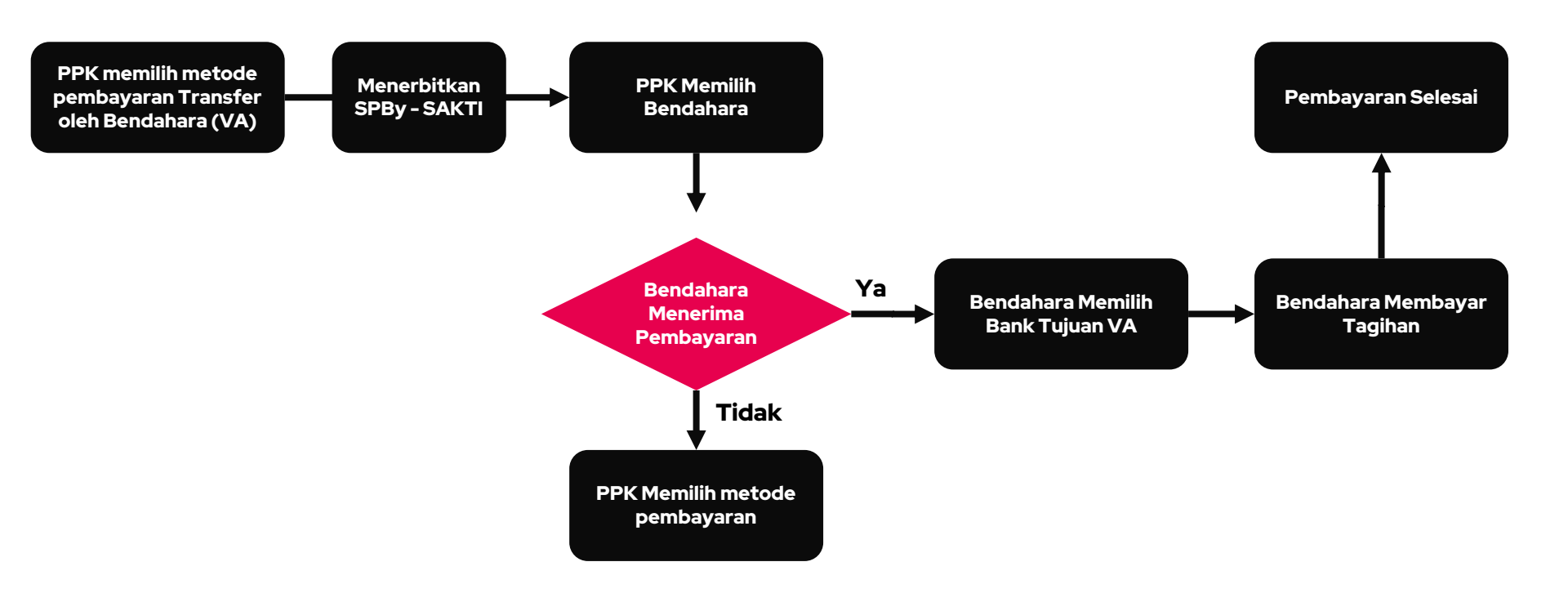

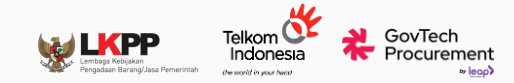

## Contoh Tampilan Halaman Daftar Pesanan

 PPK dapat mengklik tombol "Pilih Metode Pembayaran" dari halaman Daftar Pesanan atau halaman Detail Pesanan

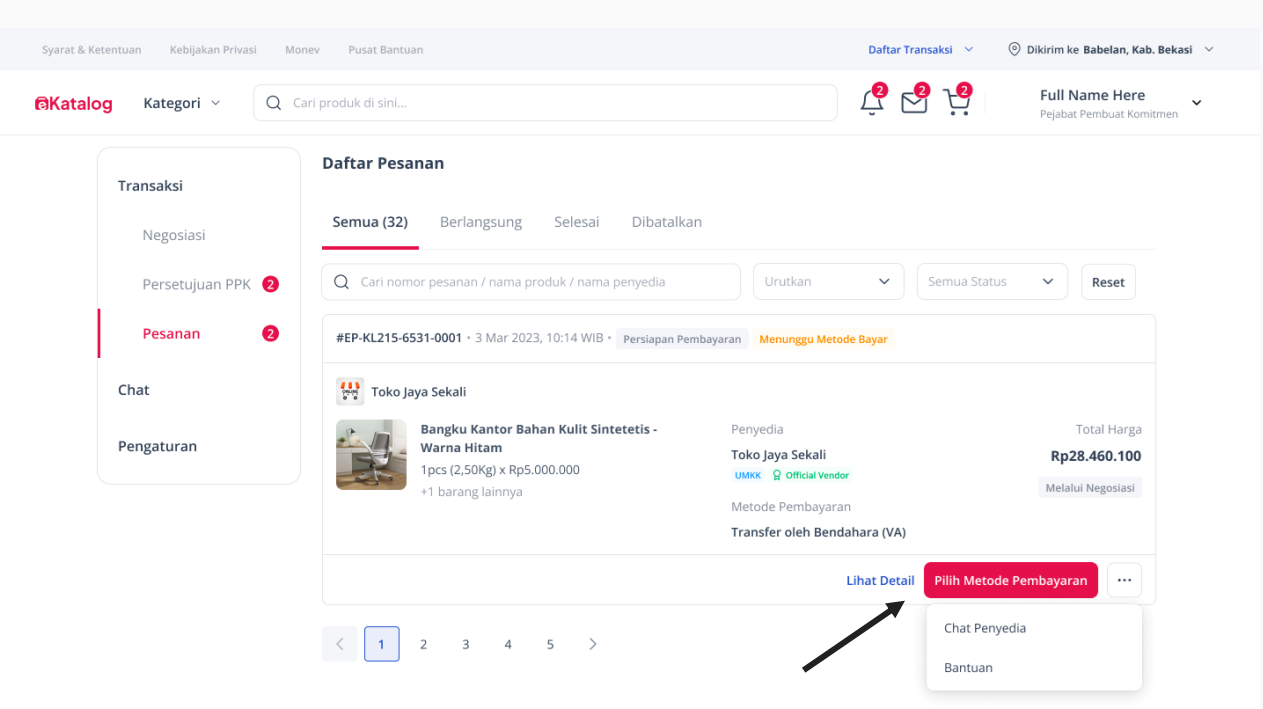

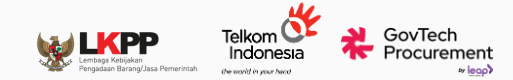

## Contoh Tampilan Halaman Detail Pesanan

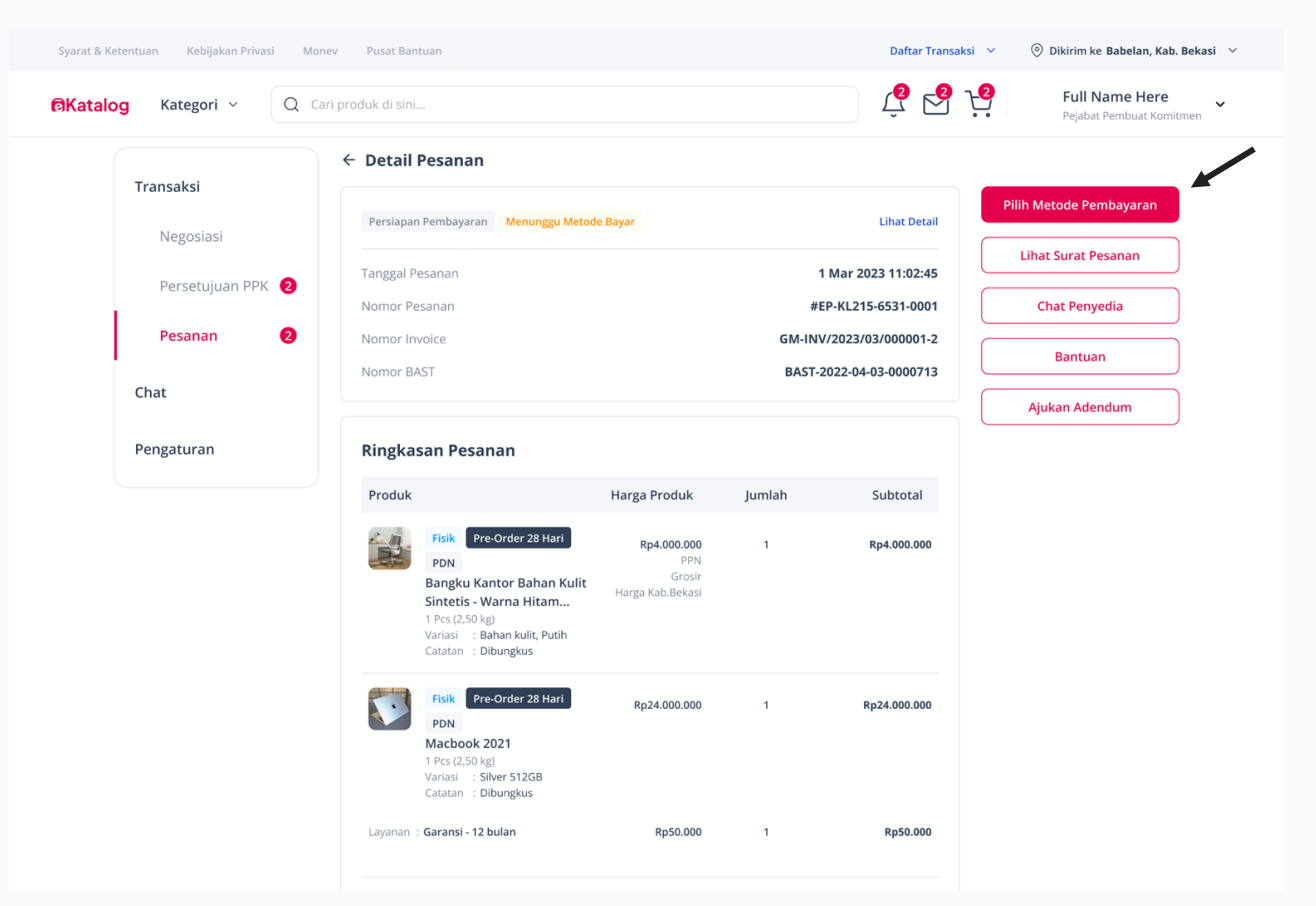

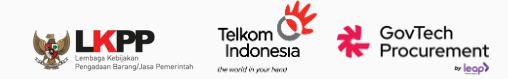

## Contoh Tampilan Halaman Pilih Metode Pembayaran

| inceoue rembayaran                      | ~            |
|-----------------------------------------|--------------|
| Pembayaran Langsung (LS)                |              |
| ekali Bayar                             | С            |
| Uang Persediaan (UP)                    |              |
| Kartu Kredit Pemerintah (KKP)           | $\cap$       |
| Khusus transaksi di bawah Rp200.000.000 | $\bigcirc$   |
| QRIS - Kartu Kredit Indonesia (KKI)     | $\bigcirc$   |
| Khusus transaksi di bawah Rp10.000.000  | C            |
| /A - Transfer oleh Bendahara            |              |
| husus transaksi di bawah Rp200.000.000  |              |
| lingkasan Pembayaran                    |              |
| Total Pembelian                         | Rp28.050.000 |
| Total Ongkos Kirim                      | Rp500.000    |
| Total Pembayaran                        | Rp28.550.000 |
| Simpan                                  |              |

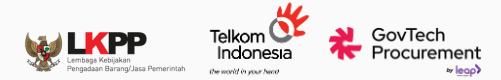

## Halaman Verifikasi Kelengkapan Dokumen

| Toko Jaya Sekali                       | ennoyaran menungga reinnoyaran |                   |
|----------------------------------------|--------------------------------|-------------------|
| Bangku Kantor Bahan Kulit Sintetetis - | Penyedia                       | Total Harga       |
| Warna Hitam                            | Toko Jaya Sekali               | Rp28.550.000      |
| 1pcs (2,50Kg) x Rp5.000.000            | UMKK 🔓 Official Vendor         | Melalui Negosiasi |
| + i barang lainnya                     | Metode Pembayaran              |                   |
|                                        | Transfer oleh Bendahara        |                   |

- Setelah berhasil menyimpan metode pembayaran, PPK melanjutkan pembayaran dan melakukan verifikasi kelengkapan dokumen.
- Pastikan bahwa Status SPBy sudah terbit melalui SAKTI

| PAGU uar | nelakukan pembayaran, pastikan dokumen sudah sesuai dan<br>ig persediaan mencukupi. |  |
|----------|-------------------------------------------------------------------------------------|--|
| Simula   | si Pembuatan SPBy >                                                                 |  |
| 🕑 s      | tatus SPBy                                                                          |  |
| S<br>ta  | PBy sudah diterbitkan dengan nomor SPBY-BYPASS pada<br>anggal 02 September 2024     |  |
| urat Pes | anan                                                                                |  |
|          | Surat Pesanan EP-01J6VHANNQGD414V2Y6JJ6R1BX.pdf                                     |  |
|          | Lihat Dokumen                                                                       |  |
| BAST     |                                                                                     |  |
|          | BAST 123.pdf                                                                        |  |
|          | Lihat Dokumen                                                                       |  |

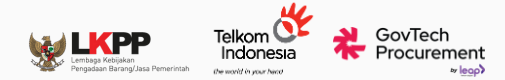

## Halaman Pop-up Pemilihan Bendahara

Sebuah pop-up akan muncul untuk PPK menentukan bendahara atas pesanan tersebut

| Syarat & Ketentuan Kebijakan Pr | ivasi Monev Pusat Bantuan                                    |                                                                                         | Daftar Transaksi 🖂 🤇 | 🔊 Dikirim ke Babelan, Kab. Bekasi 🛛 🗸                   |
|---------------------------------|--------------------------------------------------------------|-----------------------------------------------------------------------------------------|----------------------|---------------------------------------------------------|
| <b>@Katalog</b> Kategori ∨      | Q Cari produk di sini                                        |                                                                                         | Ç 🔁 🕂                | Full Name Here Vejabat Pembuat Komitmen                 |
| <b>Transaksi</b><br>Negosiasi   | Daftar Pesanan<br>Pilih Bendahara                            |                                                                                         | ×                    |                                                         |
| Persetujuan<br>Pesanan          | Bambang Naufal H.<br>Username : PPK102485<br>NIP : 35463007  | K/UPD Satuan Kerja<br>Pemerintah Daerah Badan Pendapatan<br>Kabupaten Klungkung Daerah  | Pilih Bendahara      | Reset                                                   |
| Pengaturan                      | Bambang Poernomo.<br>Username :: PPK102485<br>NIP : 35463007 | K/U/PD Satuan Kerja<br>Pemerintah Daerah Badan Pendapatan<br>Kabupaten Klungkung Daerah | Pilih Bendahara      | Total Harga<br><b>Rp28.550.000</b><br>Melalui Negosiasi |
|                                 |                                                              |                                                                                         |                      | nbayaran                                                |
|                                 |                                                              |                                                                                         |                      |                                                         |

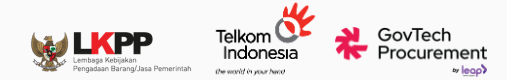

## Contoh Tampilan Halaman Pop-up Ajukan ke Bendahara

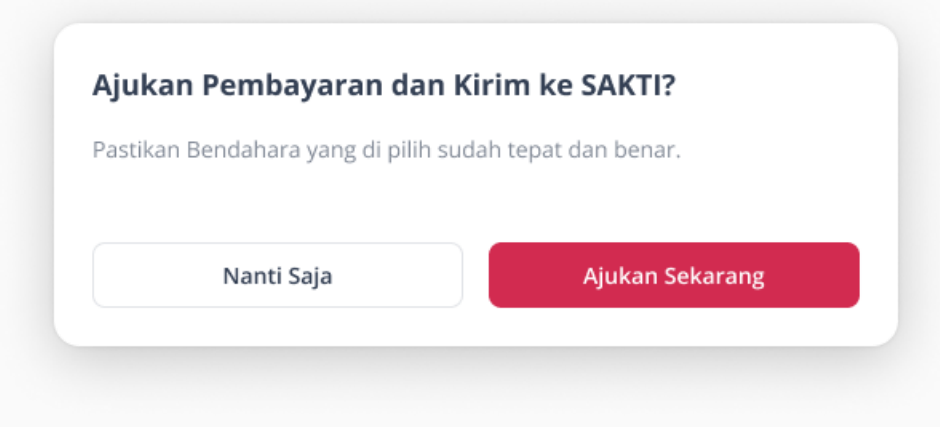

Sistem akan mengirimkan data ke SAKTI.

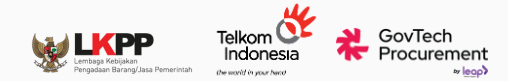

## Halaman Daftar Pesanan - Menunggu Pembayaran Bendahara

| #EP-KL215-6531-0001 • 3 Mar 2023, 10:14 WIB • Dalam Proses Pembayaran Menunggu Pembayaran Bendahara |                                        |                         |                   |  |  |  |  |
|----------------------------------------------------------------------------------------------------|----------------------------------------|-------------------------|-------------------|--|--|--|--|
| Toko Jaya Sekali                                                                                    |                                        |                         |                   |  |  |  |  |
|                                                                                                    | Bangku Kantor Bahan Kulit Sintetetis - | Penyedia                | Total Harga       |  |  |  |  |
|                                                                                                    | Warna Hitam                            | Toko Jaya Sekali        | Rp28.550.000      |  |  |  |  |
| 2F                                                                                                  | 1pcs (2,50Kg) x Rp5.000.000            | UMKK Q Official Vendor  | Melalui Negosiasi |  |  |  |  |
|                                                                                                    | + i barang lainnya                     | Metode Pembayaran       | metalar regosiasi |  |  |  |  |
|                                                                                                    |                                        | Transfer oleh Bendahara |                   |  |  |  |  |
|                                                                                                    |                                        |                         | Lihat Detail •••  |  |  |  |  |

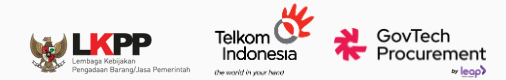

### Halaman Daftar Pesanan (Bendahara)

Bendahara dapat memilih pesanan yang telah diajukan PPK

| Syarat & Ketentuan Kebijakan Privasi Monev Pusat Bantuan Gu | inakan eKatalog versi lama     | Daft    | ar Transaksi 👻 🤇 | 🕥 Dikirim ke Babelan, Kab. Bekasi |
|-------------------------------------------------------------|--------------------------------|---------|------------------|-----------------------------------|
| ଷKatalog                                                    |                                |         | Ĵ.               | 💡 Full Name Here 🗸                |
| Daftar Pesanan                                              |                                |         |                  |                                   |
| Semua (32) Berlangsung Selesai Dibatalka                    | an                             |         |                  |                                   |
| Q Cari nomor pesanan / nama produk / nama penyedia          |                                | Urutkan | ✓ Semua Stat     | tus 🗸 Reset                       |
| #EP-KL215-6531-0001 - 3 Mar 2023, 10:14 W/B - Dalam Proses  | Pembayaran Menunggu Pembayaran |         |                  |                                   |
| toko Jaya Sekali                                            |                                |         |                  |                                   |
| Bangku Kantor Bahan Kulit Sintetetis -                      | Penyedia                       |         |                  | Diajukan Oleh                     |
| Warna Hitam                                                 | Toko Jaya Sekali               |         |                  | Joni Ge Plate                     |
| 1pcs x Rp5.000.000<br>+1 barang laippya                     | UMKK § Official Vendor         |         |                  | Total Harga                       |
| · i barang lainnya                                          |                                |         |                  | Rp28.550.000                      |
|                                                             |                                |         |                  | Melalui Negosiasi                 |
|                                                             |                                |         | Lihat Detail Bay | yar Sekarang                      |
|                                                             |                                |         |                  |                                   |

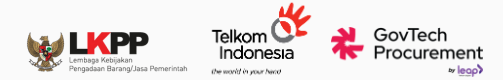

## Halaman Pop-up Konfirmasi Pembayaran

Bendahara dapat

mengkonfirmasi pesanan

yang telah diajukan PPK

| Konfir                                                                                             | masi Pembayaran X                                                 |  |  |  |  |  |  |
|----------------------------------------------------------------------------------------------------|-------------------------------------------------------------------|--|--|--|--|--|--|
| Sebelum melakukan pembayaran, pastikan dokumen sudah sesuai dan<br>PAGU uang persediaan mencukupi. |                                                                   |  |  |  |  |  |  |
| Surat Pe                                                                                           | sanan                                                             |  |  |  |  |  |  |
|                                                                                                    | Surat Pesanan EP-01HMZ5YCHFXPGJDP8A6J52B3JP.pdf<br>Lihat Dokumen  |  |  |  |  |  |  |
| BAST                                                                                               |                                                                   |  |  |  |  |  |  |
|                                                                                                    | BAST1234567890.pdf<br>Lihat Dokumen                               |  |  |  |  |  |  |
| Invoice I                                                                                          | Barang Jasa                                                       |  |  |  |  |  |  |
|                                                                                                    | Invoice Barang Jasa GM-INV/2024/01/DWAQTVU-1.pdf<br>Lihat Dokumen |  |  |  |  |  |  |
| 1                                                                                                  | olak Pembayaran                                                   |  |  |  |  |  |  |

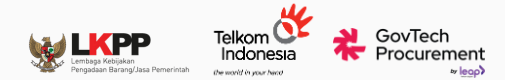

## Contoh Tampilan Halaman Pop-up Pemilihan Bank

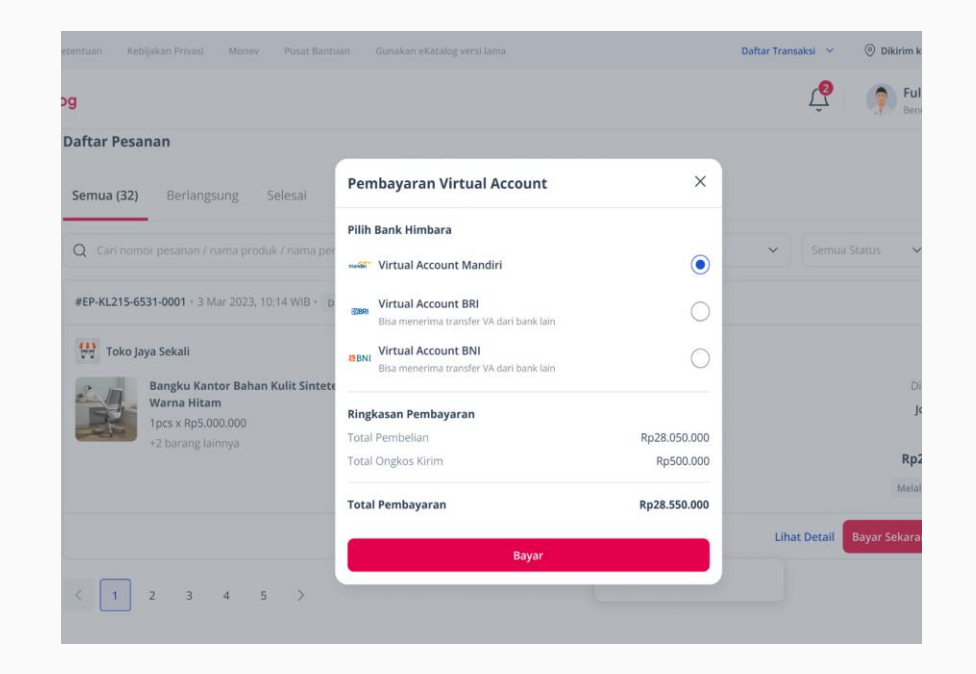

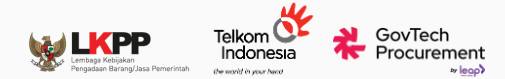

#### Halaman Instruksi Pembayaran

| Syarat & Ketentuan Kebijakan Privasi Monev | Pusat Bantuan Gunakan eKatalog versi lama                                                                                                    | Daftar Transak | si V ( | 🔊 Dikirim ke Babelan, Kab. Bekasi 🗸 🗸 |
|--------------------------------------------|----------------------------------------------------------------------------------------------------|----------------|--------|---------------------------------------|
| @Katalog                                   |                                                                                                    |                | Û.     | Full Name Here 🗸                      |
|                                            | Selesaikan Pembayaran Dalam<br>23:58:21<br>marian Mandiri Virtual Account<br>Kede Perusahaan<br>70012 Sain<br>Nemor Tagihan<br>80777082143171496 Sain 🕥 |                |        |                                       |
|                                            | Total Tagihan Rp28.550.000                                                                                                    | Lihat Detail   |        |                                       |
|                                            | Lihat Detail Pesanan<br>Cara Pembayaran                                                                                                    |                |        |                                       |
|                                            | ATM Mandiri                                                                                                    | ~              |        |                                       |
|                                            | Internet Banking Mandiri                                                                                                    | ~              |        |                                       |
|                                            |                                                                                                    |                |        |                                       |

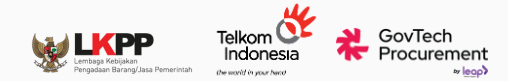

### **Halaman Simulasi Internet Banking BRI**

#### **OpenApi Virtual Account** Bank BRI Virtual Account Number Virtual Account Number Amount to pay 100000.00 Bank BRI (100000.00)On behalf of 880632408041119294 - Govtech Procurement Inquire Pa

## **OpenApi Virtual Account**

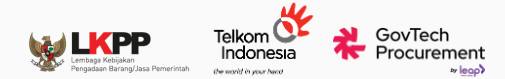

#### Halaman Pembayaran Berhasil

Katalog

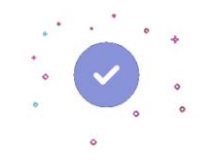

Pembayaran Anda Berhasil

Pembayaran berhasil terverifikasi dan dana akan diteruskan ke penyedia. Terima kasih telah berbelanja di eKatalog.

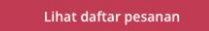

© 2022 - 2023 eKatalog

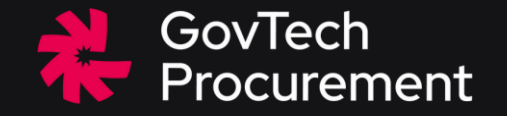

## 06

# Proses Pembayaran UP - Kode Bayar

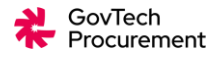

## Alur Pembayaran UP-Transfer Bank (Kode Bayar)

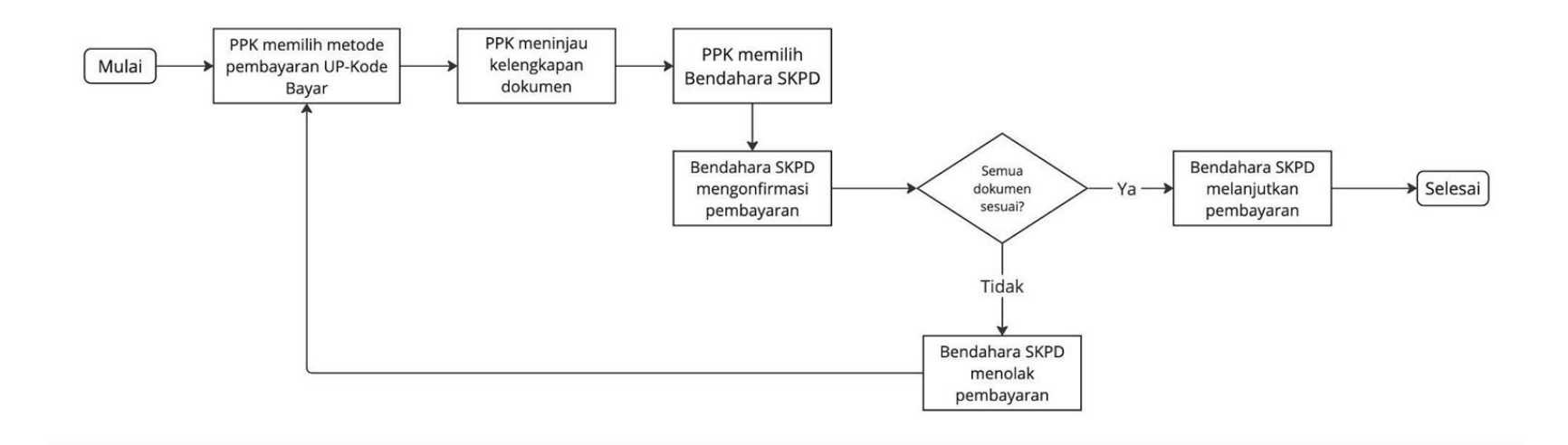

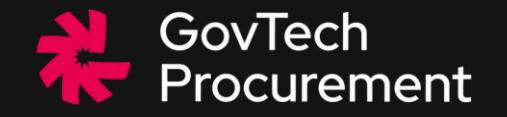

# <sup>06-A</sup> Tahapan PPK

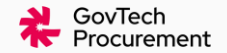

## Contoh Tampilan Halaman Daftar Pesanan

PPK dapat mengklik tombol "Pilih Metode Pembayaran" dari halaman Daftar Pesanan atau halaman

Detail Pesanan

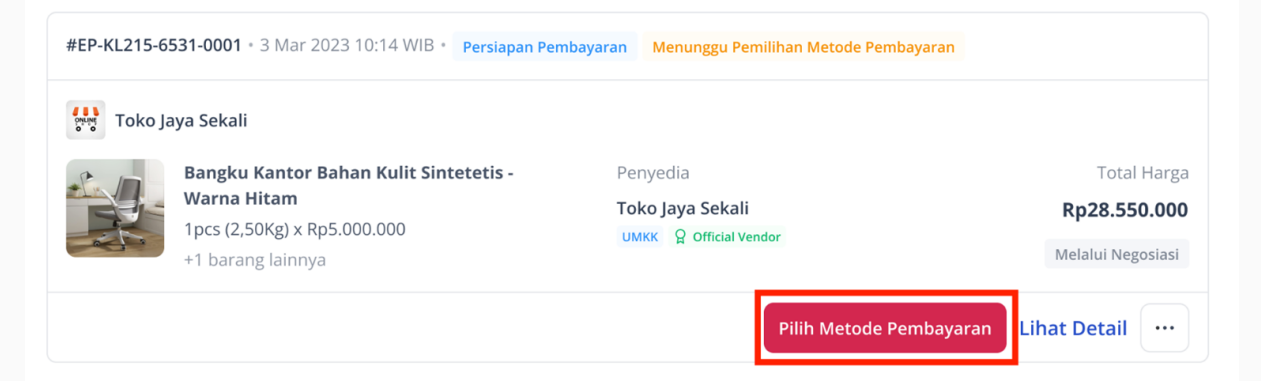

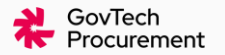

## Contoh Tampilan Halaman Detail Pesanan

PPK dapat mengklik tombol "Pilih Metode Pembayaran" dari halaman Daftar Pesanan atau halaman Detail Pesanan

O Dikirim ke Babelan, Kab. Bekasi Money Daftar Transaksi <u> 2</u> 2 2 Full Name Here Q Cari produk di sini.. Ratalog Kategori ~ ~ ← Detail Pesanan Transaksi Pilih Metode Pembayaran Persiapan Pembayaran Menunggu Metode Bayar Lihat Detail Negosiasi Lihat Surat Pesanan Tanggal Pesanan 1 Mar 2023 11:02:45 Persetujuan PPK (2) Nomor Pesanan #EP-KL215-6531-0001 **Chat Penyedia** Pesanan 2 GM-INV/2023/03/000001-2 Nomor Invoice Bantuan Nomor BAST BAST-2022-04-03-0000713 Chat Ajukan Adendum Pengaturan **Ringkasan Pesanan** Produk Harga Produk lumlah Subtotal Pre-Order 28 Hari Rp4.000.000 1 Rp4.000.000 PPN PDN Bangku Kantor Bahan Kulit Sintetis - Warna Hitam... 1 Pcs (2,50 kg) Variasi : Bahan kulit, Putih Catatan : Dibungkus Pre-Order 28 Hari Rp24.000.000 1 Rp24.000.000 PDN Macbook 2021 1 Pcs (2.50 kg) Variasi : Silver 512GB Catatan : Dibungkus Layanan : Garansi - 12 bulan Rp50.000 1 Rp50.000

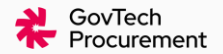

## Contoh Tampilan Halaman Pilih Metode Pembayaran

Apabila nilai transaksi melebihi Rp 200.000.000 (dua ratus juta rupiah), opsi pembayaran UP tidak bisa dipilih.

Setelah memilih, klik "Simpan".

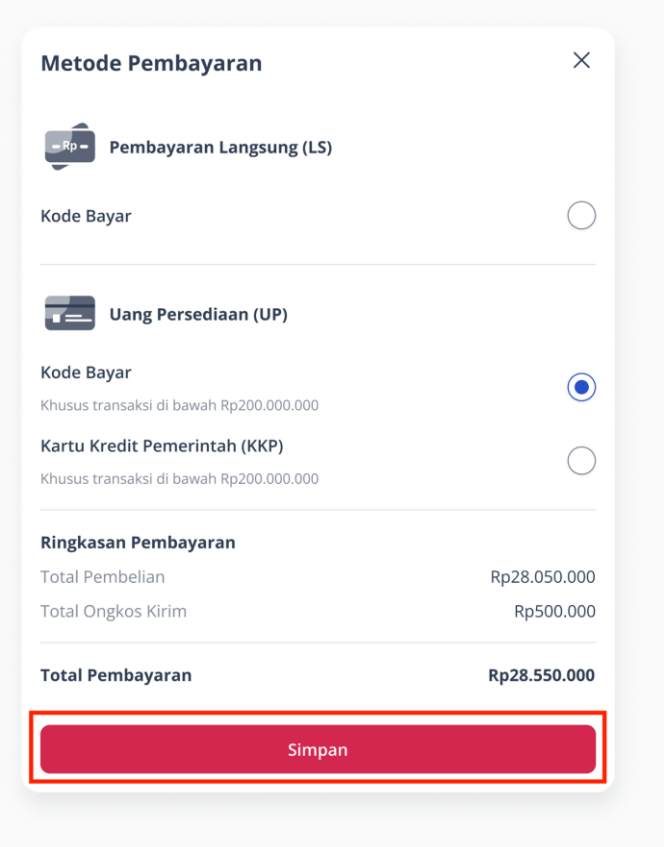

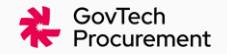

## Halaman Verifikasi Kelengkapan Dokumen

| #EP-KL215-6531-0001 · 3 Mar 2023, 10:14 WIB · Persiapan Pe           Image: Toko Jaya Sekali | embayaran Menunggu Pembayaran              |                         |
|----------------------------------------------------------------------------------------------|--------------------------------------------|-------------------------|
| Bangku Kantor Bahan Kulit Sintetetis -                                                       | Penyedia                                   | Total Harga             |
| Warna Hitam                                                                                  | Toko Jaya Sekali<br>UMKK 요 Official Vendor | Rp28.550.000            |
| +1 barang lainnya                                                                            |                                            | Melalui Negosiasi       |
|                                                                                              | Metode Pembayaran                          |                         |
|                                                                                              | Kartu Kredit Pemerintah                    |                         |
|                                                                                              | Lanjutkan Per                              | nbayaran Lihat Detail … |

Setelah berhasil menyimpan metode pembayaran, PPK melanjutkan pembayaran dan melakukan verifikasi kelengkapan dokumen.

| lohon c<br>embaya | ek kelengkapan dokumen pendukung sebelum melanjutkan proses<br>ran. Jika ada dokumen yang tidak sesuai, segera hubungi Pusat Resolusi |
|-------------------|----------------------------------------------------------------------------------------------------|
| urat Pe           | sanan                                                                                                    |
|                   | Surat Pesanan EP-01HP10DGBDPRNG5ZYM9KEY6KDC.pdf<br>Lihat Dokumen                                                                      |
| BAST              |                                                                                                    |
|                   | BAST1234567890.pdf<br>Lihat Dokumen                                                                                                   |
| nvoice E          | Barang Jasa                                                                                                    |
|                   | Invoice Barang Jasa GM-INV/2024/02/45GXFVA-1-AD01.pdf<br>Lihat Dokumen                                                                |
|                   | Lanjutkan Pembayara                                                                                                    |

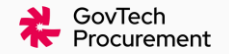

## Halaman Pop-up Pemilihan Bendahara SKPD

Sebuah pop-up akan muncul untuk PPK menentukan Bendahara SKPD atas pesanan tersebut

| Syarat & Ketentuan Kebijakan P | rivasi Monev Pusat Bantuan                |                                                                  | Daftar Transaksi 🗡 🤇 | Dikirim ke Babelan, Kab. Bekasi |
|--------------------------------|-------------------------------------------|------------------------------------------------------------------|----------------------|---------------------------------|
| Katalog Kategori 🗸             | Q Cari produk di sini                     |                                                                  | Ç 🔁 🤆                | Full Name Here                  |
|                                | Daftar Pesanan                            |                                                                  |                      |                                 |
| Transaksi                      | Pilih Bendahara                           |                                                                  | ×                    |                                 |
| Negosiasi                      |                                           |                                                                  |                      |                                 |
|                                | Q Bambang                                 |                                                                  | Reset                |                                 |
| Persetujuan                    |                                           |                                                                  |                      | Reset                           |
| Pesanan                        | Bambang Naufal H.<br>Username : PPK102485 | K/L/PD Satuan Kerja Pemerintah Daerah Badan Pendapatan           | Pilih Bendahara      |                                 |
| 1                              | NIP : 35463007                            | Kabupaten Klungkung Daerah                                       |                      |                                 |
| Chat                           | Bambang Poernomo.                         | K/L/PD Satuan Kerja                                              |                      |                                 |
| Pengaturan                     | Username : PPK102485<br>NIP : 35463007    | Pemerintah Daerah Badan Pendapatan<br>Kabupaten Klungkung Daerah | Pilih Bendahara      | Total Harga                     |
|                                |                                           |                                                                  |                      | Rp28.550.000                    |
|                                |                                           |                                                                  |                      | Melalui Negosiasi               |
|                                |                                           |                                                                  |                      |                                 |
|                                |                                           |                                                                  |                      | mbayaran                        |
|                                |                                           |                                                                  |                      |                                 |
|                                |                                           |                                                                  |                      |                                 |
|                                |                                           |                                                                  |                      |                                 |
|                                |                                           |                                                                  |                      |                                 |
|                                |                                           |                                                                  |                      |                                 |
|                                |                                           |                                                                  |                      |                                 |
|                                |                                           |                                                                  |                      |                                 |
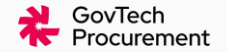

## Contoh Tampilan

#### Halaman Pop-up Ajukan ke Bendahara

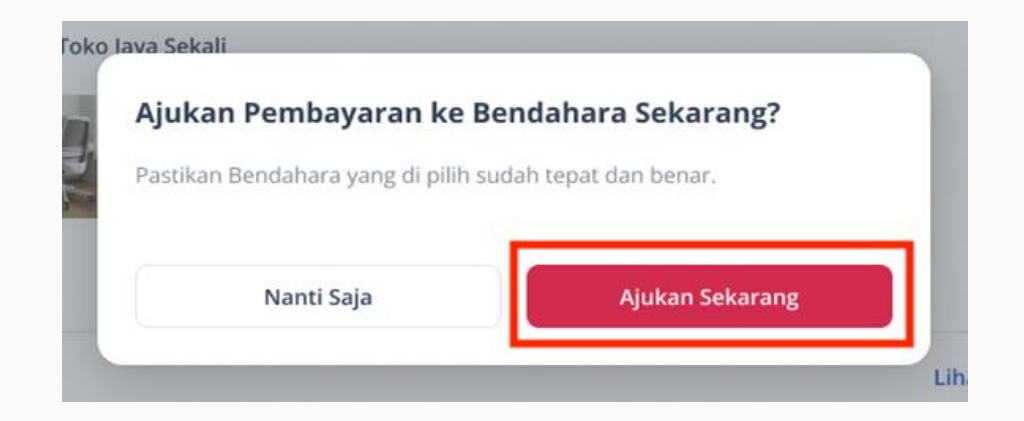

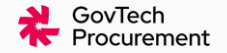

# Contoh Tampilan Halaman Daftar Pesanan - Menunggu Pembayaran Bendahara

| #EP-KL215-65 | 531-0001 • 3 Mar 2023, 10:14 WIB • Dalam Proses                 | Pembayaran Menunggu Pembayaran Bendahara |                   |
|--------------|-----------------------------------------------------------------|------------------------------------------|-------------------|
| Toko Ja      | iya Sekali<br>Bangku Kantor Bahan Kulit Sintototic              | Populatia                                | Total Harga       |
| R            | Warna Hitam<br>1pcs (2,50Kg) x Rp5.000.000<br>+1 barang lainnya | Toko lava Sekali                         | Rn28,550,000      |
|              |                                                                 | UMKK Q Official Vendor                   | Melalui Negesiasi |
|              |                                                                 | Metode Pembayaran                        | Melalul Negoslasi |
|              |                                                                 | Transfer oleh Bendahara                  |                   |
|              |                                                                 |                                          | Lihat Detail      |

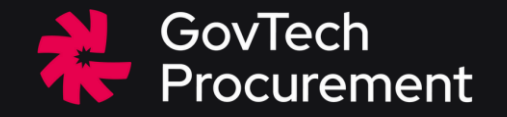

#### 06-B

# Tahapan Bendahara SKPD

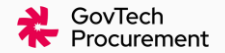

### **Contoh Tampilan**

#### Halaman Daftar Pesanan (Bendahara)

Bendahara dapat memilih pesanan yang telah diajukan PPK

| it & Ketentuan Kebijakan Privasi Dashboard PDN Pusat Bantuan |                                             |                             |
|--------------------------------------------------------------|---------------------------------------------|-----------------------------|
| INAPROC<br>Destruction                                       |                                             | C B Bpjateng1<br>BENDAHARA  |
| Daftar Pesanan                                               |                                             |                             |
| Semua Berlangsung Selesai Dibatalkan                         |                                             |                             |
| Q Cari nomor pesanan / nama produk / nama penyedia           | Urutkan 🗸 Semua Stati                       | us ~ Reset                  |
| EP-01JBB13C7AVN3Z4RG7GCV55X9E + 29 Okt 2024 11:06 WIB +      | Dalam Proses Pembayaran Menunggu Pembayaran |                             |
| PA PT. AMTEK SOLUSINDO                                       |                                             |                             |
| KERTAS A4 80 GRAM Sidu (10 Rim)                              | Penyedia                                    | Total Harga                 |
| 1 Pcs x Rp 1.387.500                                         | PT. AMTEK SOLUSINDO                         | Rp 1.387.500                |
|                                                              | ОМКК                                        | Melalui Negosiasi           |
|                                                              | Metode Pembayaran                           |                             |
|                                                              | Kode Bayar                                  |                             |
|                                                              |                                             | Bayar Sekarang Linat Detail |
| EP-01JBB008W1PTD05ZHFH638P8PM * 29 Okt 2024 09:03 WIB *      | Selesai Pembayaran Berhasil                 |                             |
| PT. AMTEK SOLUSINDO                                          |                                             |                             |
| Bula Agende Kevie                                            | Denvedia                                    | Total Useran                |

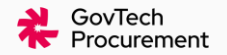

# Contoh Tampilan Halaman Pop-up Konfirmasi Pembayaran

Bendahara dapat mengkonfirmasi pesanan yang telah diajukan PPK dengan memverifikasi dokumen pembayaran yang sudah tersedia.

| belum   | melakukan pembayaran, pastikan dokumen sudah sesuai dar |
|---------|---------------------------------------------------------|
| AGU ua  | ng persediaan mencukupi.                                |
| ırat In | voice                                                   |
|         | Surat Invoice.pdf                                       |
|         | 16 MB                                                   |
|         | Lihat dokumen                                           |
| irat Pe | sanan<br>Surat Pesanan.pdf                              |
|         | 16 MB                                                   |
|         | Lihat dokumen                                           |
| ST      |                                                         |
|         | BAST.pdf                                                |
| 1       | olak Pembayaran Lanjutkan Pembayaran                    |

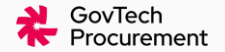

# Contoh Tampilan Halaman Instruksi Pembayaran

Batas waktu untuk melakukan pembayaran setelah kode bayar terbentuk adalah 7x24 Jam

| Syarat & Ketentuan Kebijakan Privasi Monev | Pusat Bantuan Gunakan eKatalog versi lama | Daftar Transal | ksi 👻 💿 Dikirim ke Babelan, Kab. Bekasi 🗠 |
|--------------------------------------------|-------------------------------------------|----------------|-------------------------------------------|
|                                            |                                           |                | Full Name Here 🗸                          |
| ← Kembali                                  |                                           |                |                                           |
|                                            | Selesaikan Pembayaran Dalam               |                |                                           |
|                                            | 23:58:21                                  |                |                                           |
|                                            | Metode Pembayaran - Kode Bayar            |                |                                           |
|                                            | Kode Bayar                                |                |                                           |
|                                            | 021115428123124 Salin C                   |                |                                           |
|                                            | Total Tagihan                             |                |                                           |
|                                            | Rp950.610.000                             | Lihat Detail   |                                           |
|                                            |                                           |                |                                           |
|                                            | Lihat Detail Pesanan                      |                |                                           |
|                                            | Cara Pembayaran                           |                |                                           |
|                                            | Bank Jateng                               | ~              |                                           |
|                                            | Bank Jatim                                | ~              |                                           |
|                                            |                                           |                |                                           |
|                                            |                                           |                |                                           |

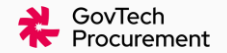

# Contoh Tampilan Halaman Instruksi Pembayaran

Batas waktu untuk melakukan pembayaran setelah kode bayar terbentuk adalah 7x24 Jam

| Lihat Detail Pesanan                                                      |   |  |  |  |
|---------------------------------------------------------------------------|---|--|--|--|
| ara Pembayaran                                                            |   |  |  |  |
| Bank                                                                      | ^ |  |  |  |
| 1. Pilih menu "Bayar /Beli /Pembayaran"                                   |   |  |  |  |
| 2. Pilih menu Bayar Telpon                                                |   |  |  |  |
| 3. Pilih menu Telkom                                                      |   |  |  |  |
| 4. Masukkan 12 digit kode pembayaran (01954xxxxxx) yang diterima di kolom | 1 |  |  |  |
| Kode Area + No. Telepon                                                   |   |  |  |  |
| 5. Pilih "Ya" untuk melanjutkan proses selanjutnya                        |   |  |  |  |
| 6. Muncul konfirmasi permintaan dan pastikan sudah benar                  |   |  |  |  |
| 7. Pilih "Ya" untuk melanjutkan pembayaran                                |   |  |  |  |
| 8. Transaksi selesai dan Anda menerima notifikasi transaksi berhasil      |   |  |  |  |
| 9. Tambahan biaya setiap Channel akan berbeda-beda                        |   |  |  |  |

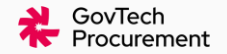

# Contoh Tampilan Halaman Instruksi Pembayaran

Batas waktu untuk melakukan

pembayaran setelah kode bayar

terbentuk adalah 7x24 Jam

| 0195400000126 |         |  |
|---------------|---------|--|
|               | Inquire |  |

| On Beha<br>PT. AN | alf of<br>TEK SOLU | JSINDO |  |  |
|-------------------|--------------------|--------|--|--|
|                   |                    |        |  |  |

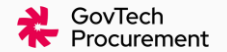

#### **Contoh Tampilan**

#### Halaman Pembayaran Berhasil

Katalog

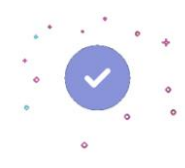

Pembayaran Anda Berhasil

Pembayaran berhasil terverifikasi dan dana akan diteruskan ke penyedia. Terima kasih telah berbelanja di eKatalog.

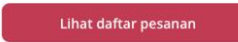

© 2022 - 2023 eKatalog

# Contoh Tampilan Halaman Daftar Pesanan – Status Berhasil EP-01JBB13C7AVN3Z4RG7GCV55X9E \* 29 Okt 2024 11:06 WIB \* Selesai Pembayaran Berhasil

| EP-01JBB13C      | 7AVN3Z4RG7GCV55X9E • 29 Okt 2024 11:06 WIB • Selesai | Pembayaran Berhasil |                   |
|------------------|------------------------------------------------------|---------------------|-------------------|
| PA PT. AM        | TEK SOLUSINDO                                        |                     |                   |
|                  | KERTAS A4 80 GRAM Sidu (10 Rim)                      | Penyedia            | Total Harga       |
|                  | 1 Pcs x Rp 1.387.500                                 | PT. AMTEK SOLUSINDO | Rp 1.387.500      |
| And and a second |                                                      | ИМКК                | Melalui Negosiasi |
|                  |                                                      | Metode Pembayaran   |                   |
|                  |                                                      | Kode Bayar          |                   |
|                  |                                                      |                     | Lihat Detail      |

GovTech Procurement

#### **Catatan Pembayaran Penyedia**

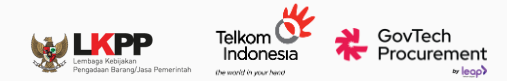

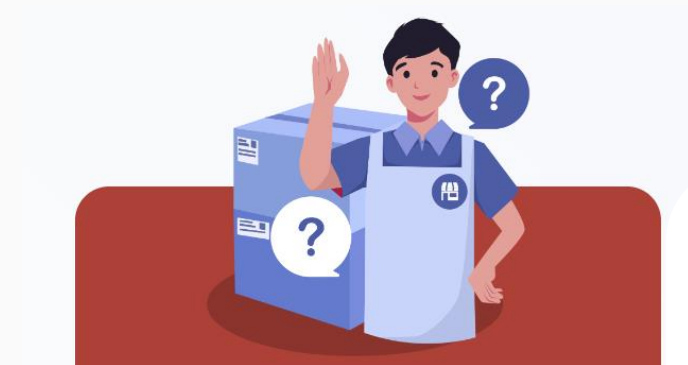

#### FAQ Penyedia

Pertanyaan yang Sering Ditanyakan Penyedia Penyedia akan dikenakan potongan biaya transaksi

mencakup biaya payment gateway dan biaya bank, berdasarkan nominal yang telah disepakati antara tim Katalog dan Mitra Payment Gateway

Info selengkapnya: <u>https://bantuan.inaproc.id/hc/id-</u> id/articles/10574850263183-Berapa-nilai-potongan-yang-akan-dibebankankepada-Penyedia-pada-setiap-transaksi-yang-terbuat

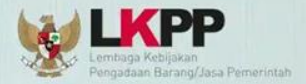

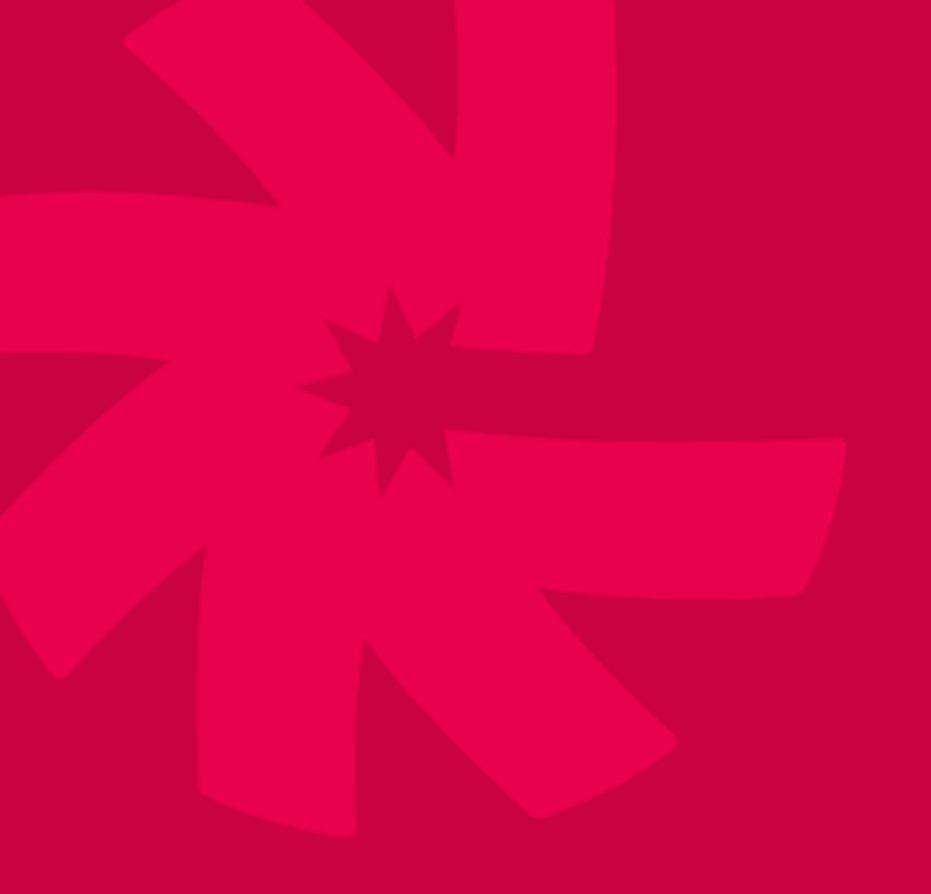

# 1. Terima Kasih

2. scan untuk mengetahui lebih lanjut:

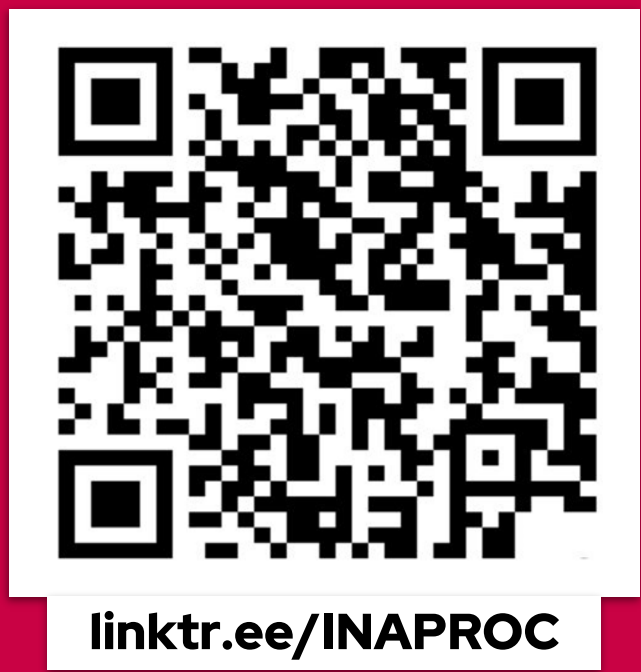

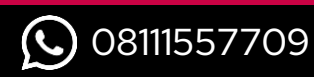

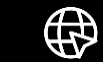

bantuan.inaproc.id

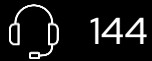

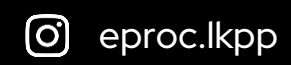